# Liebert. PEX+ Series Precision Air Conditioner

# **User Manual**

| Version       | V1.1       |
|---------------|------------|
| Revision date | 2015-01-06 |
| BOM           | 31013096   |

Emerson Network Power provides customers with technical support. Users may contact the nearest Emerson local sales office or service center.

Copyright © 2015 by Emerson Network Power Co., Ltd.

All rights reserved. The contents in this document are subject to change without notice.

Emerson Network Power Co., Ltd.

Address: Block B2 Nanshan I Park, No.1001 Xueyuan Road, Nanshan District, Shenzhen, 518055

China

Homepage: www.emersonnetworkpower.com.cn

Customer service hotline: 4008876510

E-mail: support@emersonnetwork.com.cn

# Contents

| Chapter 1 Overview                                                                               | 1  |
|--------------------------------------------------------------------------------------------------|----|
| 1.1 Model Description                                                                            | 1  |
| 1.2 Appearance                                                                                   | 2  |
| 1.3 Main Components and Optional Features                                                        | 2  |
| 1.3.1 Components of Indoor Unit                                                                  | 2  |
| 1.3.2 Condenser                                                                                  | 3  |
| 1.3.3 Remote Monitoring Software                                                                 | 3  |
| 1.3.4 Optional Features                                                                          | 3  |
| 1.4 Storage Environment                                                                          | 3  |
| Chapter 2 Instructions for Installation Preparations                                             | 4  |
| 2.1 Equipment Room Requirement                                                                   | 4  |
| 2.2 Installation Space                                                                           | 4  |
| 2.2.1 Installation Space Requirements                                                            | 4  |
| 2.2.2 Maintenance Space requirement                                                              | 4  |
| 2.3 Operating Environment                                                                        | 5  |
| 2.4 Unpacking And Inspection                                                                     | 5  |
| 2.4.1 Transportation And Movement                                                                | 5  |
| 2.4.2 Unpacking                                                                                  | 6  |
| 2.4.3 Inspection                                                                                 | 7  |
| Chapter 3 Mechanical Installation                                                                | 8  |
| 3.1 Installation Notes                                                                           | 8  |
| 3.2 System Installation Arrangement                                                              | 8  |
| 3.2.1 Overall System Arrangement                                                                 | 8  |
| 3.2.2 System Installation Illustration                                                           | 9  |
| 3.3 Mechanical Parameters                                                                        | 9  |
| 3.3.1 Dimensions and weight of indoor unit                                                       | 9  |
| 3.3.2 Dimensions and weight of condenser                                                         | 10 |
| 3.3.3 Plenum dimensions (for upflow unit)                                                        | 10 |
| 3.3.4 Positions and dimensions of air outlet                                                     | 11 |
| 3.4 Installing Indoor Unit                                                                       | 13 |
| 3.4.1 Making base                                                                                | 13 |
| 3.4.2 Installing base                                                                            | 13 |
| 3.4.3 Vibration absorbing                                                                        | 13 |
| 3.4.4 Install Indoor Unit Cabinet                                                                | 14 |
| 3.5 Installing Condenser                                                                         | 14 |
| 3.6 Piping For Air-Cooled Unit                                                                   | 14 |
| 3.6.1 Pipe Extension Kit (Optional)                                                              | 14 |
| 3.6.2 Connecting condensate drain pipe of indoor unit                                            | 14 |
| 3.6.3 Connecting water inlet pipe of humidifier                                                  | 15 |
| 3.6.4 Connecting copper pipes (discharge pipe and liquid pipe) between indoor unit and condenser | 16 |
| 3.6.5 Installing pipe extension kit (optional, for site installation)                            | 17 |

| 3.7 Lowering Fan (For Down Flow Unit)                                                  | 17 |
|----------------------------------------------------------------------------------------|----|
| 3.8 Removing Fastener And Vibration Absorber                                           | 19 |
| 3.9 Installation Inspection                                                            | 20 |
| Chapter 4 Electrical Installation                                                      | 21 |
| 4.1 Installation Notes                                                                 | 21 |
| 4.2 Wiring Of Indoor Unit                                                              | 21 |
| 4.2.1 Locating Electrical Ports Of Indoor Unit                                         | 21 |
| 4.2.2 Connecting Power Cable Of Indoor Unit                                            | 21 |
| 4.2.3 Connecting Control Cables                                                        | 22 |
| 4.2.4 Connecting Solenoid Valve Of Pipe Extension Kit (Options, For Site Installation) | 23 |
| 4.3 Wiring Of Condenser                                                                | 24 |
| 4.3.1 Connecting Control Signal Terminals                                              | 24 |
| 4.3.2 Connecting Control Signal Cables                                                 | 24 |
| 4.4 Installation Inspection                                                            | 24 |
| Chapter 5 iCOM Controller                                                              | 25 |
| 5.1 Appearance                                                                         | 25 |
| 5.2 Button And Indicator Panel                                                         | 25 |
| 5.3 Structure Chart Of Control Menu                                                    | 27 |
| 5.4 Startup Interface                                                                  | 27 |
| 5.5 Main Interface                                                                     | 27 |
| 5.6 USER MENUS                                                                         |    |
| 5.6.2 PASSWORD                                                                         |    |
| 5.6.3 SET POINTS                                                                       |    |
| 5.6.4 EVENT LOG                                                                        | 29 |
| 5.6.5 GRAPHICS                                                                         | 29 |
| 5.6.6 SET ALARMS                                                                       | 30 |
| 5.6.7 SENSOR DATA                                                                      | 31 |
| 5.6.8 DISPLAY SETUP                                                                    | 32 |
| 5.6.9 TOTAL RUN HRS                                                                    | 32 |
| 5.6.10 SLEEP MODE                                                                      | 33 |
| 5.6.11 SERVICE INFO                                                                    | 33 |
| 5.6.12 ACTIVE ALARMS                                                                   | 33 |
| 5.7 SERVICE MENUS                                                                      | 34 |
| 5.7.1 PASSWORD LEVEL                                                                   | 34 |
| 5.7.2 SET POINTS                                                                       | 34 |
| 5.7.3 STANDBY                                                                          | 36 |
| 5.7.4 WELLNESS                                                                         | 36 |
| 5.7.5 DIAGNOSTICS                                                                      | 39 |
| 5.7.6 SET ALARMS                                                                       | 41 |
| 5.7.7 CALIBRATION                                                                      | 43 |
| 5.7.8 NETWORK SETUP                                                                    | 44 |
| 5.7.9 OPTIONS SETUP                                                                    | 45 |
| 5.7.10 SERVICE INFO                                                                    | 45 |
| 5.8 ADVANCED MENUS                                                                     | 46 |
| 5.8.1 PASSWORD LEVEL                                                                   | 46 |

| 5.8.2 FACTORY SETUP                                          | 46 |
|--------------------------------------------------------------|----|
| 5.9 MBV Settings                                             | 50 |
| 5.10 EVENT NAME AND DEFINITION                               | 51 |
| Chapter 6 Application Of INTELLISLOT                         | 55 |
| 6.1 Introduction Of Host Communication Cards                 | 55 |
| 6.2 Installation Of Host Communication Cards                 | 55 |
| 6.3 Commission Of Host Communication Component               | 56 |
| 6.3.1 Setting HyperTerminal                                  | 56 |
| 6.3.2 Setting 485 Communication Card                         | 57 |
| 6.3.3 Setting TCP/IP Communication Card                      | 59 |
| 6.3.4 Setting SNMP Parameters Of TCP/IP Communication Card   | 60 |
| 6.4 Host Communication Networking Diagram                    | 63 |
| Chapter 7 System Operation And Maintenance                   | 65 |
| 7.1 Monthly Routine Inspection Items                         | 65 |
| 7.2 Routine Inspection Items (Half A Year)                   | 65 |
| 7.3 Self-diagnosis Function                                  | 66 |
| 7.4 Electrical Connection Inspection                         | 66 |
| 7.5 Control Component Appearance Inspection                  | 66 |
| 7.6 Air Cooled Condenser                                     | 67 |
| 7.7 Filter                                                   | 67 |
| 7.8 Infrared Humidifier                                      | 68 |
| 7.9 Electric Heater                                          | 68 |
| Chapter 8 Troubleshooting                                    | 69 |
| 8.1 Fan Troubleshooting                                      | 69 |
| 8.2 Compressor And Cooling System Troubleshooting            | 70 |
| 8.3 Infrared Humidifier Troubleshooting                      | 72 |
| 8.4 Heating System Troubleshooting                           | 72 |
| Appendix 1 Circuit Diagram                                   | 75 |
| Appendix 2 Menu Structure Of iCOM Controller (USERS MENUS)   | 77 |
| Appendix 3 Menu Structure Of iCOM Controller (SERVICE MENUS) | 79 |
| Appendix 4 Alarm Control Menu Table                          | 81 |
| Appendix 5 Hazardous Substances or Elements Announcement     | 82 |
| Appendix 6 Monthly Routine Inspection Items                  | 83 |
| Appendix 7 Routine Inspection Items (Half A Year)            | 84 |

#### Foreword

Liebert.PEX+ series product is the precision air conditioner used in data center, which is developed based on the Global R&D Platform of Emerson Network Power Co., Ltd.("Emerson" for short hereafter)

This manual focuses on the using instructions, including instructions for installation preparations, mechanical installation, electrical installation, controller operation, system operation and maintenance, and troubleshooting, etc. The system operation and maintenance, trouble-shooting and handling are only limited to user's independent maintenance. For the maintenance and troubleshooting works not mentioned in this manual, please contact Emerson professional engineer. The commissioning and startup will be conducted by Emerson engineer, so this part is not described in this manual.

Please read this manual carefully before installing, maintaining and troubleshooting, especially the warning information in the manual.

# Chapter 1 Overview

The Liebert.PEX+ series precision air conditioner ("Liebert.PEX+" for short hereafter) is professional equipment, which should not be accessible to the general public. The Liebert.PEX+ is a medium-large size precision environment control system, suitable for the environment control of the equipment room or computer room, featuring high reliability, high sensible heat ratio and large air flow. This chapter introduces the model description, appearance, main components and optional parts.

## 1.1 Model Description

The model description of Liebert.PEX+ is shown in Figure 1-1.

| 1                         | 2                                      | 3        | 4      | 5      | 6                   | 7       | 8       | 9      | 10       | 11                                         | 12    | 13                           | 14        | 15                         | 16                     | 17          | 18            | 1     | 9 20    | 21      | 22     | 23     | 24    | 25    |
|---------------------------|----------------------------------------|----------|--------|--------|---------------------|---------|---------|--------|----------|--------------------------------------------|-------|------------------------------|-----------|----------------------------|------------------------|-------------|---------------|-------|---------|---------|--------|--------|-------|-------|
| Р                         | 1                                      | 0        | 5      | 0      | D                   | Α       | 1       | 3      | S        | Н                                          | S     | 1                            | 2         | Е                          | 1                      | D           | 0             | (     | ) ()    | Р       | Α      | 0      | 0     | 0     |
| Digit1                    | Pro                                    | duct     | mod    | lel    |                     |         |         |        |          |                                            |       |                              | N         | Dual                       | Cool                   | Coil,       | BPHE          | E-2   | way,C   | :W-3 v  | /ay,T  | xv     |       |       |
| P                         | P PEX+                                 |          |        |        |                     |         |         |        |          | P Dual Cool Coil, BPHE-3way, CW-2 way, TXV |       |                              |           | XV                         |                        |             |               |       |         |         |        |        |       |       |
| Digit2                    | Pro                                    | duct     | mod    | lel    |                     |         |         |        |          |                                            |       | Digit16 Enclosure options    |           |                            |                        |             |               |       |         |         |        |        |       |       |
| 1.                        | -2                                     | Numb     | er of  | f Moc  | lules/              | Bays    |         |        |          |                                            |       | •                            | 1         | Stan                       | dard (                 | Color       | blac          | k o   | range   | peel g  | rain c | oatin  | g     |       |
| Digit3                    | Co                                     | oling    | Cap    | acity  | kW                  |         |         |        |          |                                            |       |                              | 2         | Whit                       | e ora                  | nge p       | eel g         | grai  | n coat  | ing     |        |        | -     |       |
| 0                         | -9                                     | Nomi     | nal N  | let Co | ooling              | Capa    | acity   | - kW   |          |                                            |       |                              | 6         | Colo                       | r Cha                  | rcoal       | grey          | / w/  | /Double | e skin  |        |        |       |       |
| Digit4                    | Co                                     | oling    | Cap    | acity  | kW                  |         |         |        |          |                                            |       | Digit                        | 17 M      | lains                      | Switc                  | h Hig       | gh Vo         | olta  | nge Op  | otion   |        |        |       |       |
| 0                         | -9                                     | Nomi     | nal N  | let Co | ooling              | ) Capa  | acity   | - kW   |          |                                            |       |                              | 0         | None                       | •                      |             |               |       |         |         |        |        |       |       |
| Digit5                    | Co                                     | oling    | Cap    | acity  | kW                  |         |         |        |          |                                            |       |                              | D         | Main                       | non-                   | Locki       | ng D          | isc   | onnec   | t       |        |        |       |       |
| 0                         | -9                                     | Nomi     | nal N  | let Co | ooling              | ) Capa  | acity   | - kW   |          |                                            |       |                              | Р         | Dual                       | Powe                   | er Su       | pply I        | Pai   | rallel  |         |        |        |       |       |
| Digit6                    | Air                                    | Disc     | harg   | е      |                     |         |         |        |          |                                            |       |                              | А         | Dual                       | Powe                   | er Su       | pply /        | Aut   | o Alter | nate(I  | nterlo | cking  | cont  | actor |
| U                         | J                                      | Upflo    | w      |        |                     |         |         |        |          |                                            |       |                              | Т         | Dual                       | Powe                   | er Su       | pply <i>i</i> | Aut   | o Alter | nate(A  | (TS)   |        |       |       |
| D                         | )                                      | Dowr     | nflow  |        |                     |         |         |        |          |                                            |       | Digit                        | 18 L      | ock C                      | out Lo                 | ow Ve       | oltag         | je (  | Option  |         |        |        |       |       |
| Digit7                    | Sys                                    | stem     | type   |        |                     |         |         |        |          |                                            |       |                              | 0         | None                       | •                      |             |               |       |         |         |        |        |       |       |
| A                         |                                        | Air co   | poled  |        |                     |         |         |        |          |                                            |       |                              | Н         | Rehe                       | eat &                  | Humi        | dity L        | Loc   | kout    |         |        |        |       |       |
| N                         | V                                      | Wate     | er coo | bled   |                     |         |         |        |          |                                            |       | Digit                        | 19 M      | lonito                     | ring                   |             |               |       |         |         |        |        |       |       |
| D                         | )                                      | Dual     | Cool   | -Chill | ed wa               | ater+/  | Air co  | oled   |          |                                            |       |                              | 0         | No C                       | ard                    |             |               |       |         |         |        |        |       |       |
| н                         | ł                                      | Dual     | Cool   | -Chill | ed wa               | ater+\  | Nate    | r cool | ed       |                                            |       |                              | 7         | IS-UI                      | NITY                   | Card        |               |       |         |         |        |        |       |       |
| Digit8                    | Far                                    | า        |        |        |                     |         |         |        |          |                                            |       |                              | С         | ICON                       | 1 DO                   | Card        |               |       |         |         |        |        |       |       |
| 1                         |                                        | EC p     | lug fa | n      |                     |         |         |        |          | _                                          |       |                              | U         | IS-U                       | NITY                   | Card        | & IC          | ON    | 1 DO C  | Card    |        |        |       | _     |
| Digit9                    | Po                                     | wer S    | uppl   | у      |                     |         |         |        |          |                                            |       | Digit                        | 20 S      | enso                       | rs                     |             |               |       |         |         |        |        |       |       |
| 3                         |                                        | 380-4    | 115V   | / 3pł  | n/50                | Hz+N    |         |        |          |                                            |       |                              | 0         | None                       |                        |             |               |       |         |         |        |        |       |       |
| T 380-415V / 3ph / 60Hz+N |                                        |          |        |        |                     |         | S       | Smol   | ke Se    | nsor                                       |       |                              |           |                            |                        |             |               |       |         |         |        |        |       |       |
| Digit10 Cooling System    |                                        |          |        |        |                     |         | н       | High   | lemp     | eratu<br>T                                 | ire . |                              | ~         |                            |                        |             |               |       |         |         |        |        |       |       |
| 0                         | ;                                      | Comp     | bliant | Scro   | Sin Sin             | gle Ci  | ircuit, | R40    | 70       |                                            |       |                              | N         | Supp                       | ly Air                 | Iem         | perat         | ture  | Sens    | or      |        |        |       |       |
| S                         | S Compliant Scroll Dual Circuit, R407C |          |        |        |                     |         |         |        | F        |                                            |       |                              |           |                            |                        |             |               |       |         |         |        |        |       |       |
| E                         |                                        | Digita   |        | roll S | Ingle               | Circui  | II, R4  | 070    |          |                                            |       |                              | A         | Supply air pressure sensor |                        |             |               |       |         |         |        |        |       |       |
| D<br>4                    | ,                                      | Digita   |        |        | uar C               | ircuit, | R40     |        | <b>^</b> |                                            |       |                              | L         | Otho                       | r Fio                  | w Se        | nsor          |       |         |         |        |        |       |       |
| 4                         |                                        | Com      | Jianu  | Sore   | חוס ווי<br>ייים ווי | gie Ci  | ncuit,  | K4 II  | JA       |                                            |       | Diait                        | ^<br>21 D |                            |                        |             |               |       |         |         |        |        |       |       |
| 7                         |                                        | Digite   |        |        | inglo               |         |         | 410A   |          |                                            |       | Digit                        |           | Dack                       | <b>Jiliy</b><br>Daging | 1 - St      | andai         | rd (  | ardbo   | ard ar  |        | odor   | Dall  | ot    |
| ,<br>т                    |                                        | Digita   |        |        | iiiyie<br>ual C     | ircuit  | R/10    |        |          |                                            |       |                              | C C       | Pack                       | aging                  | j - 018     | anuar         | nu c  | rato F  | vnort   |        | Judei  | IFai  | ει    |
| Digit11                   | 1 Hi                                   | umidi    | ficat  | ion    | uaro                | noun,   | 11410   |        |          |                                            |       | Digit22 Special Requirements |           |                            |                        |             |               |       |         |         |        |        |       |       |
| 0                         |                                        | None     | ncat   |        |                     |         |         |        |          |                                            |       | Digit                        | Δ         | SEA                        | - non                  | ⊔un ei<br>≏ | nem           | .3    |         |         |        |        |       |       |
| н                         | ł                                      | Infrar   | ed H   | umidi  | ifier               |         |         |        |          |                                            |       |                              | 7         | For I                      | ntern                  | əl Usu      | e Onl         | Iv/F  | For Au  | stralia | and N  | Jew 7  | ealai | nd)   |
| s                         |                                        | Flect    | rode   | humi   | difier              |         |         |        |          |                                            |       |                              | F         | For F                      | xpor                   | t oo        | 0 011         | ·y (· | 01710   | Juana   | anar   | 1011 2 | oului | 10)   |
| Digit12                   | 2 Di                                   | isplay   | 1      |        | amer                |         |         |        |          |                                            |       | Diait                        | 23 0      | rder                       | dent                   | ifier       |               |       |         |         |        |        |       |       |
| S                         | ;                                      | Stand    | dard   | Displ  | av                  |         |         |        |          |                                            |       |                              | 0         | Stan                       | dard \$                | Static      | ;             |       |         |         |        |        |       |       |
| L                         |                                        | Large    | e Dis  | play   |                     |         |         |        |          |                                            |       |                              | 1         | High                       | ESP                    | 100 I       | Pa            |       |         |         |        |        |       |       |
| Digit13                   | 3 R(                                   | e-Hea    | ting   |        |                     |         |         |        |          |                                            |       |                              | 2         | High                       | ESP                    | 200 I       | Pa            |       |         |         |        |        |       |       |
| 0                         |                                        | None     | Ū      |        |                     |         |         |        |          |                                            |       |                              | 3         | Othe                       | r Higł                 | n ESF       | >             |       |         |         |        |        |       |       |
| 1                         |                                        | Elect    | ric he | eating | g Std               | 1 Sta   | age     |        |          |                                            |       |                              | Х         | SFA                        | Includ                 | ded         |               |       |         |         |        |        |       |       |
| 2                         |                                        | Elect    | ric he | eating | g Opt               | t. 2 St | age     |        |          |                                            |       | Digit                        | 24 0      | rder l                     | denti                  | ifier       |               |       |         |         |        |        |       |       |
| Digit14                   | 4 Ai                                   | ir Filte | ər     |        |                     |         | Ţ       |        |          |                                            |       | -                            | 0         | None                       |                        |             |               |       |         |         |        |        |       |       |
| 2                         |                                        | G4       |        |        |                     |         |         |        |          |                                            |       |                              | L         | Air co                     | ooled                  | -long       | pipin         | ng>:  | 30m     |         |        |        |       |       |
| 3                         |                                        | F5       |        |        |                     |         |         |        |          |                                            |       |                              | С         | Low                        | temp                   | Kits        | -             | -     |         |         |        |        |       |       |
| Digit1                    | 5 C                                    | oil an   | d Va   | lves   |                     |         |         |        |          |                                            |       |                              | В         | Low                        | temp                   | Kits+       | Long          | g pi  | ping    |         |        |        |       |       |
| S                         | ;                                      | Stand    | dard   | DX A   | ir coc              | oled c  | oil,1   | ΓXV    |          |                                            |       |                              | Х         | SFA                        | Includ                 | ded         |               |       |         |         |        |        |       |       |
| E                         |                                        | Stand    | dard   | DX A   | ir coc              | oled c  | oil, E  | EV     |          |                                            |       | Digit                        | 25 O      | rder                       | denti                  | ifier       |               |       |         |         |        |        |       |       |
| 4                         |                                        | Dual     | Cool   | Coil,  | BPHE                | E-2wa   | iy,ĊV   | V 2 w  | ay,TX    | (V                                         |       |                              | 0         | None                       |                        |             |               |       |         |         |        |        |       |       |
| K                         | (                                      | Dual     | Cool   | Coil,  | BPH                 | E-3wa   | iy,CV   | V-3 w  | ay,TX    | (V                                         |       |                              | Х         | SFA                        | Includ                 | bed         |               |       |         |         |        |        |       |       |
|                           |                                        |          |        |        |                     |         |         |        |          |                                            |       |                              |           |                            |                        |             |               |       |         |         |        |        |       |       |

Figure 1-1 Model description

# 1.2 Appearance

Liebert.PEX+ appearance is shown in Figure 1-2 with P2080UA as an example.

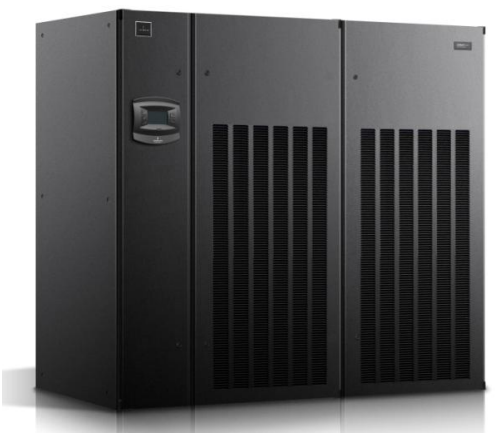

Figure 1-2 Appearance

# 1.3 Main Components and Optional Features

The components include indoor unit, condenser and remote monitoring software.

### 1.3.1 Components of Indoor Unit

The indoor unit includes compressor, evaporator, electronic expansion valve, infrared humidifier, DC speed-regulated centrifugal fan ("EC fan" for short hereafter), electric heater, sight glass, filter drier and iCOM controller (Precision Air-Conditioner controller). The descriptions of the components are given in Table 1-1.

| Components          | Descriptions                                                                                                    |
|---------------------|----------------------------------------------------------------------------------------------------|
| Compressor          | <ul> <li>Highly effective Copeland scroll compressor is used, featuring low vibration, low noise and high<br/>reliability.</li> </ul> |
|                     | The Rotalock (screw thread) connection mode makes the maintenance easier.                                                             |
| Evaporator          | Adopt a fin-tube heat exchanger with high efficiency.                                                                                 |
|                     | · The distributor is designed and verified according to individual model to ensure that the refrigerant is                            |
|                     | distributed evenly in each loop, improving the heat exchanger efficiency to a great extent.                                           |
| Electronic          | The electronic expansion valve is very precise and accurate device which can react instantaneously                                    |
| expansion valve     | to any kind variation or abnormality occurs during air-conditioners working.                                                          |
| Infrared humidifier | • The infrared humidifier has a simple structure, which is easy for teardown, cleaning and maintenance.                               |
|                     | Application of the infrared humidifier can reduce the dependence on water quality. It also features fast                              |
|                     | startup, short humidifying time, large humidifying capacity and high humidifying efficiency.                                          |
| Fan                 | • PEX+ series use EC fan, which features high efficiency, energy-saving, space-saving and low noise.                                  |
|                     | · EC fan unit uses elaborate structure design, and the downflow unit uses the 'in-floor' design, which                                |
|                     | positions the fan unit below the floor to further improve the efficiency of air supply.                                               |
| Electric heater     | The electric metal heater is used. It features fast heating speed and even heat and high reliability.                                 |
| Sight glass         | The sight glass is the window of the system cycle, for observing the refrigerant state, mainly the                                    |
|                     | moisture content of the system. When the moisture content exceeds the standard, the color will be                                     |
|                     | changed.                                                                                                    |
| iCOM                | LCD screen with blue backlight and 128 × 64 pixels, or selects the large screen with 320 × 240 pixels                                 |
| Controller          | The multi-level password protection can effectively prevent unauthorized operation.                                                   |
|                     | Self-recovery upon power failure                                                                                                    |
|                     | <ul> <li>The operation time of main components is available through the menus.</li> </ul>                                             |
|                     | The expert-level fault diagnosis system can display the current fault information automatically,                                      |
|                     | facilitating the maintenance.                                                                                                    |
|                     | <ul> <li>It can store up to 400 historical event records.</li> </ul>                                                                  |
|                     | There are two kinds of panels for option: one with common screen and the other with large screen                                      |
| Filter drier        | The filter drier eliminates the moisture effectively in the system, and also filtrates the impurities                                 |
|                     | generated during the long-term system operation so as to ensure normal system operation.                                              |

Table 1-1 Descriptions of main components of indoor unit

#### 1.3.2 Condenser

Refer to condenser user manual.

#### 1.3.3 Remote Monitoring Software

Through the configured RS485 or TCP/IP port, Liebert.PEX+ can communicate with the host computer and receive the control of the host software.

#### 1.3.4 Optional Features

The optional parts include: Extension kit, low temperature kit, two-level electric heater, no heater, no humidifier, plenum for upflow unit, electrode humidifier, water cooled unit and thermal expansion valve.

#### Extension kit

If there is a requirement for long piping / high vertical drop between the indoor unit and condenser according to actual application condition, an extension kit shall be configured and the specific selection is described in 3.6.1 Pipe Extension Kit (Optional).

#### Low temperature kit

In winter (outdoor temperature below  $-15^{\circ}$ ), the air conditioner shall use a low temperature kit for cooling. This kit is inside the unit. User should consider the low temperature environment to make reasonable selection.

#### Two-stage electric heater

According to user requirement, a two-stage electric heater shall be used and the heating capacity shall be identical with the one-stage heater

#### No heater

Liebert.PEX+ AC shall have the option without heating according to user requirements.

#### No humidifier

Liebert.PEX+ AC shall have the option without humidifying according to user requirements.

#### Plenum

The upflow unit shall be configured with a plenum with its configuration listed in 3.3.3 *Plenum* dimensions (for upflow unit). For special plenum, please contact Emerson.

#### **Electrode humidifier**

Liebert.PEX+ AC shall have the option of electrode humidifier according to user requirements. The electrode humidifier has a different requirement for water inlet / outlet pipes with the standard infrared humidifier. Refer to 3.6.3 Connecting water inlet pipe of humidifier for the configurations of water inlet/outlet pipes of electrode humidifier.

#### Thermal expansion valve

The standard configuration is electronic expansion valve, and optional thermal expansion valve can be provided according to user requirements.

### 1.4 Storage Environment

See Table 1-2 for storage environment requirement.

| Table 1-2 | Storage enviro | nment requirement |
|-----------|----------------|-------------------|
|-----------|----------------|-------------------|

| Item                 | Requirement                                                                                                    |
|----------------------|----------------------------------------------------------------------------------------------------|
| General requirements | Indoor, clean, no dust                                                                                                   |
| Ambient humidity     | 5%RH to 85%RH (non-condensing)                                                                                           |
| Ambient temperature  | -20℃ to +54℃                                                                                                    |
| Storage time         | Total transportation and storage time should not exceed six months. Otherwise, the performance needs to be re-calibrated |

# **Chapter 2** Instructions for Installation Preparations

Liebert.PEX+ is professional equipment, and there are lots of complex installation works, so the preparation is very important. This chapter details the installation preparation, including how to prepare the installation environment and space and reserve the maintenance space, and how to unpack and inspect. Please read this chapter carefully before installation.

## 2.1 Equipment Room Requirement

The requirements are as follows:

- 1. The equipment room should have good heat insulation.
- 2. The equipment room should have sealed damp proof layer. The damp proof layer of the ceiling and walls must use polyethylene film or be applied with moisture proof paint. The coating of the concrete wall and the floor must be damp proof.
- 3. All the doors and windows should be closed and the seams (if any) should be as narrow as possible to prevent the outdoor air from entering the equipment room, which may increase the load of heating, cooling, humidifying and dehumidification of the system. It is recommended that the inhalation of outdoor air be kept below 5% of the total indoor airflow.

## 2.2 Installation Space

#### 2.2.1 Installation Space Requirements

Adequate installation space for the indoor unit must be provided. The indoor unit of air cooled product must be installed on the floor of equipment room or computer room, and the condenser can be installed on the ground of outdoor or other room. The entire water cooled precision AC shall be installed on floor of equipment room or computer room.

Awarning

- Do not use the indoor unit in the open and severe outdoor environment.
- Avoid locating the indoor unit in concave or narrow areas, which can baffle the airflow, shorten the cooling cycle and result in air return short circuit and air noise.
- Avoid locating multiple indoor units close to each other. That can result in crossing air patterns, unbalanced load and competitive operation.
- Do not install the unit in the vicinity of any precision equipment, and prevent the leaked condensation water due to improper use of the air conditioner from affecting the operation of precision equipment.
- Do not install other devices (such as smoke detector) over the cabinet.

#### 2.2.2 Maintenance Space requirement

Be sure to reserve maintenance space when installing the equipment. Leave a maintenance space of 850mm in front of the air conditioner unit normally, and the minimal maintenance space is not less than 600mm. The requirement for maintenance space is given in Figure 2-1.

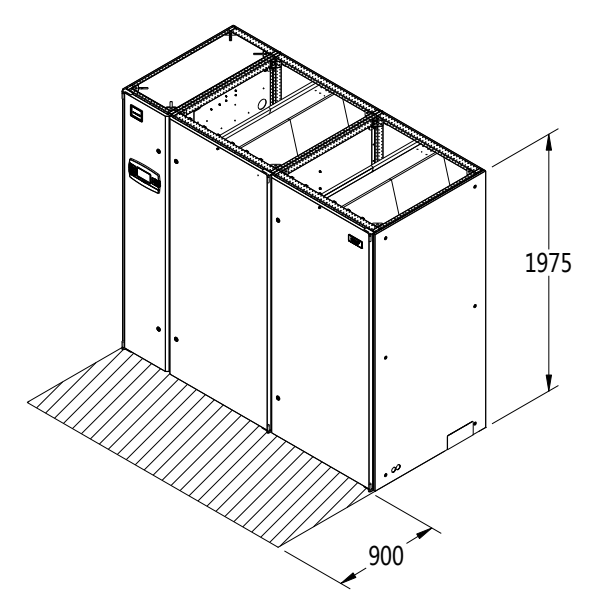

Figure 2-1 Maintenance space of unit

# 2.3 Operating Environment

The operation environment of Liebert.PEX+ meets the requirements of GB4798.3-2007. See Table 2-1 for details.

| Item                              |                                          | Requirement                                                                                                    |  |  |  |  |  |  |  |
|-----------------------------------|------------------------------------------|----------------------------------------------------------------------------------------------------|--|--|--|--|--|--|--|
| Ambient temperature               | Indoor                                   | 0°C ~ 40°C, the unit should not run in 32~40 $^\circ \! \mathbb C$ environment for a long time.                       |  |  |  |  |  |  |  |
|                                   | Outdoor                                  | Air-cooled: $-35^{\circ}C \sim +45^{\circ}C$ (Low-temp kit is required when the temperature is below $-15^{\circ}C$ ) |  |  |  |  |  |  |  |
| Protection level (indoor<br>unit) | IP20                                     |                                                                                                    |  |  |  |  |  |  |  |
| Altitude                          | <1000m. Above that, derating is required |                                                                                                    |  |  |  |  |  |  |  |
| Operation voltage range           | 380V (-10% ~ +15%), 3N~ 50Hz             |                                                                                                    |  |  |  |  |  |  |  |

#### Table 2-1 Operating environment requirement

### Note Note

When the unit is used in the following condition, please contact Emerson:

- If the unit voltage exceeds the operating voltage range.
- Derating for altitude above 1000m.
- Other applications outside of applicable scopes.

# 2.4 Unpacking And Inspection

#### 2.4.1 Transportation And Movement

Railroad transportation and shipping are the recommended means of transportation. If truck transportation is unavoidable, choose roads that are less bumpy in order to protect the equipment.

The Liebert.PEX+ series air conditioner is heavy (see Table 3-1 for the weight). It is recommended to use mechanical equipment such as an electric forklift to unload and move the equipment to the place close to the installation site. If an electric forklift is used, insert the tines of the forklift below the pallet, as shown in Figure 2-2. Align the tines with the center of gravity to prevent the equipment from falling over.

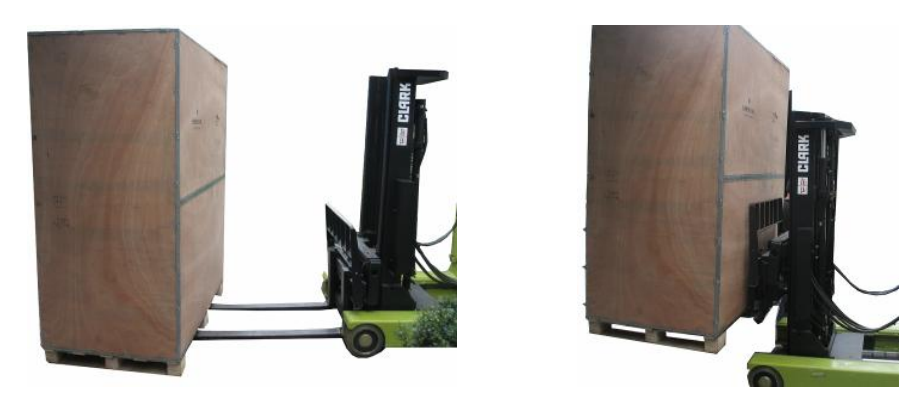

Figure 2-2 Inserting and movement

When moving the indoor unit, keep the obliquity within the range from 75° to 105°, as shown in Figure 2-3.

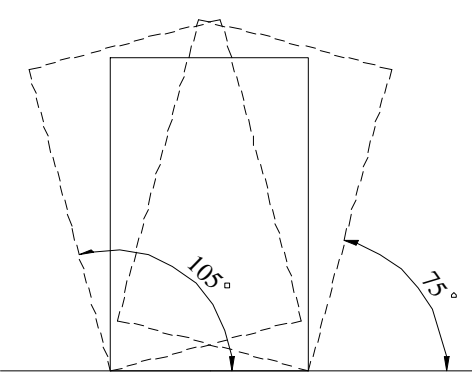

Figure 2-3 Moving obliquity of indoor unit

#### 2.4.2 Unpacking

Move the equipment to the place closest to the final installation site and then unpack it.

Follow the procedures below for unpacking:

1. Remove the side panels and top cover

Liebert.PEX+ series air conditioner uses the international packaging. You can use a hammer or straight screwdriver to straighten the connection hook that connects the side panels to the top cover, as shown in Figure 2-4.

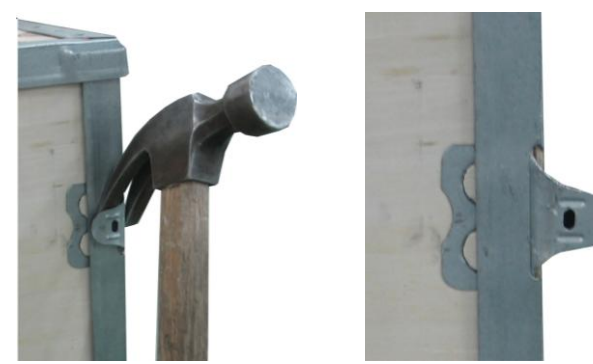

Figure 2-4 Straightening the hook

At first, straighten all the hooks that fix side panel I, and remove side panel I. Then straighten all the hooks that fix side panel II, and remove side panel II. At last remove top cover III, as shown in Figure 2-5.

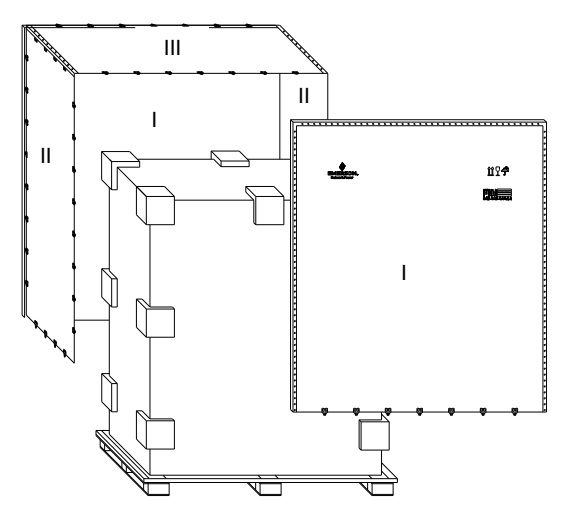

Figure 2-5 Removing side panels and top cover

#### 2. Remove the base pallet

The unit is fixed onto the base pallet with M8×65 bolts or 8×90 screw, as shown in Figure 2-6. You can use a 17mm open-end spanner, ratchet spanner or sleeve to remove the fixing bolts.

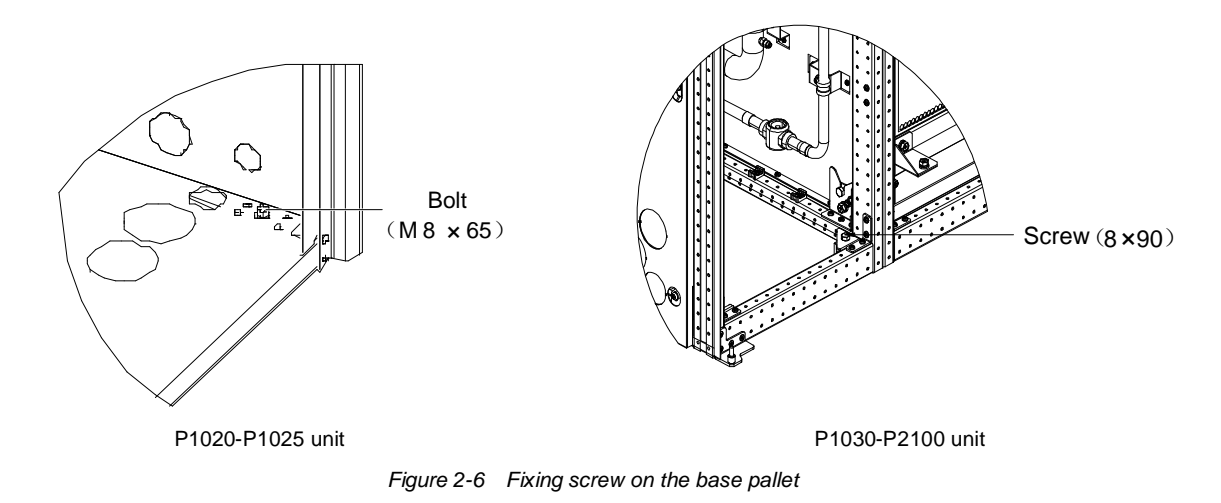

#### 2.4.3 Inspection

Check against the *Packing List* that the fittings are complete and the components are intact. If any parts are found missing, or damaged, please report to the carrier immediately. If any hidden damages are found, please report to the local offices of the carrier and Emerson.

# **Chapter 3 Mechanical Installation**

To achieve the designed performance and maximize the product life, correct installation is vital. This chapter introduces the installation notes, installation layout, installation procedures, piping and fan lowering operations.

### 3.1 Installation Notes

- 1. Prior to installation, be sure to read the whole contents of *Chapter 2 Instructions* for Installation Preparations, and confirm that the installation positions have been confirmed according to the requirements of *2.2*.
- 2. Liebert.PEX+ air-cooled series air conditioner is designed for split floor installation. The indoor unit must be installed on the floor of the equipment room or computer room, and the condenser can be installed outdoors or on the floor of other rooms. The Liebert.PEX+ water-cooled air conditioner is designed for integrated floor installation. It should be installed on the floor of the equipment room or computer room.
- 3. The selection, layout and fixing of the pipes shall comply with industrial standard.
- 4. Pressure drop, compressor oil return, noise reduction and vibration shall be considered in design and installation.
- 5. The unit shall be fixed by screws and mounting rails to avoid shaking during startup or operating processes.

## 3.2 System Installation Arrangement

#### 3.2.1 Overall System Arrangement

The overall arrangement of Liebert.PEX+ series air conditioner is shown in Figure 3-1.

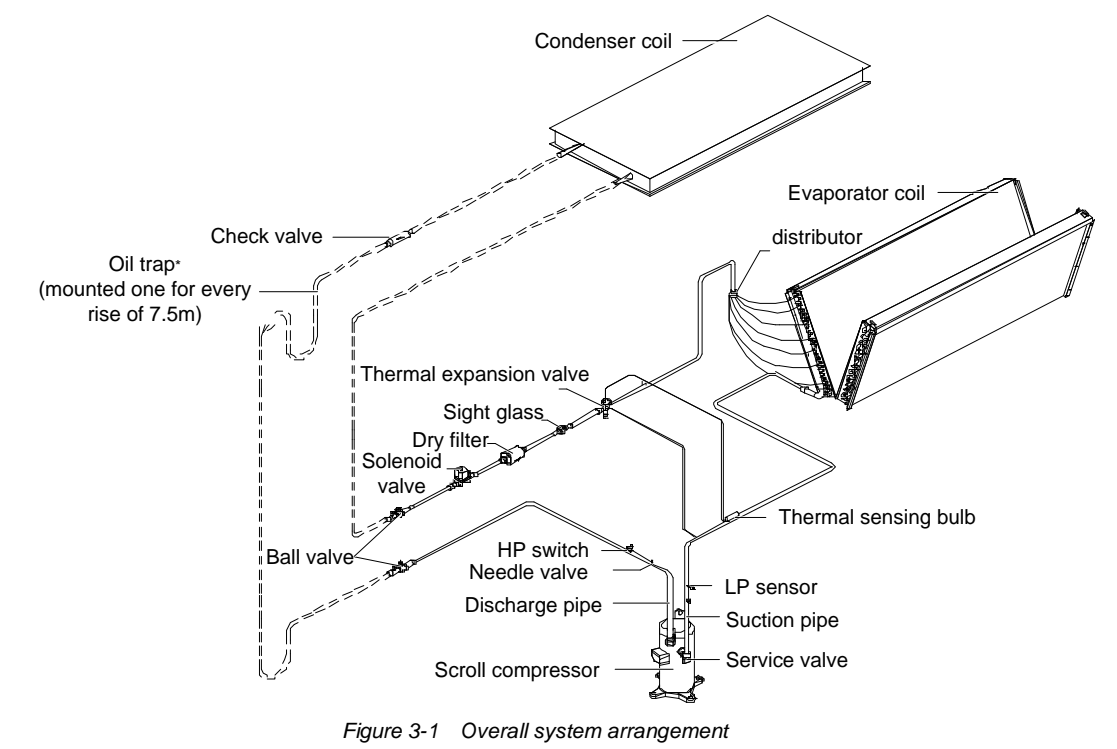

#### Note Note

- The single system is used as an example to describe the double system.
- Emerson piping.
- ======:: Field piping (by technicians).
- \*: Components are not supplied by Emerson but are recommended for proper circuit operation and maintenance.
- +: Components are required when the equivalent length exceeds 30m.

#### 3.2.2 System Installation Illustration

The installation modes of the unit are shown in Figure 3-2 and Figure 3-3.

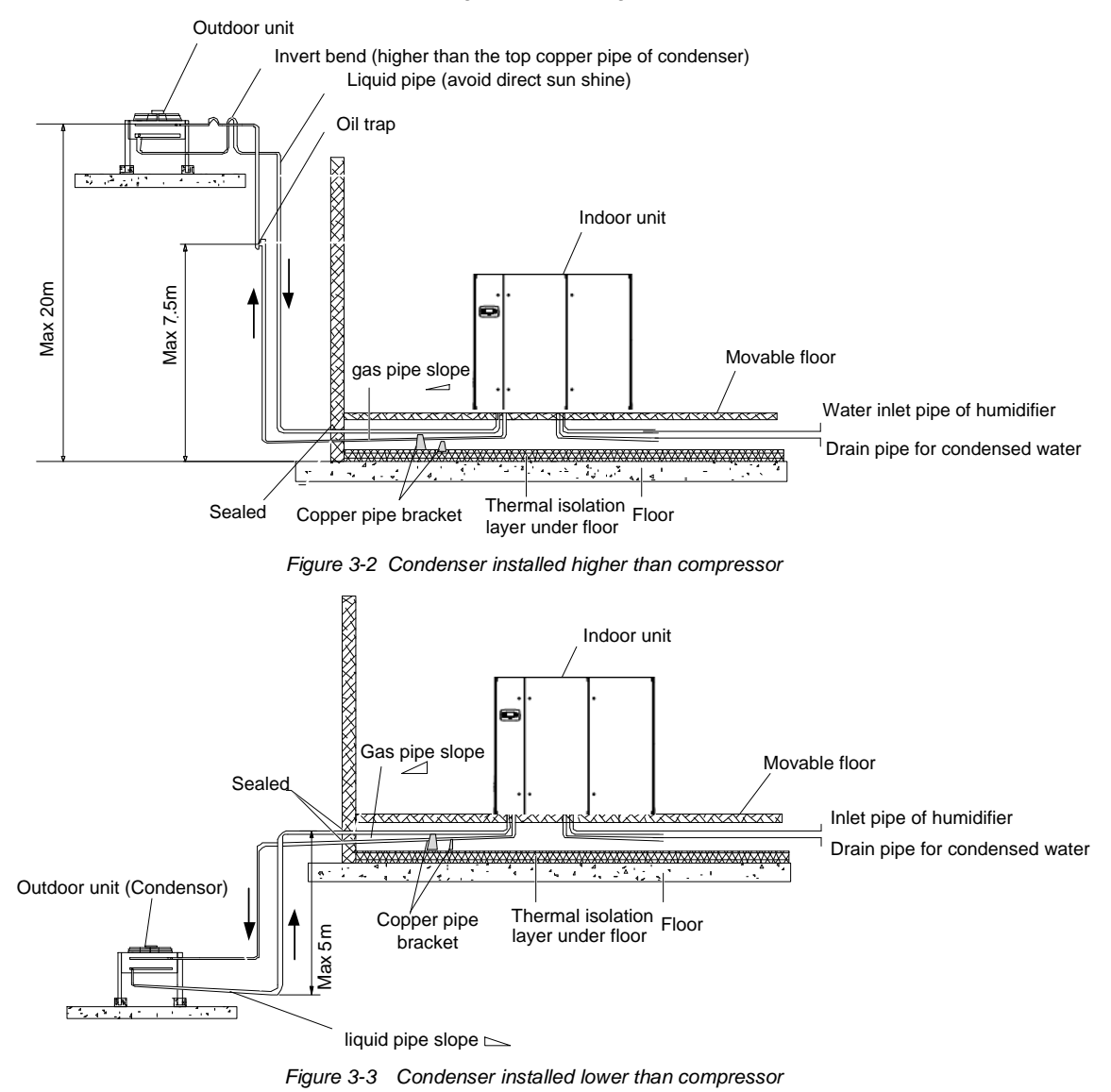

#### Den Note

- If the condenser is installed higher than the compressor (see Figure 3-2), a back bend should be fitted to the discharge line and liquid line of the condenser, so as to prevent the liquid refrigerant from flowing back when the condenser stops.
- The top end of the back bend must be installed higher than the highest copper pipe of the condenser.

## 3.3 Mechanical Parameters

#### 3.3.1 Dimensions and weight of indoor unit

The dimensions and weight of the indoor unit are shown in Figure 3-4, Figure 3-5 and Table 3-1.

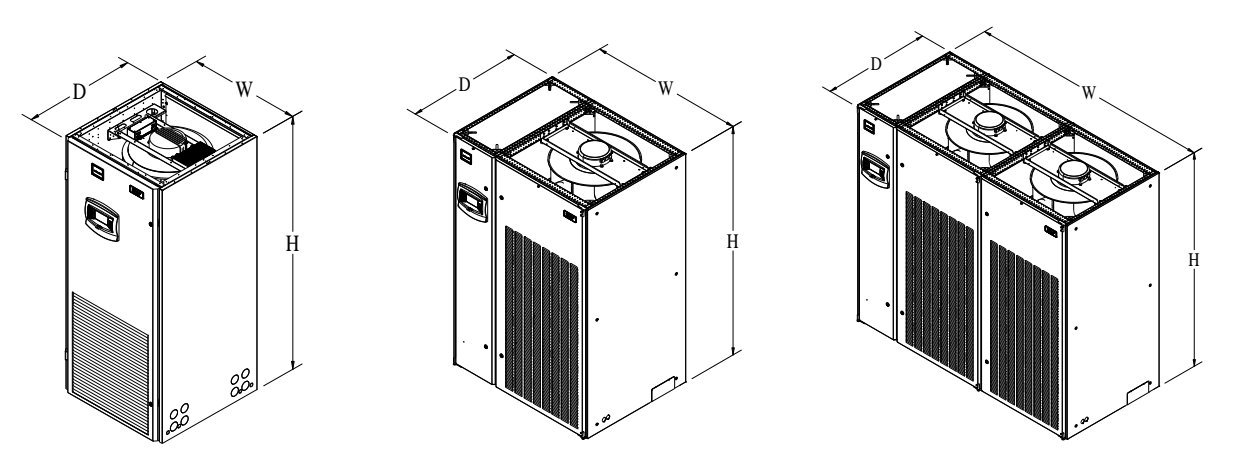

Figure 3-4 Outline drawings of the upflow indoor unit (unit: mm)

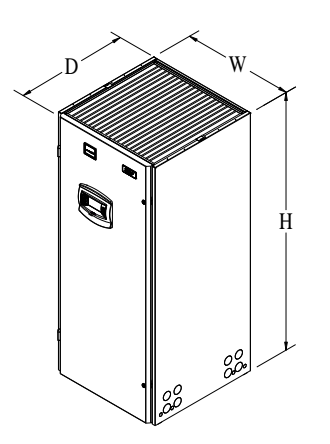

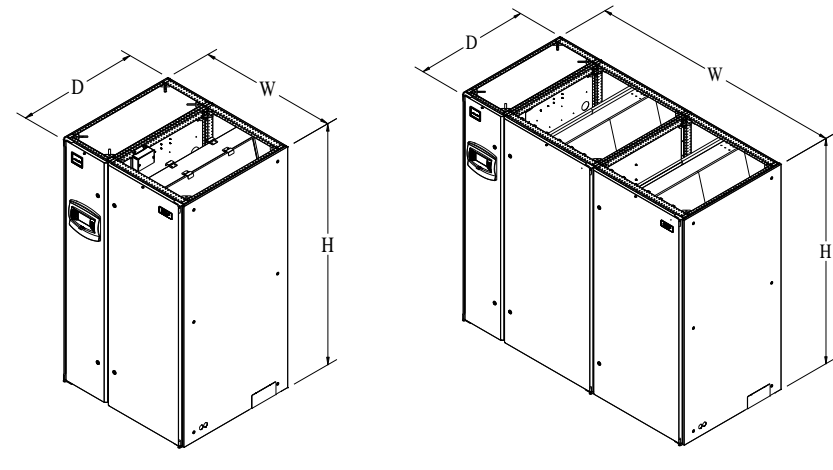

Figure 3-5 Outline drawings of the downflow indoor unit

| Table 3-1 Dimensions and weight of indoor un | it |
|----------------------------------------------|----|
|----------------------------------------------|----|

| Model         | Dimensions (W×D×H)(mm) | Net weight (kg) |
|---------------|------------------------|-----------------|
| P1020U(D)A13C | 853×874×1970           | 320             |
| P1025U(D)A13C | 853×874×1970           | 340             |
| P1030U(D)A13C | 1130×995×1975          | 400             |
| P1035U(D)A13C | 1130×995×1975          | 420             |
| P1040U(D)A13C | 1330×995×1975          | 460             |
| P1040U(D)A13S | 1330×995×1975          | 480             |
| P1050U(D)A13C | 1330×995×1975          | 530             |
| P1050U(D)A13S | 1330×995×1975          | 570             |
| P2060U(D)A13S | 1830×995×1975          | 690             |
| P2070U(D)A13S | 1830×995×1975          | 730             |
| P2080U(D)A13S | 2230×995×1975          | 770             |
| P2090U(D)A13S | 2230×995×1975          | 805             |
| P2100U(D)A13S | 2230×995×1975          | 810             |

### 3.3.2 Dimensions and weight of condenser

Refer to condenser user manual for the condenser dimensions and weight.

3.3.3 Plenum dimensions (for upflow unit)

The dimensions of plenum are shown in Table 3-2.

| Table 3-2 | Plenum | dimensions | (unit: mm | ) |
|-----------|--------|------------|-----------|---|
|-----------|--------|------------|-----------|---|

| Model          | D(Depth) | W(Width) | H(Height)          |
|----------------|----------|----------|--------------------|
| P1020 to P1025 | 857      | 863      | 400(600, optional) |
| P1030 to P1035 | 995      | 1130     | 400(600, optional) |
| P1040 to P1050 | 995      | 1330     | 400(600, optional) |
| P2060 to P2070 | 995      | 1830     | 400(600, optional) |
| P2080 to P2100 | 995      | 2230     | 400(600, optional) |

#### Note Note

• If the height of the plenum selected for air conditioner unit exceeds 600mm, consult Emerson for non-standard production.

#### 3.3.4 Positions and dimensions of air outlet

#### Base pallet cut-out location dimensions

The cutout position and dimensions are shown in Figure 3-6.

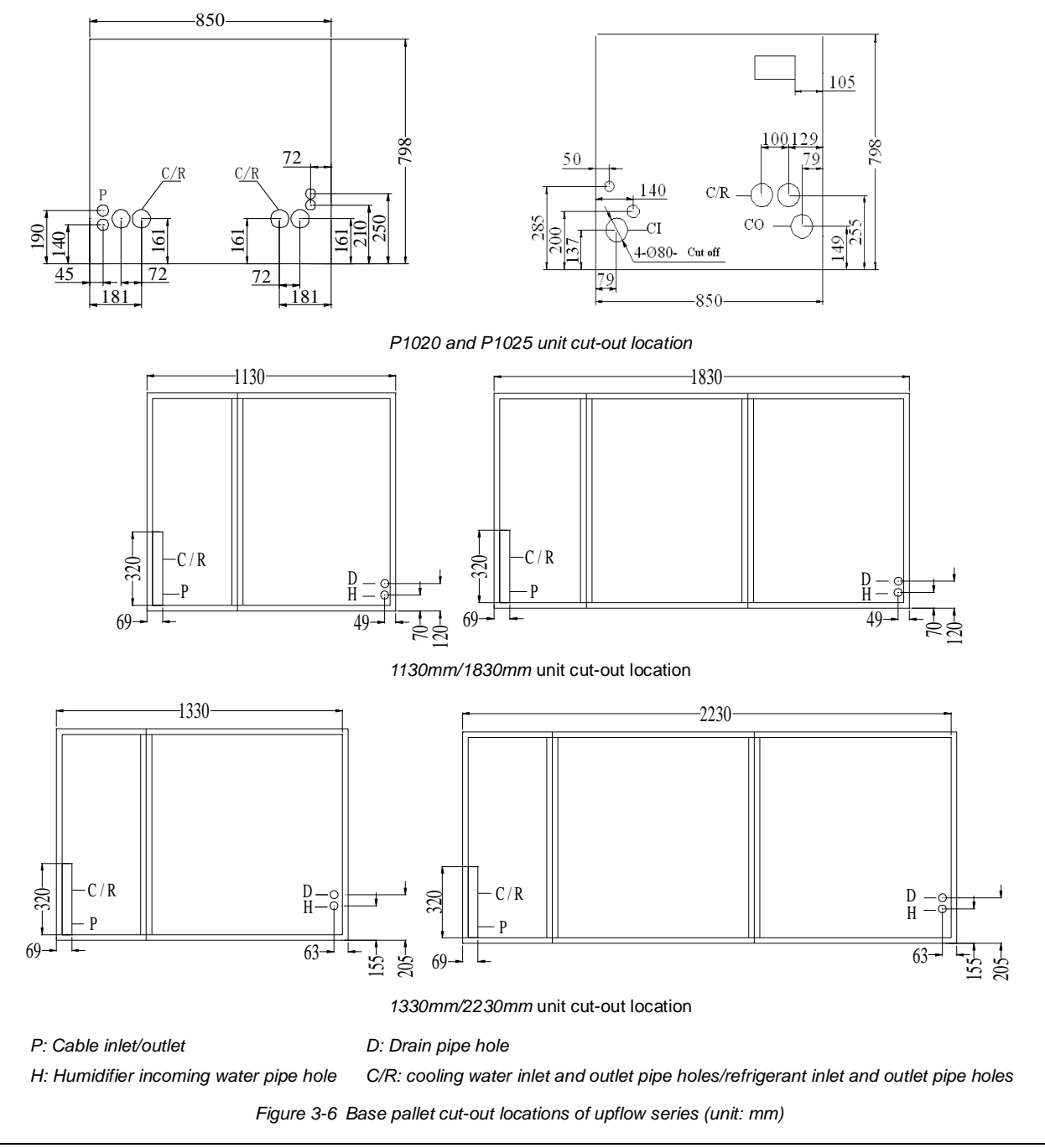

#### Position and dimensions of air outlet on top cover

The position and dimensions of air outlet on top cover of upflow unit are shown in Figure 3-7 and Table 3-3.

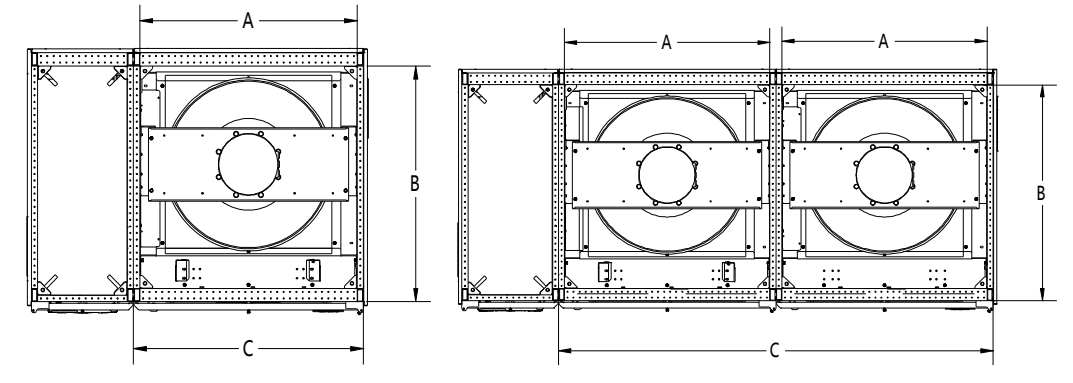

Figure 3-7 Position of air outlet on top cover of upflow unit

| Model       | A   | В   | С    |
|-------------|-----|-----|------|
| P1020~P1025 | 720 | 795 | 800  |
| P1030~P1035 | 650 | 900 | 700  |
| P1040~P1050 | 850 | 900 | 900  |
| P2060~P2070 | 650 | 900 | 1400 |
| P2080~P2100 | 850 | 900 | 1800 |

Table 3-3 Dimensions of air outlet on top cover of upflow unit (unit:mm)

#### Side panel knock-out locations

If piping and wiring from the base are difficult, connection from side panel can be selected. The locations and dimensions of knock-out holes are shown in Figure 3-8. You should select the inlet and outlet holes according to the actual needs. Ensure only one service is used per opening.

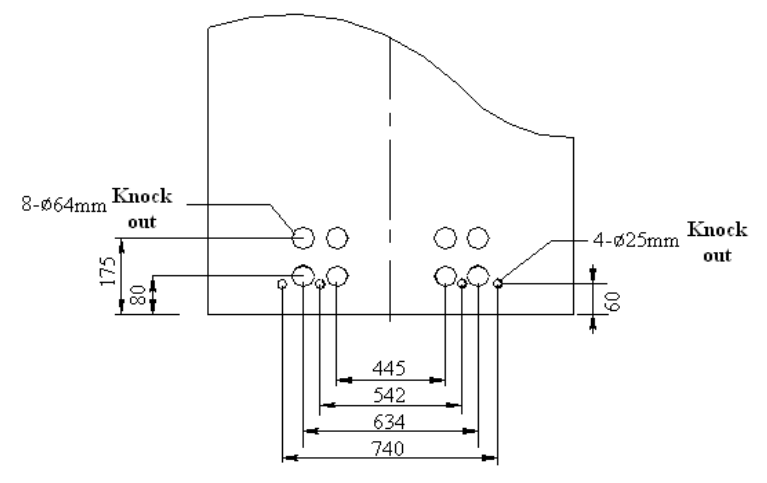

P1020 and P1025 series knock-out

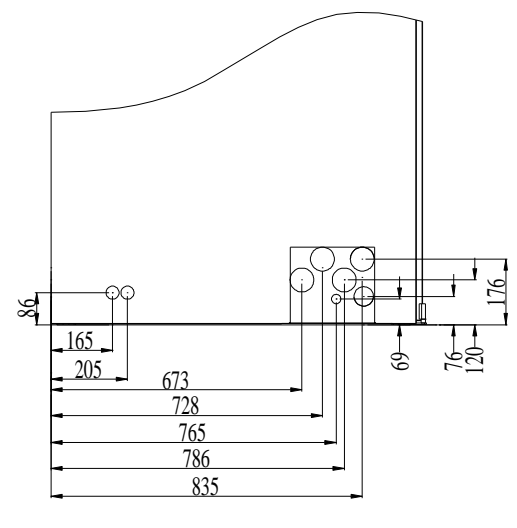

P1030-2100 series knock-out

Figure 3-8 Knock-out holes of side panel (unit: mm)

Note Note

The equipment has knock-outs, be sure to mount sleeve to the cable holes to avoid cutting the cables.

### 3.4 Installing Indoor Unit

#### 3.4.1 Making base

The base shall be made by the installation team according to the dimensions, weight and height of the unit to ensure the rigidness of the structure meets the requirement. User can make the base by himself or ask Emerson to make it.

Note Note

- For the downflow unit, the base height must be higher than 450mm.
- The external side boards of the unit cannot bear weight.
- The distance between the object that may block the air flow at the top of the base and the outer edge of the EC fan shall be bigger than 160mm.

#### 3.4.2 Installing base

Determine the installation position according to the requirements of 2.2 manual, and fix the base onto the selected mounting position. The base shall be fixed to the ground through expansion bolts or spot welding, and the base shall be calibrated by horizontal ruler before it is fixed, so as to ensure the leveling top surface of the base. For downflow unit that requires the EC fan to be lowered, we must consider the spatial distance and the strength of the base in the design and installation of the base.

#### 3.4.3 Vibration absorbing

Lay a layer of rubber cushion on the top, lateral of the base and on the bottom of the steel plate respectively so as to avoid transmission of vibration during operation of the unit, see Table 3-4 for details.

| ľ       | tem     | Specification          |  |  |  |  |
|---------|---------|------------------------|--|--|--|--|
| Rubber  | Тор     | Thickness:3mm to 5mm   |  |  |  |  |
| cushion | Lateral | Thickness:2mm to 3mm   |  |  |  |  |
| ousmon  | Bottom  | Thickness:10mm to 12mm |  |  |  |  |

Table 3-4 Dimensions of rubber cushion for vibration absorbing (unit: mm)

#### 14 Chapter3 Mechanical Installation

#### 3.4.4 Install Indoor Unit Cabinet

The indoor unit cabinet should be installed on the base horizontal plane, and keep the unit after installation in the same horizontal plane, between the indoor unit and the base does not require welding or other rigid connections fixed

### 3.5 Installing Condenser

Refer to condenser user manual for condenser installation.

## 3.6 Piping For Air-Cooled Unit

Four kinds of pipes need to be installed: Condensate drain pipe of indoor unit, water inlet pipe of humidifier, copper pipes between indoor unit and condenser (air cooled series) and extension kit (optional). When installing pipes, user shall decide whether to use extension kit according to the conditions for selecting the kit.

Note Note

• All joints of the cooling pipes must be silver-brazed.

#### 3.6.1 Pipe Extension Kit (Optional)

#### Conditions for selecting extension kit

If the one-way equivalent length exceeds 30m, or if the vertical distance between indoor unit and condenser exceeds the values in Table 3-6, consult Emerson before installation to confirm whether a pipe extension kit is needed. The pipe sizes recommended are 'equivalent lengths', with the resistance caused by bends taken into account. See Table 3-5 for equivalent lengths of partial components, and the installer should confirm that the sizes are appropriate for the site conditions.

| Outer Diameter (OD) of liquid | Equivalent length (m) |          |                  |  |  |  |  |  |  |
|-------------------------------|-----------------------|----------|------------------|--|--|--|--|--|--|
| pipe (inch)                   | <i>90</i> ° bend      | 45° bend | T type three-way |  |  |  |  |  |  |
| 3/8                           | 0.21                  | 0.10     | 0.76             |  |  |  |  |  |  |
| 1/2                           | 0.24                  | 0.12     | 0.76             |  |  |  |  |  |  |
| 5/8                           | 0.27                  | 0.15     | 0.76             |  |  |  |  |  |  |
| 3/4                           | 0.3                   | 0.18     | 0.76             |  |  |  |  |  |  |
| 7/8                           | 0.44                  | 0.24     | 1.1              |  |  |  |  |  |  |
| 1-1/8                         | 0.56                  | 0.3      | 1.4              |  |  |  |  |  |  |

Table 3-5 Equivalent lengths of partial components

| Table 3-6 | Vertical distance between indoor unit and condenser |
|-----------|-----------------------------------------------------|
|-----------|-----------------------------------------------------|

| Relative position                 | Altitude difference |
|-----------------------------------|---------------------|
| Condenser higher than indoor unit | 20m                 |
| Condenser lower than indoor unit  | 5m                  |

Note Note

• A trap should be installed for every 7.5m of vertical distance. Please consult Emerson for details.

#### 3.6.2 Connecting condensate drain pipe of indoor unit

The condensate of infrared humidifier and evaporator is converged by a cross connector and drained through the drain pipe, as shown in Figure 3-9. The pipe OD is 25mm. If the drain pipe is used by three or more units, the minimal pipe OD should be 40mm. For the unit that uses electrode humidifier, the inner diameter of drain pipe is 40mm.

#### Note Note

• When connecting the drain pipe, you must make sure that the U bend is installed vertically and the 'U' shape is not distorted, so as to ensure that the condensate can be drained immediately and effectively.

#### warning

 Because the infrared humidifier contains flowing hot water, the water pipe must be resistant to heat higher than 90°C. For the unit that uses electrode humidifier, the drain pipe of the condensate water must be able to withstand 120°C.

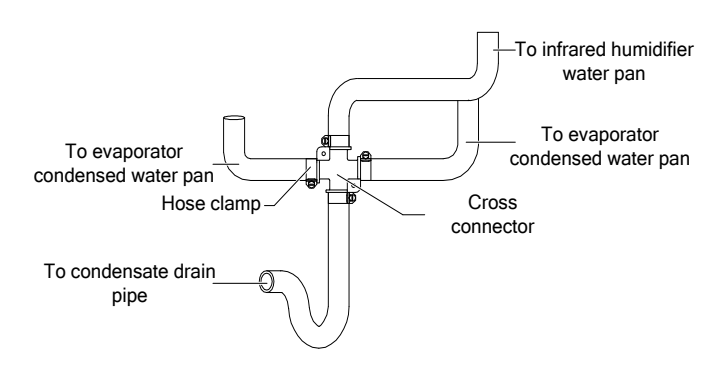

Figure 3-9 Connection of drain pipe of condensate water

3.6.3 Connecting water inlet pipe of humidifier

#### Connecting water inlet pipe of infrared humidifier

Requirements for connecting the water inlet pipe of infrared humidifier:

- 1. To facilitate maintenance, an isolation valve should be fitted to the water inlet pipe.
- 2.Make sure that the connection of the water inlet pipe is well sealed to prevent leakage. The infrared humidifier reserves a copper pipe (OD: 6.35mm), as shown in Figure 3-10.There is a 1/4" copper nut at the end of the copper pipe, and the 1/4" × 1/2" conversion copper thread connector has been connected to the copper nut to avoid losing them. You can also select other connection methods.
- Note Note
- Where the main pipe pressure may rise above 700kPa (The main pipe pressure should be between 100kPa ~ 700kPa), a pressure reducer should be fitted.
- Where the main pipe pressure falls below 100kPa, a water tank and pump system should be used.
- Some product may include components required by local codes.

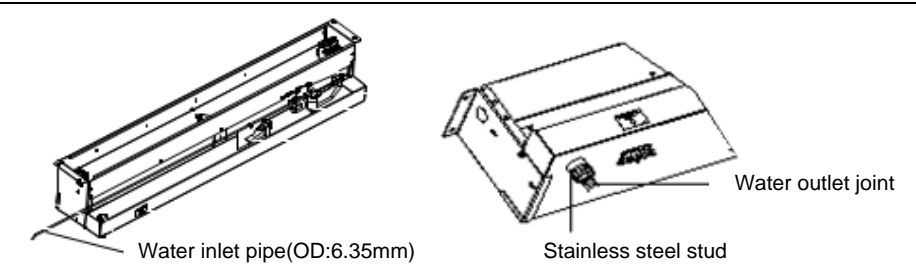

Figure 3-10 Water inlet pipe of infrared humidifier (P1020&P1025)

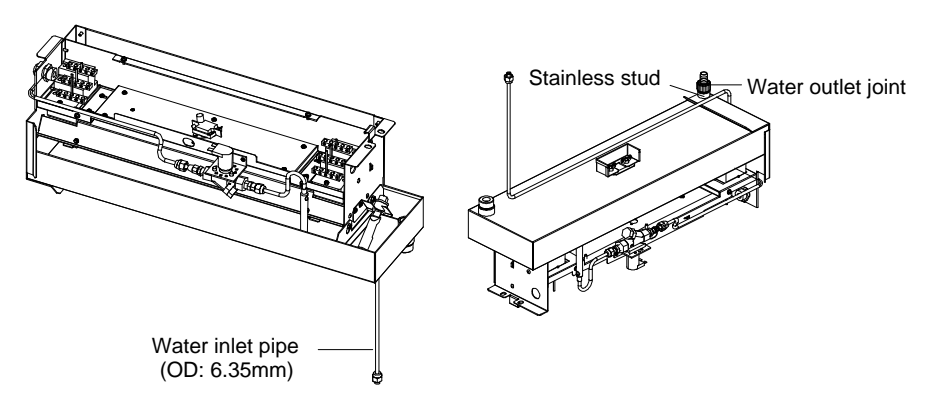

Figure 3-11 Water inlet pipe of infrared humidifier (P1030-P2100)

#### Connecting the pipes of electrode humidifier (for the unit that uses electrode humidifier)

Requirements for connecting water inlet pipe of electrode humidifier:

- 1. Water inlet pipe uses 3/4"G screw-threaded connection pipe.
- 2. Water filter and water quality detection are recommended to prevent the water quality from affecting the normal operation of humidifier.
- 3.6.4 Connecting copper pipes (discharge pipe and liquid pipe) between indoor unit and condenser
  - 1. Select the size of connection pipes of the indoor unit. Considering the effect of the pipe diameter on the system pressure drop, the pipe diameter of the indoor unit and outdoor unit should be determined according to the specifications listed in Table 3-7, or consult the technicians in local Emerson office.
  - 2. Connect the copper pipes in welding mode. The connection ball valves of the discharge pipe and liquid pipe of indoor unit are shown in Figure 3-12. Many notes and instruction labels are pasted onto the base and side panel close to the ball valve. Note that the ball valve must be wrapped with a wet cloth before welding to protect the label from burned during the welding operation.
  - 3. Connect the discharge pipe and liquid pipe of indoor unit according to the instructions on the label.
  - 4. Horizontal sections of the discharge pipe should be sloped downward from the compressor, with a slope of at least 1:200 (5mm down for each 1m run). The discharge pipes should be insulated where they are routed in the conditioned space (including under a raised floor).

#### warning

• The exposure time of system pipes do not exceed 15min. Longer exposure will lead to the compressor refrigeration oil being affected with moisture, which can affect the life of the key components and the system operation stability.

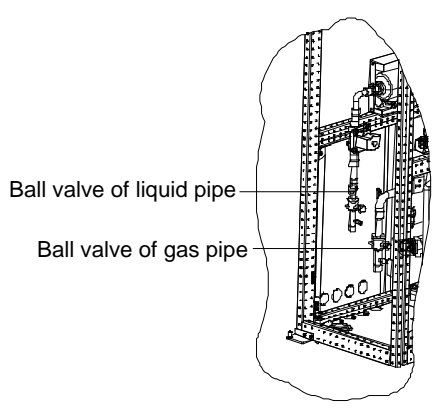

Single system

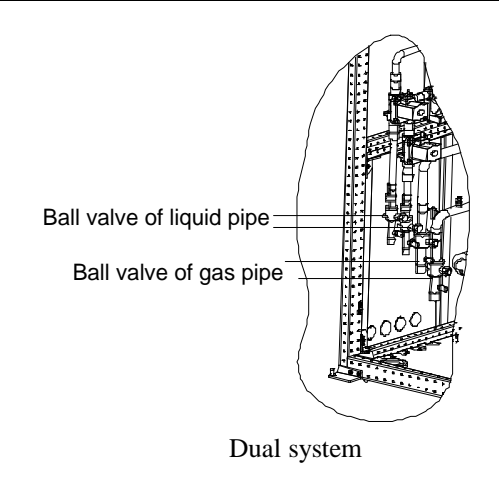

Figure 3-12 Locations of discharge pipe and ball valve in liquid pipe

| Table 3-7 R | Recommended | pipe | sizes |
|-------------|-------------|------|-------|
|-------------|-------------|------|-------|

| Recommended pipe sizes (unit: mm) |                 |               |                 |               |                 |             |              |               |               |               |               |              |
|-----------------------------------|-----------------|---------------|-----------------|---------------|-----------------|-------------|--------------|---------------|---------------|---------------|---------------|--------------|
| Model                             | P10<br>single s | )20<br>system | P10<br>single : | 025<br>system | P10<br>single s | 30<br>ystem | P1<br>single | 035<br>system | P10<br>single | 040<br>system | P10<br>dual s | )40<br>ystem |
| Pipe<br>length                    | D               | L             | D               | L             | D               | L           | D            | L             | D             | L             | D             | L            |
| 10m                               | 22              | 13            | 22              | 13            | 22              | 16          | 22           | 16            | 22            | 16            | 22            | 13           |
| 20m                               | 22              | 13            | 22              | 13            | 22              | 16          | 22           | 16            | 22            | 16            | 22            | 13           |
| 30m                               | 22              | 13            | 22              | 13            | 25              | 16          | 25           | 16            | 25            | 19            | 22            | 13           |
| 40m*                              | 22              | 16            | 22              | 16            | 25              | 19          | 25           | 19            | 25            | 19            | 22            | 16           |
| 50m*                              | 22              | 16            | 22              | 16            | 25              | 19          | 28           | 19            | 28            | 19            | 22            | 16           |
| 60m*                              | 22              | 16            | 22              | 16            | 25              | 19          | 28           | 19            | 28            | 19            | 22            | 16           |
|                                   | -               | •             |                 |               |                 |             | •            |               | •             |               |               |              |

| Recommended pipe sizes (unit: mm) |                                                                  |             |                                        |            |               |                      |              |                      |             |                                               |              |    |
|-----------------------------------|------------------------------------------------------------------|-------------|----------------------------------------|------------|---------------|----------------------|--------------|----------------------|-------------|-----------------------------------------------|--------------|----|
| Model                             | Nodel P1050<br>dual system                                       |             | P2060 P2070<br>dual system dual system |            | 70<br>ystem   | P2080<br>dual system |              | P2090<br>dual system |             | P1050 single<br>system & P2100<br>dual system |              |    |
| Pipe<br>length                    | D                                                                | L           | D                                      | L          | D             | L                    | D            | L                    | D           | L                                             | D            | L  |
| 10m                               | 22                                                               | 13          | 22                                     | 16         | 22            | 16                   | 22           | 16                   | 22          | 16                                            | 22           | 16 |
| 20m                               | 22                                                               | 13          | 22                                     | 16         | 22            | 16                   | 22           | 16                   | 22          | 16                                            | 25           | 16 |
| 30m                               | 22                                                               | 16          | 25                                     | 16         | 25            | 16                   | 25           | 19                   | 25          | 19                                            | 28           | 19 |
| 40m*                              | 22                                                               | 16          | 25                                     | 19         | 25            | 19                   | 25           | 19                   | 28          | 19                                            | 28           | 19 |
| 50m*                              | 22                                                               | 16          | 25                                     | 19         | 28            | 19                   | 28           | 19                   | 28          | 19                                            | 28           | 19 |
| 60m*                              | 22                                                               | 16          | 25                                     | 19         | 28            | 19                   | 28           | 19                   | 32          | 19                                            | 32           | 19 |
| Note:                             |                                                                  | •           |                                        |            |               | -                    |              |                      | •           |                                               |              |    |
| 1. Extensi                        | 1. Extension kit should be added to the "Eq.Lgth" marked with *. |             |                                        |            |               |                      |              |                      |             |                                               |              |    |
| 2. D: disch                       | 2. D: discharge line, L: liquid line.                            |             |                                        |            |               |                      |              |                      |             |                                               |              |    |
| 3. Consu                          | lt Emerson                                                       | if the line | length exce                            | eds 60m.   |               |                      |              |                      |             |                                               |              |    |
| 4. If the or                      | utdoor temp                                                      | perature of | the unit is l                          | below-15°C | , the low tem | iperature ki         | t shall be u | sed, and plo         | ease consul | t Emerson #                                   | for details. |    |

#### 3.6.5 Installing pipe extension kit (optional, for site installation)

When the equivalent length of the one-way pipe exceeds 30m, the pipe extension kit should be installed. During the installation of the pipe extension kit, to avoid the pipe opening, it is recommended to install the solenoid valve of the pipe extension kit onto the outside project pipe of the ball valve on the liquid pipe. The outer side or the bottom of the unit is allowable. So, during installing the solenoid valve, you do not need to cut the indoor unit pipes. After the whole system is installed, you can open the ball valve to keep pressure and carry out the vacuum operation, avoiding the moisture absorption of the compressor refrigeration oil and ensuring the operation safety and life of the compressor. For the installation position of the check valve, refer to Figure 3-1. For the electrical connections of the pipe extension kit, refer to 4.2.4 (suitable for field installation).

## 3.7 Lowering Fan (For Down Flow Unit)

#### warning

- Be careful when lowering the fan, avoid trapping your fingers and fan cables.
- Avoid foreign matter falling into the inlet ring of the fan.

You must lower all EC fans of the downflow unit before commissioning. The downflow unit has been equipped with a lowering tool when it is shipped. The lowering tool that uses winch is shown in Figure 3-13. It mainly includes a hand winch, a winch bracket, a hook, a sling, and a handle, and also an L shaped lifting component in Figure 3-14.

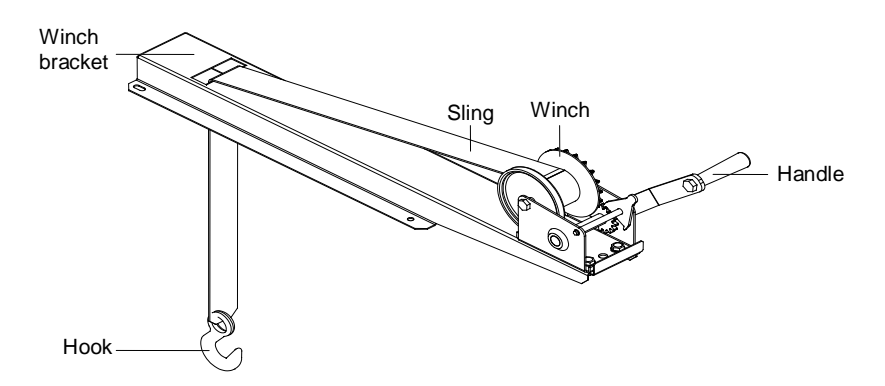

Figure 3-13 Fan elevator assembly (winch mode)

Lowering procedures:

1. Install lift and lowering kit for fan: Open the unit maintenance cover, check the fixing bolts (see Figure 3-14, totally 2 PCS) of the L shaped lifting component to make sure that it is fixed properly, and then install the fixing bolts (totally 4 PCS) of the winch bracket, as shown in Figure 3-14;

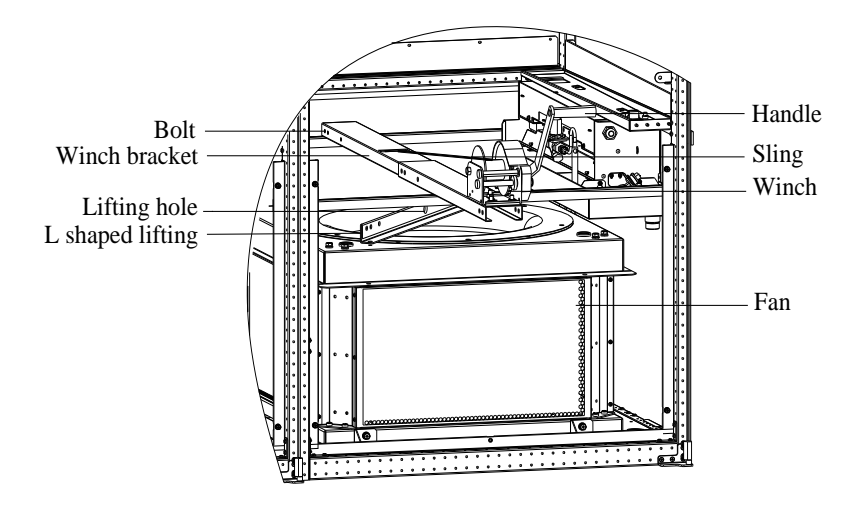

Figure 3-14 Installing winch bracket

- 2. Turn the handle and use the hook of the winch to hook the middle round hole (see Figure 3-14) of the L shaped lifting component. Adjust the handle until the sling is completely tight.
- 3. Cut off the cable tie binding the fan cables to make the cables length satisfy fan lowering requirements, and then remove the fixing bolts (see Figure 3-15, totally 4 pcs) for fan transportation.

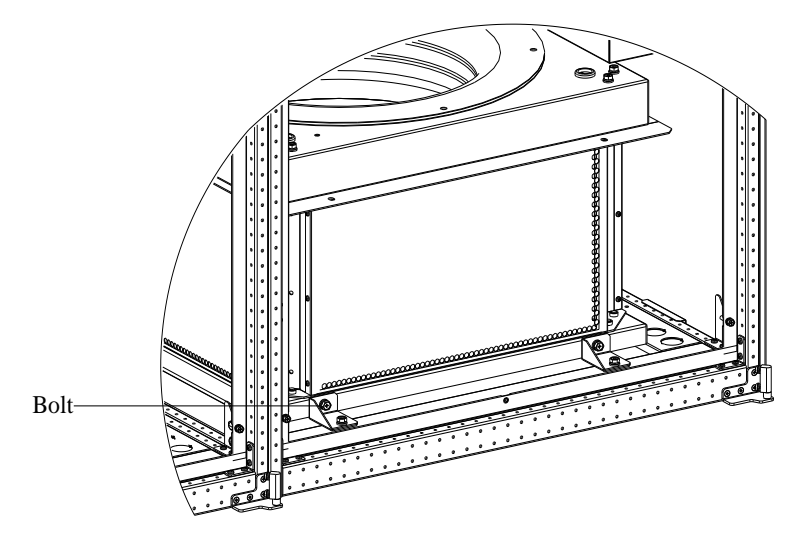

Figure 3-15 Position of fixing bolt

4. Hold the handle of the winch firmly, and then turn the handle counter-clockwise to lower the fan. After the fan is sunk, the status is shown in Figure 3-16;

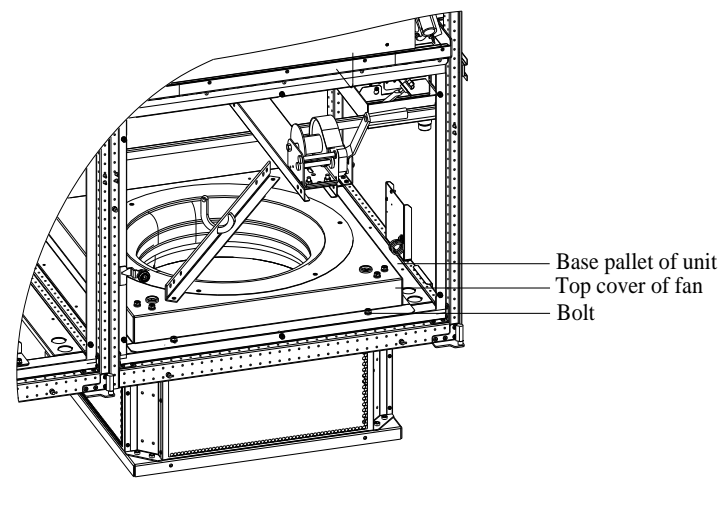

Figure 3-16 Lowered fan

- 5. Install the fixing bolts (see Figure 3-16, totally 4 PCS) of the fan.
- 6. Remove the hook from the L shaped lifting component, turn the handle clockwise, tidy the sling and remove the fixing bolts (see Figure 3-14, totally 4 PCS) of the winch bracket, and take out the winch and the bracket assembly.
- 7. Remove the fixing bolts (see Figure 3-14, totally 2 PCS) of the L shaped lifting component, and take out the L shaped lifting component.

At this point, the operation of lowering the fan of one-bay unit is completed.

For the unit with two fans, you should also lower the other fan using the fan elevator assembly. The requirements are as follows:

- 1. Repeat the step 1 to step 7 of the one-bay unit to lower the other fan.
- 2. After lowering all fans, tidy the fan cables and fix them using a cable tie.
- 3. Confirm if the EC fan has been lowered and installed, and ensure the blade will not touch the fan housing when the fan is rotating.

### 3.8 Removing Fastener And Vibration Absorber

To protect partial components from damaging and distorting due to bumping, impact and resonation in transportation, fasteners and vibration absorbers are mounted at certain locations before delivery. Remove the fasteners and vibration absorbers before installation and commissioning.

#### Removing transportation fixing plate of compressor

To reduce the compressor operation vibration and noise, the vibration absorbing cushions are added to the compressor base. However, such method cannot best restrain the vibration during transportation, and may result in loosened connections and wearing of certain parts. To prevent this, three L shaped fixing plates are added to the three compressor bases during transportation, as shown in Figure 3-17. After the installation and before the commissioning, remove the three L shaped fixing plates before commissioning, and then restore the bolts and washers in the sequence that is reverse to the disassembly process. The fastening torque of the bolts is (12±1)N<sup>-m</sup>.

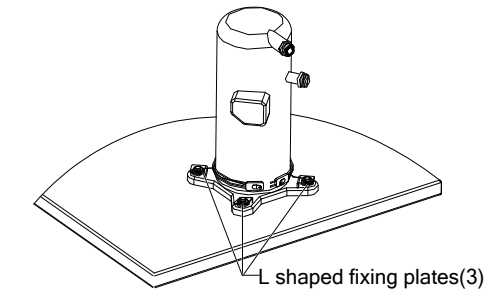

Figure 3-17 Positions of L shaped fixing plates

#### Removing fastener of inrared humidifier

The floating pole of the humidifier high water-level switch are tightly bound together with a rubber string before delivery, as shown in Figure 3-18. Remove the rubber string before unit operation. Otherwise, the unit cannot detect the high water-level alarm.

#### warning

• Do not touch the lamps with bare fingers.

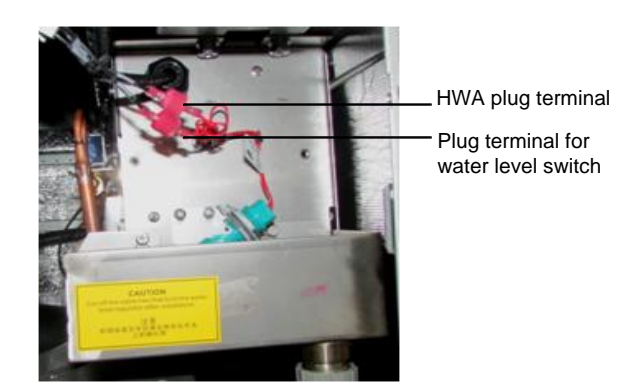

Figure 3-18 Floating pole of high water-level switch

#### **Removing pipe fasteners**

To prevent the long copper pipes from scratching the metal plate and being damaged, the pipes are cushioned with foam or bound up before delivery. Remove those materials before power-on commissioning.

### 3.9 Installation Inspection

After the mechanical installation is completed, you should check and confirm it according to Table 3-8.

| Items                                                                                           | Results |
|-------------------------------------------------------------------------------------------------|---------|
| Sufficient space is left around the unit for maintenance                                        |         |
| The equipment is installed vertically and the installation fasteners have been fixed            |         |
| The pipes between the indoor unit and outdoor unit have been connected, and the ball valves     |         |
| of the indoor unit and outdoor unit have been opened completely                                 |         |
| The condensate pump (if needed) has been installed                                              |         |
| The drain pipe has been connected                                                               |         |
| The water supply pipe for the infrared humidifier has been connected                            |         |
| All pipe joints have been made fixed                                                            |         |
| The transportation fasteners have been removed                                                  |         |
| Irrelevant things (such as transportation material, structure material and tools) inside or     |         |
| around the equipment have been cleared after the equipment is installed                         |         |
| The air distribution system is installed as per room design (for example, raised floor/grilles, |         |
| ductwork, etc)                                                                                  |         |
| The upflow unit must have plenum or have air supply pipe connection, and the fan and heater     |         |
| shall not be accessible after installation.                                                     |         |

Table 3-8 Installation Inspection

After confirming the preceding points, you can start the electrical installation.

# **Chapter 4 Electrical Installation**

Start electrical installation after mechanical installation is done. This chapter introduces the electrical installation of the Liebert.PEX+ AC, including installation notes, and the wiring of indoor unit, and condenser power cables.

### 4.1 Installation Notes

- 1. The connection of all power cables, control cables and ground cables should comply with the local and national electrician regulations.
- 2. The electrical installation and maintenance must be performed by authorized professional installation personnel.
- 3. See the unit nameplate for the full load current. The cable sizes should meet the local wiring rules.
- 4. Mains supply requirement: 380Vac (-10% to +15%), 50Hz, 3N~
- 5. If the soft power cable uses Y-connection, and if the cable is damaged, it must be replaced by professional service personnel.
- 6.Before the wiring, use a voltmeter to measure the power supply voltage and make sure that the power supply has been switched off.

7. The applicable grid for this air conditioner: TN, TT star connection power system; consult Emerson for other connections.

8. A breaking device shall be provided to be disconnected from power supply.

# 4.2 Wiring Of Indoor Unit

### 4.2.1 Locating Electrical Ports Of Indoor Unit

The locations of the low voltage devices are visible after the front door of the electrical control box of the indoor unit is opened, as shown in Figure 4-1. The distribution information of the detailed low voltage components shall be differentiated according to the labels.

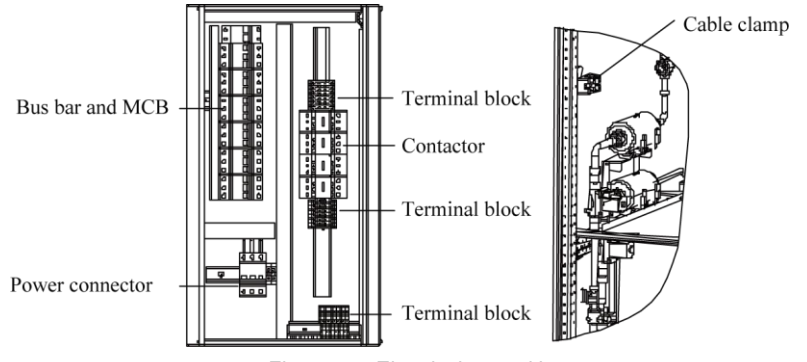

Figure 4-1 Electrical control box

### 4.2.2 Connecting Power Cable Of Indoor Unit

The power connectors are located as shown in Figure 4-1. The enlarged view of power connector is as shown in Figure 4-2, connect terminals L1 ~ L3, N, and PE respectively to their counterparts of external power supply. Reserve some redundancy of the incoming cable and fix the cable to the cable clamp located on the inner side panel of the unit, see Figure 4-1. For the cable specification, see the rated full load ampere (FLA) listed in Table 4-1.

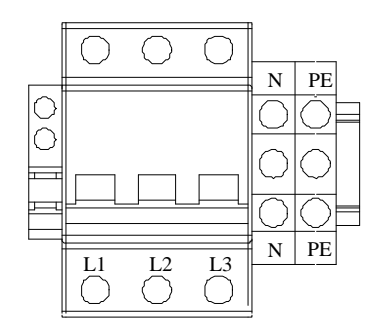

Figure 4-2 Enlarged view of power connector

Note Note

• The cable sizes should meet the local wiring regulations.

|               |                   |                                                       | With heating                                      | No heating                                        |             |                   |
|---------------|-------------------|-------------------------------------------------------|---------------------------------------------------|---------------------------------------------------|-------------|-------------------|
| Model         | Standard<br>model | Standard<br>model with<br>2-level electric<br>heating | 1-level electric<br>heating/<br>No<br>humidifying | 2-level electric<br>heating/<br>No<br>humidifying | Humidifying | No<br>humidifying |
| P1020U(D)A13C | 25.7              | 34.8                                                  | 25.7                                              | 34.8                                              | 22.7        | 16.6              |
| P1025U(D)A13C | 30.9              | 40.0                                                  | 30.9                                              | 40.0                                              | 27.9        | 21.8              |
| P1030U(D)A13C | 32.8              | 41.9                                                  | 32.8                                              | 41.9                                              | 29.8        | 23.7              |
| P1035U(D)A13C | 35.7              | 44.8                                                  | 35.7                                              | 44.8                                              | 32.7        | 26.6              |
| P1040U(D)A13C | 43.2              | 56.8                                                  | 43.2                                              | 56.8                                              | 35.6        | 29.5              |
| P1040U(D)A13S | 42,4              | 56,0                                                  | 42,4                                              | 56,0                                              | 34,8        | 28,7              |
| P1050U(D)A13C | 48.0              | 61.6                                                  | 48.0                                              | 61.8                                              | 40.4        | 34.3              |
| P1050U(D)A13S | 51.0              | 64.6                                                  | 51.0                                              | 64.6                                              | 43.4        | 37.3              |
| P2060U(D)A13S | 61.0              | 74.7                                                  | 61.0                                              | 74.7                                              | 58.8        | 47.4              |
| P2070U(D)A13S | 64.0              | 77.7                                                  | 64.0                                              | 77.7                                              | 61.8        | 50.4              |
| P2080U(D)A13S | 77.2              | 95.4                                                  | 77.2                                              | 95.4                                              | 70.4        | 59.0              |
| P2090U(D)A13S | 82.2              | 100.4                                                 | 82.2                                              | 100.4                                             | 75.4        | 64.0              |
| P2100U(D)A13S | 87.2              | 105.4                                                 | 87.2                                              | 105.4                                             | 80.4        | 69.0              |
| Note:         |                   | ith humidifier and                                    | 1 loval algorita ha                               | otina                                             |             |                   |

The standard model is configured with humidifier and 1-level electric heating.

2. Air-cooled unit FLA excludes the condenser current .

#### 4.2.3 Connecting Control Cables

The position of field connection terminals is shown in Figure 4-1, and the amplified figure is shown in Figure 4-3. The upper part of the terminal block is connected to the unit, while the lower part serves as user control signal interfaces.

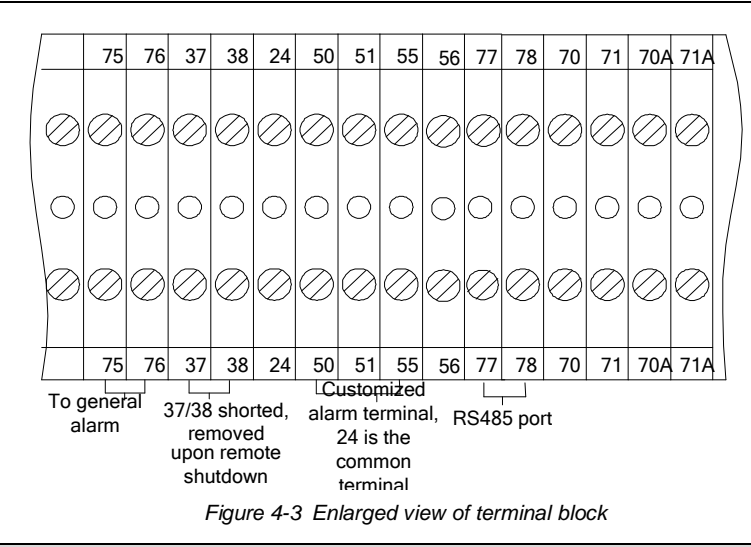

#### warning

• The connection personnel must take anti-static measures before connecting the control cables.

#### Connecting water-under-floor sensor

Each unit is equipped with a water-under-floor sensor. You should connect one end of the sensor to terminal 51#, and the other end to the common terminal 24#.

The number of the sensors in parallel connection is not limited, but each unit has only one water-under-floor alarm.

#### Remote shutdown

As shown in Figure 4-3, 37# and 38# terminals can connect to remote shutdown switch, and they have been shorted in factory and the shorting cable should be removed if the terminals are to be connected to the remote shutdown switch.

| 🖾 No | ote |
|------|-----|
|------|-----|

• When 37# and 38# are opened, the unit will be shut down.

#### **Customized alarm terminal**

Terminals 50#, 51# and 55# can be connected to three kinds of sensors, and terminal 24# is their common terminal, and can be defined as smoke sensor and water-under-floor sensor. After the customer terminals are connected with external alarm signals, you should set the corresponding customized alarm through the iCOM controller.

When the contact is open and no external alarm is generated, the input state of the customer terminal is open. But when the contact is closed and the external alarm is generated, the input state of the customer terminal will be shorted. At this point, the air conditioner system will generate an audible alarm, and the iCOM controller LCD will display the alarm information.

Terminals 50# and 24#: Smoke detector alarm switch.

Terminals 37# and 38#: Remote alarm

Terminals 51# and 24#: Water-under-floor sensor by factory setting

#### External general alarm

Terminals 75# and 76# can be connected to the external general alarms. They output signals to external alarm devices, such as alarm indicator. When critical alarm occurs, the contact will be closed to trigger remote alarms, send signals to the building management system or dial the paging system automatically. The power supply of the external general alarm system is user-prepared.

For the detailed definition of other terminals, refer to Appendix 1

#### 4.2.4 Connecting Solenoid Valve Of Pipe Extension Kit (Options, For Site Installation)

The solenoid valve of the pipe extension kit has two control cables used to connect with the corresponding terminals of the control board. The solenoid valve cables of 1# system and 2# system in dual system unit should be remarked separately to avoid wrong connection. For specific wiring terminals in interface board, refer to the circuit diagram printed on the unit label.

#### Note Note

 The controller uses the 24VAC solenoid valve port, if other types of solenoid valves are used, please consult Emerson.

### 4.3 Wiring Of Condenser

#### 4.3.1 Connecting Control Signal Terminals

70#/71# and 70A#/71A# are control signal input terminals for two circuits of condensers and their switching status are identical with those of the compressor.

#### 4.3.2 Connecting Control Signal Cables

Open the sealed panel of the electric control box of condenser to reveal the fan speed controller board, according to the cable connection instructions in *Liebert.PEX Condenser User Manual*. The signal cable connection of condenser is as follows:

#### Wiring of a condenser with single system used to match an indoor unit with single system

The digital signal of dry contact J6 on the board (see 3.1 Cable terminals in Liebert PEX Condenser User Manual for the locations) is connected with the control terminals 70#/71# (see Figure 4-3) of the indoor unit.

#### Wiring of two condensers with single system used to match an indoor unit with dual system

The digital signals of dry contacts J6 on the condenser board corresponding to compressor 1# are connected with the control terminals 70#/71# of the indoor unit, and the digital signals of dry contacts J6 on the condenser board corresponding to compressor 2# are connected with the control terminals 70A#/71A# of the indoor unit.

#### Wiring of a condenser with dual system used to match an indoor unit with dual system

You should short the terminals 70# & 70A# and 71# & 71A#. The digital signal of dry contact J6 on the board can be connected with the control terminals 70#/71# or 70A#/71A#. For the detailed connection, refer to *Appendix* 1 *Circuit* Diagram.

#### **Connecting Power Cables Of Condenser**

The power cables of the outdoor unit are connected with the MCBs reserved in the condenser (see Figure 4-1).

### 4.4 Installation Inspection

After the electrical installation is completed, you should confirm it according to Table 4-2.

Table 4-2 Installation Inspection

| Items                                                                     | Results |
|---------------------------------------------------------------------------|---------|
| The power supply voltage meets the rated voltage on the unit nameplate    |         |
| The system electric loop has no open circuit or short circuit             |         |
| Power cables and ground cables to the MCBs, indoor unit and condenser are |         |
| well connected                                                            |         |
| The ratings of the MCBs and fuses are correct                             |         |
| The control cables are well connected                                     |         |
| All the cables connections are fastened, with no loose screws             |         |

After confirming the above points, you can start the commissioning. The commissioning is a professional operation and please contact Emerson engineer to do this job.

#### warning

• Do not power on the unit until Emerson authorized technical has checked and confirmed the unit.

# Chapter 5 iCOM Controller

The iCOM controller adopts menu operation. It can monitor, display and operate the precision cooling air conditioner and control the environment within a set range. This chapter expounds the LCD, button and indicator panel, structure chart of control menu, startup interface, main interface, USER MENUS, SERVICE MENUS, ADVANCED MENUS and EVENT NAME AND DIFINITION of the iCOM controller.

### 5.1 Appearance

The appearance of the iCOM controller is shown in Figure 5-1.

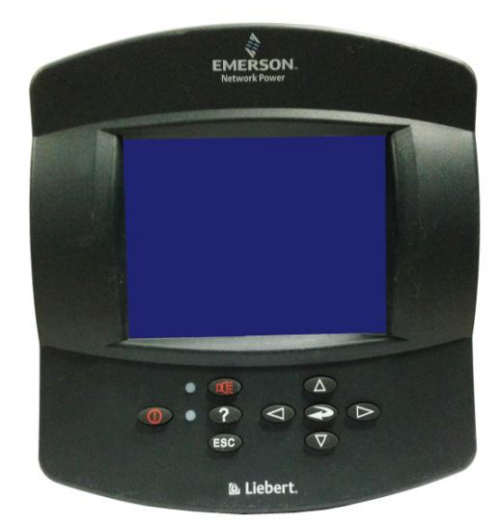

Figure 5-1 Appearance of Icom controller

# 5.2 Button And Indicator Panel

Nine buttons and two indicators are located on the button and indicator panel, including:

- Indicators: alarm indicator and operation indicator.
- Buttons: ON/OFF button, ENTER button, ESC button, up button, DOWN button, left button, right button, alarm silence button and help button.

The button and indicator panel is shown in Figure 5-2. If no button is pressed within a certain period of time (settable; default: 5min), the backlight will be off, until the next time any button is pressed.

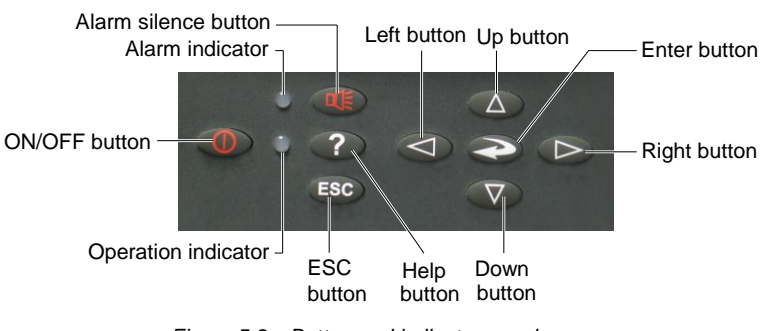

Figure 5-2 Button and indicator panel

The indicators are described in Table 5-1.

Table 5-1 Indicator description

| Indicator           | Description                                                                                               |
|---------------------|----------------------------------------------------------------------------------------------------|
| Alarm indicator     | The alarm indicator turns on in red upon alarms. It is off after the alarm is cleared                     |
| Operation indicator | The operation indicator is on in green when the unit is operating. When the unit is shut down, it will be |
|                     | on in yellow                                                                                              |

#### The functions of the buttons are described in Table 5-2.

| Table 5-2 Function description of buttons | Table 5-2 | Function description of buttons |
|-------------------------------------------|-----------|---------------------------------|
|-------------------------------------------|-----------|---------------------------------|

| Button       | Function description                                                                                                  |
|--------------|----------------------------------------------------------------------------------------------------|
|              | 1. Switch on/off the system.                                                                                          |
|              | Press the ON/OFF button to shut down an operating system, or to start an idle system.                                 |
| ON/OFF       | 2. Test the display state of the backlight of the LCD and the operation indicator.                                    |
| button       | After powering-on, when the system is in the standby state (defined as test state in this manual), pressing the       |
|              | ON/OFF button will switch between the operation indicator (green then) and the LCD backlight. This function is        |
|              | used to test whether the LCD backlight and the operation indicator are normal                                         |
|              | 1. Enter the selected menu, or save the setting after parameters are changed. When you are entering a menu or         |
|              | changing a parameter, the menu and the parameter will be high lighted.                                                |
| Enter button | 2. Test the display of characters.                                                                                    |
|              | When the system is in the test state, pressing the ENTER button will display the ASCII code. This function is used    |
|              | to test whether the characters are displayed normally on the LCD                                                      |
|              | 1. Quit the current menu.                                                                                             |
|              | 2. Abolish the current change of parameter.                                                                           |
| ESC button   | 3. Test the LCD high light.                                                                                           |
|              | Pressing the ESC button to switch the LCD between light and high light when the system is in the test state. This     |
|              | function can test whether the LCD high light is normal                                                                |
|              | 1. Increase the value of the displayed parameter during parameter setting.                                            |
|              | 2. Scroll a row or a screen up in the query state.                                                                    |
| Up button    | 3. Test the buzzer.                                                                                                   |
|              | Pressing the up button when the system is in the test state will increase the buzzing frequency (initial value: 0%).  |
|              | Meanwhile the buzzer will sound at the set frequency. This function is used to test whether the buzzer is normal      |
|              | 1. Decrease the value of the displayed parameter during parameter setting.                                            |
| Development  | 2. Scroll a row or a screen down in the query state.                                                                  |
|              | 3. Test the buzzer.                                                                                                   |
| Down button  | If the buzzer frequency is not 0%, pressing the DOWN button when the system is in the test state will decrease the    |
|              | buzzing frequency. Meanwhile the buzzer will sound at the set frequency. This function is used to test whether the    |
|              | buzzer is normal                                                                                                    |
|              | 1. Select the left bit during the parameter setting operation.                                                        |
| L oft button | 2. Test the LCD contrast.                                                                                             |
| Left bullon  | Pressing the left button when the system is in the test state will decrease the LCD contrast (by default: 100%). This |
|              | function is used to test whether the LCD contrast is normal                                                           |
|              | 1. Select the right bit during the parameter setting operation.                                                       |
| Pight button | 2. Test the LCD contrast.                                                                                             |
| Right button | If the LCD contrast is not 100%, pressing the right button when the system is in the test state will increase the LCD |
|              | contrast. This function is used to test whether the LCD contrast is normal                                            |
|              | 1. The system will issue an alarm sound upon alarms. If you press the alarm silence button, the alarm sound will      |
|              | be eliminated.                                                                                                    |
| Alarm        | 2. Clear the current alarm after the alarm sound is silenced.                                                         |
| silence      | 3. Test the alarm indicator, and rest the LCD contrast and buzzer frequency.                                          |
| button       | Pressing the alarm silence button when the system is in the test state will switch the alarm indicator between on     |
|              | and off. It can test whether the alarm indicator is normal. Meanwhile, reset the LCD contrast to 100% and buzzer      |
|              | frequency to 0%                                                                                                    |
|              | 1. Display the online help.                                                                                           |
| Help button  | 2. Test the yellow display of the LCD operation indicator.                                                            |
|              | When the system is in the test state, pressing the help button will switch on and off the LCD operation indicator.    |
|              | This function is used to test whether the yellow display of the LCD operation indicator is normal                     |

#### Den Note

• After the system is powered on, the system will assume the operation state before power-off. For example, if the system is in the work state when it is powered off, it will enter the work state automatically after power-on. You do not need to start it manually.

• When the system is in the test state, the set points will not be written into the iCOM controller.

## 5.3 Structure Chart Of Control Menu

Please refer to Appendix3 Menu Structure Of iCOM Controller.

### 5.4 Startup Interface

After the system is powered on, it is in the waiting state. The LCD will display the interface shown in Figure 5-3.

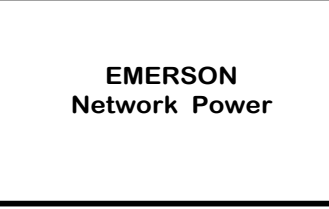

Figure 5-3 Startup interface

### 5.5 Main Interface

After power-on, the LCD will enter the main interface after 20s. The main interface provides the general information of the relative equipment status, including current temperature and humidity, temperature and humidity set points, equipment output status (fan, compressor, cooling, heating, dehumidifying, humidifying), alarm and maintenance status.

The main interface has two display modes: graphical and simple. The difference between the two display modes is that the graphic interface (see Figure 5-4) displays the percentage output chart of the function components while the simple interface (see Figure 5-5) displays the icons of current operation mode only. The switching of two modes can be realized by operating the menu. For details, refer to 5.6.8 *DISPLAY SETUP*. The upper left corner of the main interface displays the current unit number; the upper right corner displays the current system status. If there is no button operation for 255s on other menu display screen, the LCD screen will return to the main interface.

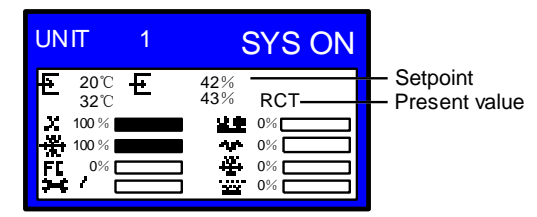

Figure 5-4 Graphical mode of main interface

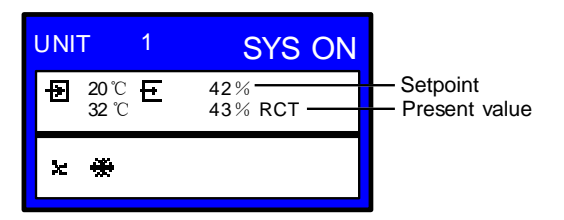

Figure 5-5 Simple mode of main interface

The icons of the graphical mode and the simple mode on the main interface are defined in Table 5-3.

| Icon | Definition        |  | Icon | Definition    |
|------|-------------------|--|------|---------------|
| X    | Fan running       |  | FC   | Free cooling  |
| *    | Cooling           |  | ×    | Maintenance   |
| 22   | Hot water heating |  | Ť    | Dehumidifying |
| *    | Electric heating  |  | **   | Humidifying   |

Table 5-3 Definition of icons

### 5.6 USER MENUS

Press the ENTER or DOWN button on the main interface to enter the USER MENUS, as shown in Figure 5-6. The USER MENUS are displayed in six pages, each displaying one or two submenus. Press the ENTER button to highlight the submenu, the up or down button to browse the submenus, and the ENTER button to enter the selected one.

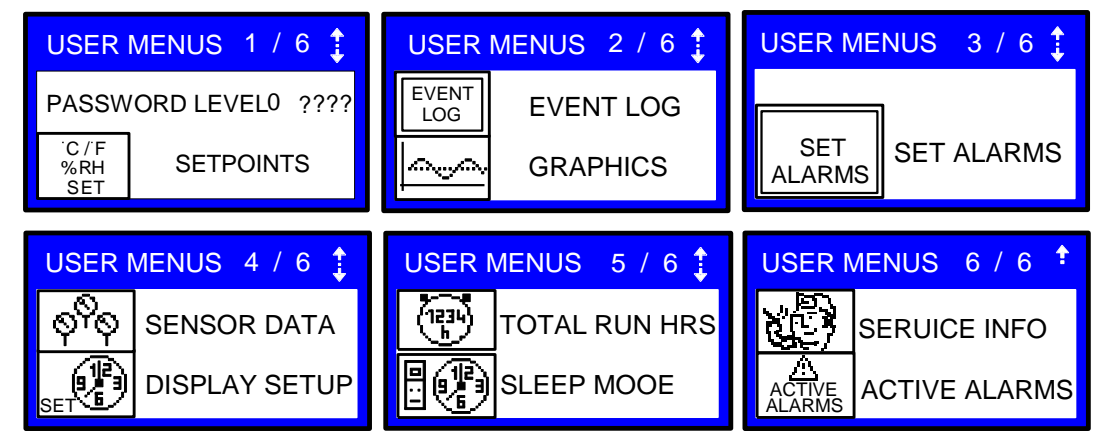

Figure 5-6 USER MENUS

#### 5.6.2 PASSWORD

The password is necessary for some set points. After inputting the password (user password: 149), use the up button and DOWN button to browse all the options, and then press the ENTER button to enter the selected one.

#### 5.6.3 SET POINTS

The set points will not be lost when the power fails. You can enter to browse and set the parameters in the SET POINTS submenu through the USER MENUS. The left row displays the parameter codes; the middle row, the parameter name; the right row, the set points, as shown in Table 5-4.

| F     | Parameters | Default          | Setting range                               | Description                            |  |
|-------|------------|------------------|---------------------------------------------|----------------------------------------|--|
| U102  | TEMP SET   | 23.0 °C          | 5.0-40.0 °C                                 | Air Temperature Set Point              |  |
| U102  | TEMP ACT   | -                | 5.0-40.0 °C                                 | Actual Air Temperature Set Point       |  |
| U103  | TEMPSENS   | Return<br>Sensor | 0 = SUP<br>1 = REM<br>2 = RET               | Temperature Control Sensor             |  |
| 11104 | HUM SET    | 50 %             | 20-80 %                                     | Humidity Set Point Dew Point Set Point |  |
| 0104  | HOMOLI     | 12.0 °C          | 5.0 - 30.0 °C                               |                                        |  |
| U105  | SUP SENS   | No               | No, Lim, Ctrl, Cool                         | Supply air type                        |  |
| U106  | HUM CTRL   | Predictive       | 0 = Rel<br>1 = Comp<br>2 = Pred<br>3 = DewP | Humidity Proportional Control Type     |  |
| U107  | FAN SET    | 23.0 °C          | 5.0-40.0 °C                                 | Fan Speed Temperature Set Point        |  |
| U108  | FAN SENS   | Return<br>Sensor | 0 = SUP<br>1 = REM<br>2 = RET<br>3 = MAN    | Fan Control Sensor                     |  |
| U110  | SMART AI   | -                | 0 = No<br>1 = Yes                           | Smart Aisle Enabled                    |  |
| U113  | 2ND SETP   | 23.0 °C          | 5.0-40.0 °C                                 | 2nd Temperature Set point              |  |
| U114  | SUP TEMP   | 5.0 °C           | 5.0-27.0 °C                                 | Supply Temp Limit Set point            |  |
| U116  | BACK TSP   | 23.0 °C          | 5.0-40.0 °C                                 | BMS Backup Temp Set point              |  |
| U117  | BACK FAN   | 23.0 °C          | 5.0-40.0 °C                                 | BMS Backup Fan Set point               |  |
| U119  | RCOMP SP   | 23.0 °C          | 5.0-40.0 °C                                 | Return Compensation Set point          |  |

Table 5-4 Descriptions of SET POINTS parameters
If you want to modify the preceding set points, you should input the password before entering the SET POINTS menu. Then press the ENTER button to highlight it and use the UP and DOWN button to scroll the options. Press the ENTER button to select one parameter, use the up or DOWN button to set the value, and press the ENTER button to save the change.

### 5.6.4 EVENT LOG

You can enter the EVENT LOG menu without a password, as shown in Figure 5-7.

| EVENT LOG P 0 01 -   |  |  |  |  |  |  |
|----------------------|--|--|--|--|--|--|
| (01) 1/31/2007 10:00 |  |  |  |  |  |  |
| Warning              |  |  |  |  |  |  |
| Power loss           |  |  |  |  |  |  |

Figure 5-7 EVENT LOG menu

The EVENT LOG menu saves the last 400 system records. The event types include message, warning and alarm.

- When the event type is message, the LCD will display the event name only.
- When the event type is warning, the LCD will display the event name and the alarm indicator will turn on in red.
- When the event type is alarm, the LCD will display the event name, the alarm indicator will turn on in red, and an audible alarm will be raised.

#### 5.6.5 GRAPHICS

The GRAPHICS menu provides two kinds of graphs: RETURN TEMP and RETURN HUMIDITY. These graphs reflect the temperature and humidity changes over a period of time in the past.

In the graphs, the current temperature or humidity is the origin, the time is the horizontal axis, and the temperature or humidity is the vertical axis, as shown in Figure 5-8.

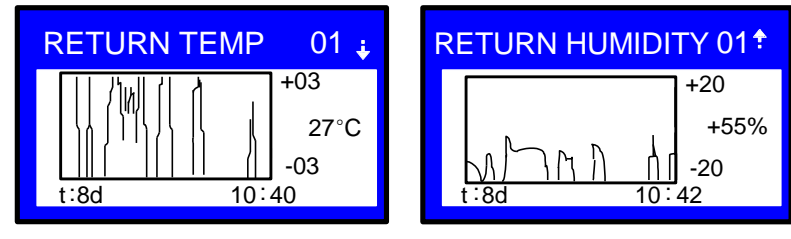

Figure 5-8 The graph of return temperature and return humidity

As the horizontal axis, the time range can be set into eight kinds. Each pixel indicates different time in different time ranges. See Table 5-5 for the detailed time range.

| Time range | Time indicated by each pixel |     | Time range | Time indicated by each pixel |
|------------|------------------------------|-----|------------|------------------------------|
| 8min       | 6s                           |     | 2d         | 36min                        |
| 32min      | 24s                          | 1 [ | 4d         | 72min                        |
| 1hr        | 45s                          | 1   | 8d         | 144min                       |
| 12hr       | 9min                         |     | 16d        | 288min                       |
| 24hr       | 18min                        | ] [ |            |                              |

#### Table 5-5 Time range

The scaling of the vertical axis can also be set. For the RETURN TEMP, the scaling range is  $\pm 3 \sim \pm 20$ ; for the RETURN HUMIDITY, the scaling range is  $\pm 10 \sim \pm 30$ . The bigger the scaling range is, the bigger the value each pixel indicates will be, and the more centered the curves will be.

You can set the parameters without inputting the password. Press the ENTER button to highlight the parameters, use the up or DOWN button to select one parameter. Then press the ENTER button again to enter the parameter, and use the up or DOWN button to set the value. Press the ENTER button to save the change at last.

## 5.6.6 SET ALARMS

The SET ALARMS menu is used to set the upper and lower limits of temperature and humidity alarms. The settings will not be lost when the power fails. You can select the 'SET ALARMS' submenu to browse and set the parameters through the USER MENUS. The parameters are described in Table 5-6.

Note

• It is recommended not to change the system defaults. If you consider it necessary to change the defaults, consult professionals first and set the alarm settings under the guidance of them.

| Pa   | rameters | Default  | Setting range | Description                                     |
|------|----------|----------|---------------|-------------------------------------------------|
| U202 | RTN SNSR | Yes      | Yes, No       | Return air alarm enable                         |
| U203 | HI TEMP  | 37.8 °C  | 1.0 - 99.0 °C | High return air temperature alarm set point     |
| U204 | LO TEMP  | 18.3 °C  | 1.0 - 99.0 °C | Low return air temperature alarm set point      |
| U205 | HI HUM   | 60%      | 1% ~ 99%      | High return air humidity alarm set point        |
| U206 | LO HUM   | 40%      | 1% ~ 99%      | Low return air humidity alarm set point         |
| U207 | SENSOR A | No       | Yes, No       | Sensor A alarm enable                           |
| U208 | HI TEMPA | 32.3 °C  | 1.0 - 99.0 °C | High temperature alarm set point of sensor A    |
| U209 | LO TEMPA | 12.8 °C  | 1.0 - 99.0 °C | Low temperature alarm set point of sensor A     |
| U210 | HI HUM A | 70%      | 1% ~ 99%      | High humidity alarm set point of sensor A       |
| U211 | LO HUM A | 30%      | 1% ~ 99%      | Low humidity alarm set point of sensor A        |
| U213 | SUP SNSR | Yes      | Yes, No       | Supply air alarm enable                         |
| U214 | HI SUP T | 23.9 °C  | 1.0 - 99.0 °C | High supply air temperature alarm setting value |
| U215 | LO SUP T | 10.0 °C  | 1.0 - 99.0 °C | Low supply air temperature alarm setting value  |
|      |          |          | 0 = No        |                                                 |
| U219 | REM SNSR | Disabled | 1 = Com       | Remote Sensor Alarms                            |
|      |          |          | 2 = Sep       |                                                 |
| U220 | HI REM   | 32.3 °C  | 1.0 - 99.0 °C | High Remote Temperature                         |
| U220 | LO REM   | 12.8 °C  | 1.0 - 99.0 °C | Low Remote Temperature                          |
| U224 | HIREM 01 | 32.3 °C  | 1.0 - 99.0 °C | High Remote Temperature 01                      |
| U224 | LOREM 01 | 12.8 °C  | 1.0 - 99.0 °C | Low Remote Temperature 01                       |
| U225 | HIREM 02 | 32.3 °C  | 1.0 - 99.0 °C | High Remote Temperature 02                      |
| U225 | LOREM 02 | 12.8 °C  | 1.0 - 99.0 °C | Low Remote Temperature 02                       |
| U226 | HIREM 03 | 32.3 °C  | 1.0 - 99.0 °C | High Remote Temperature 03                      |
| U226 | LOREM 03 | 12.8 °C  | 1.0 - 99.0 °C | Low Remote Temperature 03                       |
| U227 | HIREM 04 | 32.3 °C  | 1.0 - 99.0 °C | High Remote Temperature 04                      |
| U227 | LOREM 04 | 12.8 °C  | 1.0 - 99.0 °C | Low Remote Temperature 04                       |
| U228 | HIREM 05 | 32.3 °C  | 1.0 - 99.0 °C | High Remote Temperature 05                      |
| U228 | LOREM 05 | 12.8 °C  | 1.0 - 99.0 °C | Low Remote Temperature 05                       |
| U229 | HIREM 06 | 32.3 °C  | 1.0 - 99.0 °C | High Remote Temperature 06                      |
| U229 | LOREM 06 | 12.8 °C  | 1.0 - 99.0 °C | Low Remote Temperature 06                       |
| U230 | HIREM 07 | 32.3 °C  | 1.0 - 99.0 °C | High Remote Temperature 07                      |
| U230 | LOREM 07 | 12.8 °C  | 1.0 - 99.0 °C | Low Remote Temperature 07                       |
| U231 | HIREM 08 | 32.3 °C  | 1.0 - 99.0 °C | High Remote Temperature 08                      |
| U231 | LOREM 08 | 12.8 °C  | 1.0 - 99.0 °C | Low Remote Temperature 08                       |
| U232 | HIREM 09 | 32.3 °C  | 1.0 - 99.0 °C | High Remote Temperature 09                      |
| U232 | LOREM 09 | 12.8 °C  | 1.0 - 99.0 °C | Low Remote Temperature 09                       |
| U233 | HIREM 10 | 32.3 °C  | 1.0 - 99.0 °C | High Remote Temperature 10                      |
| U233 | LOREM 10 | 12.8 °C  | 1.0 - 99.0 °C | Low Remote Temperature 10                       |

Table 5-6 Descriptions of SET ALARMS parameters

To browse through the menu, press the ENTER button to highlight the option, and use the up or DOWN button to scroll.

Password is required for changing the set points. Then, enter the SET ALARMS menu, press the ENTER button to highlight the option, use the up or DOWN button to browse the submenu. Press the ENTER button to enter the selected parameter. Use the up or DOWN button to change the set points, and press the ENTER button to save the change, or press the ESC button to quit the change.

## 5.6.7 SENSOR DATA

You can monitor the data acquired by the sensors through the SENSOR DATA menu. The values are read only, no setting or change is allowed. The parameters are described in Table 5-7.

| Pa   | arameters | Unit | Description                        |  | Pa   | rameters | Unit | Description                        |
|------|-----------|------|------------------------------------|--|------|----------|------|------------------------------------|
| U301 | TEMP A1T  | °C   | Ext Air Sensor A<br>Temperature    |  | U317 | Hi DewP  | °C   | Daily High Dew Point               |
| U302 | HUM A2H   | %    | Ext Air Sensor A Humidity          |  | U317 | Hi DP H  | hr   | Daily High Dew Point               |
| U303 | TEMP B1T  | °C   | Ext Air Sensor B<br>Temperature    |  | U317 | Hi DP M  | m    | Daily High Dew Point               |
| U303 | TEMP B2T  | °C   | Ext Air Sensor B<br>Temperature    |  | U318 | Lo DP H  | hr   | Daily Low Dew point                |
| U304 | HUM B2H   | %    | Relative humidity of<br>sensor B   |  | U318 | Lo DP M  | m    | Daily Low Dew point                |
| U305 | TEMP C1T  | °C   | Ext Air Sensor C<br>Temperature    |  | U318 | Lo DP S  | S    | Daily Low Dew point                |
| U305 | TEMP C2T  | °C   | Ext Air Sensor C<br>Temperature    |  | U320 | THB T    | °C   | Return Temperature                 |
| U305 | AMB TEMP  | °C   | Ext Air Sensor C<br>Temperature    |  | U320 | THB H    | %    | Return Humidity                    |
| U306 | HUM C2H   | %    | Ext Air Sensor C Humidity          |  | U320 | THB DP   | °C   | Return Dew Point                   |
| U306 | AMB HUM   | %    | Ext Air Sensor C Humidity          |  | U321 | S_A T    | °C   | Ext Air Sensor A<br>Temperature    |
| U307 | FC TEMP   | °C   | Free cooling temperature           |  | U321 | S_A H    | %    | Ext Air Sensor A Humidity          |
| U308 | AMB TEMP  | °C   | Outdoor temperature                |  | U321 | S_A DP   | °C   | Ext Air Sensor A Dew Point<br>Temp |
| U309 | FC STATE  | -    | Free cooling status                |  | U325 | REM S 1  | °C   | Remote Sensor Temperature          |
| U310 | DS1 TEMP  | °C   | Temperature of digital<br>scroll 1 |  | U325 | REM S 2  | °C   | Remote Sensor Temperature          |
| U310 | DS2 TEMP  | °C   | Temperature of digital scroll 2    |  | U326 | REM S 3  | °C   | Remote Sensor Temperature          |
| U313 | Ні Те Н   | hr   | Daily high temperature<br>(hour)   |  | U326 | REM S 4  | °C   | Remote Sensor Temperature          |
| U313 | Ні Те М   | m    | Daily high temperature<br>(minute) |  | U327 | REM S 5  | °C   | Remote Sensor Temperature          |
| U313 | Hi Te S   | S    | Daily high temperature (second)    |  | U327 | REM S 6  | °C   | Remote Sensor Temperature          |
| U313 | Hi Temp   | °C   | Daily high temperature             |  | U328 | REM S 7  | °C   | Remote Sensor Temperature          |
| U314 | Lo Te H   | hr   | Daily low temperature<br>(hour)    |  | U328 | REM S 8  | °C   | Remote Sensor Temperature          |
| U314 | Lo Te M   | m    | Daily low temperature<br>(minute)  |  | U329 | REM S 9  | °C   | Remote Sensor Temperature          |
| U314 | Lo Te S   | S    | Daily low temperature<br>(second)  |  | U329 | REM S 10 | °C   | Remote Sensor Temperature          |
| U314 | Lo Temp   | °C   | Daily low temperature              |  | U331 | REM CTRL | -    | Rem Sensor Control is set to:      |
| U315 | Hi Hu H   | hr   | Daily high humidity (hour)         |  | U332 | NUM REM  | -    | # of Remote Control<br>Sensors:    |
| U315 | Hi Hu M   | m    | Daily high humidity<br>(minute)    |  | U333 | REM AVG  | °C   | Remote Sensor Unit<br>Average:     |
| U315 | Hi Hu S   | s    | Daily high humidity<br>(second)    |  | U334 | REM MAX  | °C   | Remote Sensor Unit<br>Maximum:     |
| U315 | Hi Humi   | %    | Daily high humidity                |  | U335 | SYS AVG  | °C   | Remote Sensor System<br>Average:   |
| U316 | Lo Hu H   | hr   | Daily low humidity (hour)          |  | U336 | SYS MAX  | °C   | Remote Sensor System<br>Maximum:   |
| U316 | Lo Hu M   | m    | Daily low humidity<br>(minute)     |  | U337 | AN IN 1: | -    | -                                  |
| U316 | Lo Hu S   | S    | Daily low humidity<br>(second)     |  | U338 | AN IN 2: | -    | -                                  |

Table 5-7 Descriptions of SENSOR DATA parameters

| Pa   | arameters | Unit | Description          | Pa   | rameters | Unit | Description |
|------|-----------|------|----------------------|------|----------|------|-------------|
| U316 | Lo Humi   | %    | Daily low humidity   | U339 | AN IN 3: | -    | -           |
| U317 | Hi DewP   | S    | Daily High Dew Point | U340 | AN IN 4: | -    | -           |
| U317 | Hi DP H   | hr   | Daily High Dew Point |      |          |      |             |
| U317 | Hi DP M   | m    | Daily High Dew Point |      |          |      |             |
| U317 | Hi DP S   | S    | Daily High Dew Point |      |          |      |             |
| U318 | Lo DewP   | °C   | Daily Low Dew point  |      |          |      |             |

#### 5.6.8 DISPLAY SETUP

The DISPLAY SETUP menu is used to set the LCD display attributes. Password is not required for changing the set points. The parameters are described in Table 5-8.

| P    | arameters | Default | Setting range                                    | Description                                                                                                    |
|------|-----------|---------|--------------------------------------------------|----------------------------------------------------------------------------------------------------|
| U401 | LANGUAG   | EN      | RUS, CZE, CHI,<br>ESP, FRE, ITA,<br>DEU, EN, POR | Language options                                                                                                    |
| U402 | YEAR      | 2005    | -                                                | Current year                                                                                                    |
| U402 | MONTH     | 04      | 01 ~ 12                                          | Current month                                                                                                    |
| U402 | DAY       | 19      | 01 ~ 31                                          | Current day                                                                                                    |
| U403 | HOUR      | 19h     | -                                                | Current hour                                                                                                    |
| U403 | MINUTE    | 8min    | -                                                | Current minute                                                                                                    |
| U403 | SECOND    | 17s     | -                                                | Current second                                                                                                    |
| U404 | TEMP F/C  | °C      | °F, °C                                           | Temperature indication                                                                                                    |
| U405 | CONTRAST  | 50%     | 0% ~ 100%                                        | Display contract                                                                                                    |
| U406 | BUZ FREQ  | 50%     | 0% ~ 100%                                        | Buzzer frequency. 0% means buzzer silenced                                                                                                    |
| U406 | BUZ TEST  | Off     | On, Off                                          | Buzzer frequency test switch. It determines whether or not there will be sound accompanying the adjustment of BUZ FREQ through the setting                                                                                                    |
| U407 | BACKLITE  | 5min    | 5min, 10min,<br>30min, 1hr, 12hr                 | Backlight time, or the backlight time when there is no button<br>operation                                                                                                    |
| U408 | SCREEN    | Graph   | Graph, Simple,<br>SimCo, GraCo                   | Main interface display mode                                                                                                    |
| U409 | SHOWS     | A + S   | SET, ACT, A + S                                  | Main interface display mode of set points and actual values.<br>Range:<br>SET: only set points of the temperature and humidity are<br>displayed.<br>ACT: only actual temperature and humidity are displayed.<br>A + S: both set points and actual values of the temperature and<br>humidity are displayed |
| U410 | DISPLAY   | Norm    | Norm (normal), Inv                               | Display color                                                                                                    |
| U411 | DATE      | m/d/y   | m/d/y, d.m.y, y-m-d                              | Date display format                                                                                                    |

| Table 5 8  | Descriptions |           | SETIID | noromotore |
|------------|--------------|-----------|--------|------------|
| 1 able 5-6 | Descriptions | 0 DISPLAT | SEIUP  | parameters |

#### 5.6.9 TOTAL RUN HRS

The TOTAL RUN HRS menu records the total run time (unit: hr) of the system components. You can also set the run time limits of the system components through this menu. If the actual component run time exceeds the set limit, alarms will be raised.

This menu requires password. You can reset the total run time to zero in order to restart timing.

- Note
- Resetting the timers is not needed unless the components are replaced.

The parameters on this menu are described in Table 5-9. Each component has a LIMIT option to set the run time limit of the corresponding component.

| Pa   | rameters | Default | Related component |  | Parameters |          | Default | Related component |
|------|----------|---------|-------------------|--|------------|----------|---------|-------------------|
| U502 | MOTOR(S) | 1000hr  | Fan motor         |  | U507       | HG / HW  | 23hr    | Hot gas/hot water |
| U502 | LIMIT    | 32000hr | 1 an motor        |  | U508       | EL HEAT1 | -       | Electric heater 1 |
| U503 | COMP1    | 500hr   | Compressor 1      |  | U508       | LIMIT    | 0hr     |                   |
| U503 | LIMIT    | 32000hr |                   |  | U509       | EL HEAT2 | -       | Electric heater 2 |
| U504 | COMP2    | 500hr   | Compressor 2      |  | U509       | LIMIT    | 0hr     |                   |
| U504 | LIMIT    | 32000hr |                   |  | U510       | EL HEAT3 | -       | Electric heater 3 |
| U505 | CW       | -       | Chilled Water     |  | U510       | LIMIT    | 0hr     |                   |
| U505 | -        | -       |                   |  | U511       | НИМ      | -       | Humidifier        |
| U506 | LIMIT    | 3200hr  | Free Cooling      |  | U511       | LIMIT    | 0hr     |                   |
| U506 | FC       | 23hr    |                   |  | U512       | DEHUM    | -       | Dehumidification  |
| U507 | LIMIT    | 3200hr  | Hot gas/hot water |  | U512       | LIMIT    | 0hr     | Denamianeation    |

Table 5-9 Descriptions of TOTAL RUN HRS parameters

## 5.6.10 SLEEP MODE

In the sleep mode, the air conditioner unit can realize auto-on/off. Through the SLEEP MODE menu, you can set two time zones of the sleep mode, and select the sleep timing mode. The parameters on this menu are described in Table 5-10.

| Pa   | Parameters Default Setting range |       | Setting range  | Description                                                             |  |  |
|------|----------------------------------|-------|----------------|-------------------------------------------------------------------------|--|--|
| U602 | SLEEP EN                         | No    |                |                                                                         |  |  |
| U604 | MON                              | No    |                |                                                                         |  |  |
| U604 | TUE                              | No    |                | Sloop mode day including Manday Sunday Set the value of any             |  |  |
| U604 | WED                              | No    |                | day to 'Yes', and the system will enter sleep mode on that day every    |  |  |
| U604 | THU                              | No    | Yes, No        | week. This parameter works together with the following hour and         |  |  |
| U604 | FRI                              | No    |                | minute settings to designate an exact time                              |  |  |
| U604 | SAT                              | No    |                |                                                                         |  |  |
| U604 | SUN                              | No    |                |                                                                         |  |  |
| U606 | START 1                          | 0hr   |                | Sleep mode start time 1. The first parameter is used to set the hour of |  |  |
| U606 | START 1                          | 0m    |                | time, and the second one is used to set the minute of time              |  |  |
| U606 | STOP 1                           | 0hr   |                | Sleep mode end time 1. The first parameter is used to set the hour of   |  |  |
| U606 | STOP 1                           | 0m    |                | time, and the second one is used to set the minute of time              |  |  |
| U608 | START 2                          | 0hr   | -              | Sleep mode start time 2. The first parameter is used to set the hour of |  |  |
| U608 | START 2                          | 0m    |                | time, and the second one is used to set the minute of time              |  |  |
| U608 | STOP 2                           | 0hr   |                | Sleep mode end time 2. The first parameter is used to set the hour of   |  |  |
| U608 | STOP 2                           | 0m    |                | time, and the second one is used to set the minute of time              |  |  |
|      |                                  |       |                | Timing mode setting. Range:                                             |  |  |
|      |                                  |       |                | Auto: during the system sleep time, if high/low temperature occurs, the |  |  |
| U609 |                                  | Yes   | Auto Yes No    | system will resume operation and mask the alarm for 15min. The          |  |  |
| 0000 |                                  | 100   | 7,010, 100, 10 | system will re-enter the sleep mode after the alarm is cleared          |  |  |
|      |                                  |       |                | Yes: start sleep mode                                                   |  |  |
|      |                                  |       |                | No: no sleep mode                                                       |  |  |
| U610 | TIME TYP                         | S.OFF | S.OFF, DEADB   | Timing mode selection                                                   |  |  |
| U611 | DEADBAND                         | 2.3 K | 2K ~ 15K       | Used to set the deadband temperature setting range                      |  |  |

Table 5-10 Descriptions of SLEEP MODE parameters

### 5.6.11 SERVICE INFO

The SERVICE INFO menu provides the contact information of customer service personnel. The information is read only.

## 5.6.12 ACTIVE ALARMS

The ACTIVE ALARMS menu displays the active alarms of the system. No password is required to query this menu.

# 5.7 SERVICE MENUS

Press the right button at the first page of the USER MENUS, and you can enter the SERVICE MENUS, as shown in Figure 5-9.

The SERVICE MENUS are displayed in five pages. Each page displays one or two submenus. Press the ENTER button to highlight the submenus, and use the up or DOWN button to scroll up or down. Press the ENTER button to enter the selected submenu.

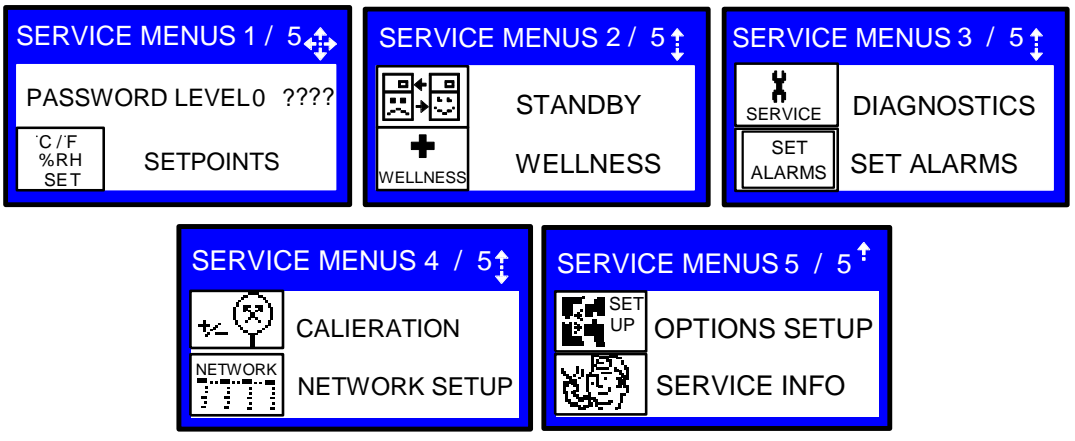

Figure 5-9 SERVICE MENUS

## 5.7.1 PASSWORD LEVEL

It is operated by Emerson service personnel.

#### 5.7.2 SET POINTS

Different from the SET POINTS in the USER MENUS, the SET POINTS in SERVICE MENUS has many more parameters. See Table 5-11 for the parameter descriptions.

Table 5-11 Descriptions of SET POINTS parameters

| Р     | arameters | Default       | Setting range      | Description                                             |
|-------|-----------|---------------|--------------------|---------------------------------------------------------|
| S102  | TEMPSENS  | Return Sensor | SUP,REM,RET        | Temperature Control Sensor                              |
| S103  | TEMP SET  | 23.0 °C       | 5.0-40.0 °C        | Temperature set point                                   |
| S103  | TEMP ACT  | -             | 5.0-40.0 °C        |                                                         |
| S104  | CTRL TYPE | PI            | PROP,PI,n.u.,INTEL | Temperature Control Type                                |
| S106  |           | 71/           | 22 111 0 K         | Temperature proportional band set point, or the P in    |
| 3100  |           |               | 2.2 -111.0 K       | PID control                                             |
| \$106 |           | 5 Omin        | 0.0 - 15.0 min     | Temperature integration time set point, or the I in PID |
| 5100  |           | 5.01111       | 0.0 - 15.0 mm      | control                                                 |
| S107  | TEMP DER  | 0 sec         | 0-900 sec          | Temp Derivative Time                                    |
| S108  | AUTOSET   | Yes           | Yes, No            | Autoset enable                                          |
| S109  | TEMP DB   | 1.1 K         | 0-20.0 K           | Temperature Deadband                                    |
| S110  | SUPSENS   | No            | No,Yes             | Supply Sensor                                           |
| \$110 | SUPPLY    | 50 °C         | 5 0-27 0 °C        | Supply Set point                                        |
| 0110  | LIMIT SET | 0.0 0         | 3.0-21.0 0         |                                                         |
| S111  | HEAT DB   | 0K            | 0-20.0 K           | Heaters deadband setting range                          |
| S113  | COMP EN   | No            | No,Ret,Sup,R+S     | Enable Temp Compensation                                |
| S114  | RCOMP SP  | 23.0 °C       | 5.0-40.0 °C        | Return Compensation Set point                           |
| S115  | RCOMP PB  | 0.0K          | 0.0-10.0 K         | Return Compensation Band                                |
| S115  | RET CO    | 0.0K          | 0.0-10.0 K         | Return Compensation Value                               |
| S116  | SUP CO    | 0.0K          | 0.0-10.0 K         | Supply Compensation Value                               |
| S118  | CO F0     | 0.60%/s       | 0.01 - 100.00 %/s  | DX Capacity Change at 0 %                               |
| S118  | CO F100   | 4.00%/s       | 0.01 - 100.00 %/s  | DX Capacity Change at 100 %                             |
| S119  | TRANS CH  | 4.00%/s       | 0.1 - 100.0 %/s    | Capacity Transition Filter                              |
| S120  | CW F0     | 0.10 %/s      | 0.01-100.00%/s     | CW Capacity Change at 0 %                               |
| S120  | CW F100   | 0.60 %/s      | 0.01-100.00%/s     | CW Capacity Change at 100 %                             |
| S121  | BACK TSP  | 23.0 °C       | 5.0-40.0 °C        | Backup Temperature Set point                            |

| F    | Parameters | Default                 | Setting range        | Description                              |
|------|------------|-------------------------|----------------------|------------------------------------------|
| S122 | 2ND SETP   | 23.0 °C                 | 5.0-40.0 °C          | Temperature Set point                    |
| S124 | HUM SENS   | Return Sensor           | REM.RET              | Humidity Control Sensor                  |
| S125 | HUM SET    | 50 %                    | 20% ~ 80%            | Humidity Set Point                       |
| S125 | HUM SET    | 8.9 °C                  | 5.0 - 30.0 °C        | Dew Point Set Point                      |
| S126 | HUM CTRI   | Pred                    | Comp. Rel. Pred.DewP | Humidity control type                    |
| S126 |            | SUP                     | SUP.RFT              | Humidity Control Mode                    |
| S127 | SUP PB     | 20%                     | 1-20 %               | Humidity Proportional Band               |
| S127 | SUP PB     | 44K                     | 1 1K - 10 0 K        | Dew Point Proportional Band              |
| S128 | HUMINT     | Omin                    | 0 - 25min            | Humidity integration time                |
| S129 |            | 10 %                    | 0-50 %               | Humidity Dead Band                       |
| S129 | HUM DB     | 22K                     | 0-10 0 K             | Dew Point Dead Band                      |
| 0120 |            | 2.2 1                   | 0-10.01              |                                          |
| S130 | TEMP SET   | 12.2 °C                 | 5.0-40.0 °C          | Dehum Temp Set point                     |
| S130 |            | -                       | 5 0-40 0 °C          | Actual Debum Set point                   |
| S131 |            | 5K                      | 0.0 40.0 0           | Dehum Set point Adjustment               |
| S131 |            | 0.02 K/s                | 0.01 - 0.10 K/s      | Dehum Set point Filter                   |
| S132 |            | Return Sensor           | SUP REM RET          | Dehum Reheat/LL Sensor                   |
| S132 |            | 21.7 °C                 | 5 0-40 0 °C          |                                          |
| S132 |            | 21.7 0                  | -16 7K / -1 1K       | Low Limit 1 Temperature Hysteresis       |
| S133 |            | -                       | -10.7K / -1.1K       | Low Limit 2 Temperature Hysteresis       |
| S133 |            | - 791/                  | -10.7K/-1.1K         | Dehum Rehest Bren Rend                   |
| SISA |            | 7.0 K                   | 2.0-30.0 K           |                                          |
| S13D |            | 23.9 °C                 |                      | ESTIMATED AISLE TEMP                     |
| 5135 |            |                         | CONT, EFC, VAL, NO   | DT between Room/Outdoor Type             |
| 5136 |            | 1.0 K                   | 0.0-20.0 K           | DT between Room Alr/Outdoor              |
| 5137 | FUTTPE     |                         | NO, CONT, VAL        | DT between Room/FC Type                  |
| S138 | FCDI       | 6.7K                    | 0.0-20.0 K           | DT between Room Alr/FC Fluid             |
| S139 | MIN CW     | NO                      | Yes, No              |                                          |
| S140 | MIN CW     | 7°C                     | 0.0-20.0 °C          | Minimum CW temperature value             |
| S141 | LOCK FC    |                         | 0.0-9.0 °C           | Lockout FC at FC Fluid below             |
| S146 | FAN SENS   | Return Sensor           | SUP,REM,RET,MAN      | Fan Control Sensor                       |
| S147 | FANSEI     | 22.8 °C                 | 5.0-40.0 °C          | Fan Speed Temperature Set Point          |
| S148 | FCILIYP    | PI                      | PROP,PI,NU           | Fan Temperature Control Type             |
| S149 | FTEMP PB   | 20.0 K                  | 2.2 -111.0 K         | Fan Temperature Control P- Band          |
| S149 | FTEMPINT   | 1.0 min                 | 0.0 - 15.0 min       | Fan Temperature Control Integration Time |
| S150 | FAN DB     | 0.6 K                   | 0-20.0 K             | Fan Deadband                             |
| S151 | AIR CAL    | 10.0V                   | 3.0 - 10.0V          | Airflow Calibration                      |
| S152 | VSD SET    | 100%                    | 0-100 %              | Fanspeed VSD Set point Standard          |
| S152 | VSD MIN    | CW:60%<br>DX: 70%       | 0-100 %              | Fanspeed VSD Set point Minimum           |
| S153 | VSD DEH    | CW:60%<br>DX: 70%       | 0-100 %              | Fanspeed VSD Set point Dehum             |
| S153 | VSD NOP    | HPM CW:60%              | 0-100 %              | Eanspeed VSD Set point No Power          |
|      |            | non HPM:100%            |                      |                                          |
| S154 | FAN + CO   | HPM: No<br>non HPM: yes | No,Yes               | Allow Fan Modulation on Compressors      |
| S155 | RETLIMEN   | Local                   | No,LOC,TEAM          | High Return Limit Enable                 |
| S15A | HIRETLIM   | 29.4 °C                 | 5.0-40.0 °C          | High Return Temperature Limit            |
| S15B | RETLIMPB   | 11.1 K                  | 0.2-20.0 K           | Return Limit P-Band                      |
| S158 | FF0 %      | 0.20 %/s                | 0.01 - 100.0 %/s     | Fanspeed Change 0                        |
| S158 | FF100 %    | 1.00 %/s                | 0.01 - 100.0 %/s     | Fanspeed Change 100                      |
| S159 | TRANS CH   | 1.0%/s                  | 0.1 - 100.0 %/s      | Fan Transition Change                    |
| S160 | FRM        | Decel                   | Decel, Both          | Fanspeed Reposition Mode                 |
| S160 | FRD        | 0 sec                   | 0-300 sec            | Fanspeed Reposition Delay                |
| S161 | FF DEC     | 0.10 %/s                | 0.01 - 100.0 %/s     | Max Deceleration Rate                    |
| S162 | BACK FAN   | 23.0 °C                 | 5.0-40.0 °C          | BMS Backup Fan Set point                 |
| S163 | BACK DRV   | No                      | No,STD,COUPL,B SET   | BMS Backup Fan Operation                 |
| S164 | FAN BMS    | Yes                     | No, Yes              | Allow BMS to change Fanspeed             |
| S166 | FAN MOD    | Full                    | Full,Light           | EC-Fan Mode                              |
| I    | 1          | 1                       |                      | 1                                        |

| Р    | arameters | Default | Setting range   | Description                 |
|------|-----------|---------|-----------------|-----------------------------|
| S168 | BACKDRFT  | No      | No,Yes          | Fan Back Draft Control      |
| S169 | VSD BDR   | 1.5V    | 0.1 - 5.1V      | VSD Set point BACK DRAFT    |
| S171 | NO BDR 1  | 3.5V    | 0.0 - 5.0V      | Not Selectable Zone 1       |
| S172 | NO BDR 2  | 0.0V    | 0.0 - 5.0V      | Not Selectable Zone 2       |
| S173 | BDR SOFF  | No      | No, Yes         | Stop BDR when System is Off |
| S174 | REM BDR   | Off     | Off,BDR         | Remote Off at BDR           |
| S175 | DISP BDR  | Off     | Off,BDR         | Display Off at BDR          |
| S176 | BMS BDR   | Off     | Off, BDR        | BMS Off at BDR              |
| S177 | LOC BDR   | Off     | Off,BDR         | LOC Off at BDR              |
| S179 | CtrlType  | no      | Tight, Std, no  | SCR Control Type            |
| S180 | Co1 on    | 0%      | -100/+100%      | Start 1st Compressor at     |
| S181 | Co1 off   | -200%   | -200/+50%       | Stop 1st Compressor at      |
| S182 | Co1 TD    | 20 min  | 0 - 30 min      | 1st Compressor stop delay   |
| S183 | Co2 on    | 100%    | -100 / +100 %   | -                           |
| S184 | Co2 off   | 0%      | -200 / +50 %    | -                           |
| S185 | Co2 TD    | 0 min   | 0-30min         | -                           |
| S186 | CycleT    | 20 sec  | 1.0 - 200.0 sec | -                           |
| S187 | SCRFact   | 1.0     | 1.0-10.0        | -                           |
| S188 | Act SCR   | -       | 0-100%          | -                           |

## 5.7.3 STANDBY

The parameters of the STANDBY menu are described in Table 5-12.

| Pa   | rameters | Default | Setting range                                    | Description                                                                                                    |
|------|----------|---------|--------------------------------------------------|----------------------------------------------------------------------------------------------------|
| S502 | #STANDBY | 1       | 0 ~ 31                                           | Number of standby units                                                                                                    |
| S503 | ROTATION | Daily   | No, Daily,<br>MON ~ SUN,<br>M - MON ~ M<br>- SUN | Rotation frequency setting of the running and standby units. Range:<br>Daily: rotate once a day.<br>MON ~ SUN: rotate once a week. The rotation occurs on Monday ~ Sunday<br>of the week. For example, MON means rotation occurs on Monday of every<br>week.<br>M - MON ~ M - SUN: rotate once a month. The rotation occurs on Monday ~<br>Sunday of the first week of the month. For example, M - MON means rotation<br>occurs on Monday of the first week of every month |
| S504 | ROT HOUR | hr      | -                                                | Used to set the hour of the detailed time while rotation                                                                                                    |
| S504 | ROT MIN  | min     | -                                                | Used to set the minute of the detailed time while rotation                                                                                                    |
| S505 | ROT BY   | 1       | 1 ~ 8                                            | The unit number for a rotation                                                                                                    |
| S506 | STBY FT  | 1 min   | 1 - 5 min                                        | Stdby Fan Timer at Reheat/Hum                                                                                                    |
| S507 | DO ROT   | No      | Yes, No                                          | Perform one rotation                                                                                                    |
| S508 | CASCADE  | No      | CO/HE,<br>Cool, Yes,<br>No                       | Cascade function selection. 'Yes' corresponds to temperature and humidity control and 'no' corresponds to closing the cascade                                                                                                    |
| S509 | CAS DEL  | 5 min   | 0 - 30 min                                       | Cascaded Units Delay                                                                                                    |
| S510 | CAS QUI  | 2 min   | 0 - 30 min                                       | Cascaded Units Quick Start                                                                                                    |
| S511 | CAS MIN  | 30 min  | 2 - 360 min                                      | Cascaded Units Min Run                                                                                                    |
| S512 | CAS CTRL | 5 min   | 0 - 30 min                                       | Cascaded Units Control Delay                                                                                                    |
| S513 | STBY HT  | No      | 0 = No<br>1 = Yes                                | Start all Standby Units by HT                                                                                                    |

## 5.7.4 WELLNESS

The iCOM controller calculates the bonus and penalty over the equipment maintenance based on the parameters in the WELLNESS menu and the equipment operation historical data, so as to find out the next system maintenance time.

Informing the maintenance personnel of the maintenance time makes the air conditioner run in the optimal mode, which reduces the chances of faults and raises the system reliability.

The WELLNESS menu includes nine groups of parameters, including WELLNESS BASICs, and WELLNESS MOTOR, WELLNESS COMPs, WELLNESS HEATs and WELLNESS HUM. See Table 5-13 ~ Table 5-22 for detailed parameter descriptions.

#### WELLNESS BASIC1

| Parameters |         | Default | Setting range | Description                                                |
|------------|---------|---------|---------------|------------------------------------------------------------|
| S002       | FREQ/YR | 1pY     | 0pY ~ 12pY    | Maintenance frequency every year                           |
| S003       | BONUS   | MM      | 0MM ~ 12MM    | Bonus setting                                              |
| S004       | PENALTY | MM      | 0MM ~ 12MM    | Penalty setting                                            |
| S005       | LAST PM | YY      |               | Last maintenance, Year (XX), month (MM) and day (DD). This |
| S005       | LAST PM | MM      | ] -           | narameter is read only                                     |
| S005       | LAST PM | DD      |               |                                                            |

Table 5-13 Descriptions of WELLNESS BASIC1 parameters

#### WELLNESS BASIC2

Table 5-14 Descriptions of WELLNESS BASIC2 parameters

| Parar | neters  | Default | Setting range | Description                                              |
|-------|---------|---------|---------------|----------------------------------------------------------|
| S006  | SERVICE | -       | Name          | Service personnel setting                                |
| S007  | CONFIRM | No      | Yes, No       | Maintenance confirmation selection                       |
| S008  | NEXT PM | -       | -             | Calculated next maintenance. This parameter is read only |

#### WELLNESS MOTOR

Table 5-15 Descriptions of WELLNESS MOTOR parameters

| S013 STARTS - Number of fan starts since the last maintenance                                                                                                    |                  |
|----------------------------------------------------------------------------------------------------|------------------|
|                                                                                                    |                  |
| S014 RUN HRS hr Fan run hours since the last maintenance                                                                                                    |                  |
| S015         AVG RUN         min         Average fan run time calculated through number of fan starts and run hours                                                                                                    |                  |
| S016 BEST 1 Starts per day best                                                                                                    |                  |
| S017 WORST 24 Starts per day worst                                                                                                    |                  |
| S018 ALARMS 0 Number of alarms since the last maintenance                                                                                                    |                  |
| S019         BONUS         OMM         Bonus amount. Actual bonus calculated through the number of starts and av           This value determines the time for the next maintenance         Bonus amount. Actual bonus calculated through the number of starts and av | verage run time. |

#### WELLNESS COMP1

Table 5-16 Descriptions of WELLNESS COMP1 parameters

| Parameters |            | Default | Description                                                                              |
|------------|------------|---------|------------------------------------------------------------------------------------------|
| S024       | STARTS     | -       | Number of compressor 1 starts since the last maintenance                                 |
| S025       | RUN HRS    | hr      | Compressor 1 run hours since the last maintenance                                        |
| S026       | AVG RUN    | min     | Average compressor 1 run time calculated through the number of starts and run hours      |
| S027       | BEST       | 12      | Starts per day best                                                                      |
| S028       | WORST      | 240     | Starts per day worst                                                                     |
| S029       | HP AL      | 0       | Number of high pressure alarms occurred to compressor 1 since the last maintenance       |
| S030       | LP AL      | 0       | Number of low pressure alarms occurred to compressor 1 since the last maintenance        |
| S031       | OL AL      | 0       | Number of overload alarms occurred to compressor 1 since the last maintenance            |
| \$032      |            | 0       | Number of digital scroll high temperature alarms occurred to compressor 1 since the last |
| 0002       | DOTTIAL    | 0       | maintenance                                                                              |
| 5033       | BONUS      | OMM     | Bonus amount. Actual bonus calculated through the number of starts and average run time. |
| 0000       | SUSS BUNUS |         | This value determines the time for the next maintenance                                  |

#### WELLNESS COMP2

#### Table 5-17 Descriptions of WELLNESS COMP2 parameters

| Parameters |         | Default | Description                                                                         |
|------------|---------|---------|-------------------------------------------------------------------------------------|
| S035       | STARTS  | -       | Number of compressor 2 starts since the last maintenance                            |
| S036       | RUN HRS | hr      | Compressor 2 run hours since the last maintenance                                   |
| S037       | AVG RUN | min     | Average compressor 2 run time calculated through the number of starts and run hours |

| Parameters |          | Default | Description                                                                                                    |
|------------|----------|---------|----------------------------------------------------------------------------------------------------|
| S038       | BEST     | 12      | Starts per day best                                                                                                    |
| S039       | WORST    | 240     | Starts per day worst                                                                                                    |
| S040       | HP AL    | 0       | Number of high pressure alarms occurred to compressor 2 since the last maintenance                                                                  |
| S041       | LP AL    | 0       | Number of low pressure alarms occurred to compressor 2 since the last maintenance                                                                   |
| S042       | OL AL    | 0       | Number of overload alarms occurred to compressor 2 since the last maintenance                                                                       |
| S043       | DS HT AL | 0       | Number of digital scroll high temperature alarms occurred to compressor 2 since the last<br>maintenance                                             |
| S044       | BONUS    | OMM     | Bonus amount. Actual bonus calculated through the number of starts and average run time.<br>This value determines the time for the next maintenance |

### WELLNESS HEAT1

### Table 5-18 Descriptions of WELLNESS HEAT1 parameters

| Parameters |         | Default | Description                                                                                                    |
|------------|---------|---------|----------------------------------------------------------------------------------------------------|
| S046       | STARTS  | -       | Number of electric heater 1 starts since the last maintenance                                                                                       |
| S047       | RUN HRS | hr      | Electric heater 1 run hours since the last maintenance                                                                                              |
| S048       | AVG RUN | min     | Average electric heater 1 run time calculated through the number of starts and run hours                                                            |
| S049       | BEST    | 24      | Starts per day best                                                                                                    |
| S050       | WORST   | 240     | Starts per day worst                                                                                                    |
| S051       | ALARMS  | 0       | Number of high pressure alarms since the last maintenance                                                                                           |
| S052       | BONUS   | OMM     | Bonus amount. Actual bonus calculated through the number of starts and average run time.<br>This value determines the time for the next maintenance |

## WELLNESS HEAT2

#### Table 5-19 Descriptions of WELLNESS HEAT2 parameters

| Parameters |         | Default | Description                                                                                                    |
|------------|---------|---------|----------------------------------------------------------------------------------------------------|
| S057       | STARTS  | -       | Number of electric heater 2 starts since the last maintenance                                                                                       |
| S058       | RUN HRS | hr      | Electric heater 2 run hours since the last maintenance                                                                                              |
| S059       | AVG RUN | min     | Average electric heater 2 run time calculated through the number of starts and run hours                                                            |
| S060       | BEST    | 24      | Starts per day best                                                                                                    |
| S061       | WORST   | 240     | Starts per day worst                                                                                                    |
| S062       | ALARMS  | 0       | Number of high pressure alarms since the last maintenance                                                                                           |
| S063       | BONUS   | 0MM     | Bonus amount. Actual bonus calculated through the number of starts and average run time.<br>This value determines the time for the next maintenance |

#### WELLNESS HEAT3

#### Table 5-20 Descriptions of WELLNESS HEAT3 parameters

| Parameters |         | Default | Description                                                                                                    |
|------------|---------|---------|----------------------------------------------------------------------------------------------------|
| S068       | STARTS  | -       | Number of electric heater 3 starts since the last maintenance                                                                                       |
| S069       | RUN HRS | hr      | Electric heater 3 run hours since the last maintenance                                                                                              |
| S070       | AVG RUN | min     | Average electric heater 3 run time calculated through the number of starts and run hours                                                            |
| S071       | BEST    | 24      | Starts per day best                                                                                                    |
| S072       | WORST   | 240     | Starts per day worst                                                                                                    |
| S073       | ALARMS  | 0       | Number of high pressure alarms since the last maintenance                                                                                           |
| S074       | BONUS   | OMM     | Bonus amount. Actual bonus calculated through the number of starts and average run time.<br>This value determines the time for the next maintenance |

### WELLNESS HUM

Table 5-21 Descriptions of WELLNESS HUM parameters

| Parameters |         | Default | Description                                                                       |
|------------|---------|---------|-----------------------------------------------------------------------------------|
| S079       | STARTS  | -       | Number of humidifier starts since the last maintenance                            |
| S080       | RUN HRS | hr      | Humidifier run hours since the last maintenance                                   |
| S081       | AVG RUN | min     | Average humidifier run time calculated through the number of starts and run hours |
| S082       | BEST    | 24      | Starts per day best                                                               |
| S083       | WORST   | 240     | Starts per day worst                                                              |
| S084       | ALARMS  | 0       | Number of high pressure alarms since the last maintenance                         |

| Parameters Default |       | Default | Description                                                                                                    |
|--------------------|-------|---------|----------------------------------------------------------------------------------------------------|
| S085               | BONUS | OMM     | Bonus amount. Actual bonus calculated through the number of starts and average run time.<br>This value determines the time for the next maintenance |

#### WELLNESS ECO

| Table 5-22 Description | ns of WELLNESS | S FCO parameters |
|------------------------|----------------|------------------|

| Parameters Default |         | Default | Description                     |
|--------------------|---------|---------|---------------------------------|
| S090               | REPOS   | -       | Number of Repositions           |
| S091               | RUN HRS | hr      | Economizer Run Hours            |
| S092               | REP/HR  | -       | Economizer Repositions per Hour |

#### 5.7.5 DIAGNOSTICS

The DIAGNOSTICS menu is classified into two groups. After entering the menu, pressing the up button and DOWN button can switch between two groups and pressing the ENTER button can enter the parameters of the corresponding group. The parameters of group 1 are settable and used to help the maintenance personnel start and cut off devices by hand in site, so as to realize the diagnosis for devices. The parameters of group 2 are read only and reflect the fault condition of the devices. See Table 5-23 for detailed descriptions.

 Table 5-23
 Descriptions of DIAGNOSTICS parameters

 rs
 Default
 Setting range
 Description

|         | Parameters |          | Default Setting range |                     | Description                                                                                                    |  |  |  |  |  |
|---------|------------|----------|-----------------------|---------------------|----------------------------------------------------------------------------------------------------|--|--|--|--|--|
|         | S302       | HP1 CODE | 0                     | -                   | HP 1 alarm counting. The counter can be reset to 0 through the parameter                                                                     |  |  |  |  |  |
|         | S303       | HP2 CODE | 0                     | -                   | HP 2 alarm counting. The counter can be reset to 0 through the parameter                                                                     |  |  |  |  |  |
|         | S304       | HT1 CNT  | 0                     | -                   | HT 1 alarm counting. The counter can be reset to 0 through the parameter                                                                     |  |  |  |  |  |
|         | S305       | HT2 CNT  | 0                     | -                   | HT 2 alarm counting. The counter can be reset to 0 through the parameter                                                                     |  |  |  |  |  |
|         | S306       | LP1 CODE | 0                     | -                   | LP 1 alarm counting. The counter can be reset to 0 through the parameter                                                                     |  |  |  |  |  |
|         | S307       | LP2 CODE | 0                     | -                   | LP 2 alarm counting. The counter can be reset to 0 through the parameter                                                                     |  |  |  |  |  |
|         | S308       | LP1 ACT  | br                    | -                   | Actual LP 1                                                                                                    |  |  |  |  |  |
|         | S309       | LP2 ACT  | br                    | -                   | Actual LP 2                                                                                                    |  |  |  |  |  |
|         | S310       | HP1 ACT  | br                    | -                   | Actual HP1 Pressure                                                                                                    |  |  |  |  |  |
|         | S311       | HP2 ACT  | br                    | -                   | Actual HP2 Pressure                                                                                                    |  |  |  |  |  |
|         | S313       | MANUAL   | No                    | Yes, No             | Selecting 'Yes' can turn on or off the components; selecting 'No' can prohibit manual setting                                                |  |  |  |  |  |
| Group 1 | S314       | MOTOR(S) | On                    | On, Off             | Diagnosis switch of fan motor. The settings 'On' and 'Off' are used to manually start and shut down the fan respectively                     |  |  |  |  |  |
|         | S315       | COMP1    | -                     | Off, On             | Semi Manual Compressor 1 Request                                                                                                    |  |  |  |  |  |
|         | S315       | C1 MODE  | Run                   | Run, Evac,<br>Charg | Compressor 1 operation mode selection                                                                                                    |  |  |  |  |  |
|         | S317       | C1 CAP   | Off                   | On, Off             | Refrigeration capacity output of digital scroll compressor 1                                                                                 |  |  |  |  |  |
|         | S318       | C1 CYCLE | 0%                    | -                   | -                                                                                                    |  |  |  |  |  |
|         | S319       | LLSV 1   | Off                   | On, Off             | Diagnostic of liquid line solenoid valve of compressor 1                                                                                     |  |  |  |  |  |
|         | S320       | C2 MODE  | Run                   | Run, Evac,<br>Charg | Compressor 2 operation mode selection                                                                                                    |  |  |  |  |  |
|         | S322       | C2 CAP   | Off                   | -                   | Refrigeration capacity output of digital scroll compressor 2                                                                                 |  |  |  |  |  |
|         | S32A       | C2 CYCLE | 0%                    | -                   | -                                                                                                    |  |  |  |  |  |
|         | S32B       | LLSV2    | Off                   | On, Off             | Diagnosis switch of liquid line solenoid valve of compressor 2                                                                               |  |  |  |  |  |
|         | S324       | EL HEAT1 | Off                   | On, Off.            | Diagnosis switch of electric heater 1. The 'On' setting of this<br>parameter can start electric heater 1 only when the air loss is<br>normal |  |  |  |  |  |
|         | S325       | EL HEAT2 | Off                   | On, Off.            | Diagnosis switch of electric heater 2. The 'On' setting of this parameter can start electric heater 2 only when the air loss is normal       |  |  |  |  |  |

|         | Parameters |           | Default | Setting range                            | Description                                                     |  |  |  |  |  |
|---------|------------|-----------|---------|------------------------------------------|-----------------------------------------------------------------|--|--|--|--|--|
|         |            |           |         |                                          | Diagnosis switch of electric heater 3. The 'On' setting of this |  |  |  |  |  |
|         | S326       | EL HEAT3  | Off     | On, Off.                                 | parameter can start electric heater 3 only when the air loss is |  |  |  |  |  |
| Group 1 |            |           |         |                                          | normal                                                          |  |  |  |  |  |
|         | S327       | SCR HEAT  | -       | 0 ~ 100 %                                | SCR Heat                                                        |  |  |  |  |  |
|         | S328       | DEHUMI    | Off     | On, Off                                  | Diagnostic switch of Dehumidification solenoid valve            |  |  |  |  |  |
| Group I | 0000       |           | 0"      | 0.01                                     | Diagnosis switch of solenoid valve of water supply to the       |  |  |  |  |  |
|         | 5329       |           | Off     | On, Off                                  | humidifier                                                      |  |  |  |  |  |
|         |            |           |         |                                          | Diagnosis switch of humidifier. The 'On' setting of this        |  |  |  |  |  |
|         | S330       | HUM       | Off     | On, Off                                  | parameter can start the humidifier only when the air loss is    |  |  |  |  |  |
|         |            |           |         |                                          | normal                                                          |  |  |  |  |  |
|         | S331       | H DRAIN   | -       | On, Off                                  | Humidfier drain                                                 |  |  |  |  |  |
|         | S332       | HUM.C.    | 0.00A   | -                                        | Electric current of humidifier                                  |  |  |  |  |  |
|         | S335       | ALM REL   | Off     | On, Off                                  | Diagnostic switch of alarm relay.                               |  |  |  |  |  |
|         | S336       | FC REL    | -       | On, Off                                  | Diagnostic switch of free cooling relay.                        |  |  |  |  |  |
|         | S337       | 3P1 OPEN  | Off     | On, Off                                  |                                                                 |  |  |  |  |  |
|         | S337       | 3P2 OPEN  | Off     | On, Off                                  | Diagnostic switch of 3-phase electric regulator.                |  |  |  |  |  |
|         | S338       | 3P1 CLOSE | Off     | On, Off                                  |                                                                 |  |  |  |  |  |
| Group 1 | S338       | 3P2 CLOSE | Off     | On, Off                                  |                                                                 |  |  |  |  |  |
|         | S339       | BV CTRL   | -       | Man, Auto                                | Ball valve control type                                         |  |  |  |  |  |
|         | S340       | MBV1 POS  | -       | 0 ~ 100%                                 |                                                                 |  |  |  |  |  |
|         | S340       | MBV2 POS  | -       | 0 ~ 100%                                 |                                                                 |  |  |  |  |  |
|         | S341       | ANALOG1   | 0%      | 0 ~ 100%                                 |                                                                 |  |  |  |  |  |
|         | S342       | ANALOG2   | 0%      | 0 ~ 100%                                 | Diagnostic output of analog variable 1 ~ 4. They can be set to  |  |  |  |  |  |
|         | S343       | ANALOG3   | 0%      | 0 ~ 100% be percentage of desired output | be percentage of desired output                                 |  |  |  |  |  |
|         | S344       | ANALOG4   | 0%      | 0 ~ 100%                                 |                                                                 |  |  |  |  |  |
|         | S345       | RSD       | On      | On, Off                                  | Remote shut down. Range: On, Off                                |  |  |  |  |  |
|         | 8246       |           | OK      |                                          | Air loss alarm. OK means the system is normal. ACT means        |  |  |  |  |  |
|         | 3340       | AIR LOSS  | OR      | OR, ACT                                  | the air loss is active, and abnormity occurred                  |  |  |  |  |  |
|         | \$347      |           | лст     |                                          | Fan motor overload alarm. OK means the fan is normal. ACT       |  |  |  |  |  |
|         | 0047       | MOTOR OF  | 701     | OR, ACT                                  | means the fan is overloaded, and abnormality occurred           |  |  |  |  |  |
|         | \$348      | FILTER    | ОК      | OK ACT                                   | Filter clogging situation. OK means normal; ACT means the       |  |  |  |  |  |
|         | 0010       |           | ÖN      |                                          | filter is clogged                                               |  |  |  |  |  |
|         | S349       | CUSTOM1   | OK      | OK, ACT                                  | States of customized alarms $1 \sim 4$ 'OK 'means normality'    |  |  |  |  |  |
|         | S350       | CUSTOM2   | OK      | OK, ACT                                  | 'ACT' means that the alarm is active and that abnormality       |  |  |  |  |  |
|         | S351       | CUSTOM3   | Ok      | OK, ACT                                  | occurs                                                          |  |  |  |  |  |
|         | S352       | CUSTOM4   | OK      | OK, ACT                                  |                                                                 |  |  |  |  |  |
|         | S353       | HEAT SAF  | OK      | OK, ACT                                  | Status heaters safety                                           |  |  |  |  |  |
|         | S354       | FLOW AT   | %       | -                                        | -                                                               |  |  |  |  |  |
|         | S355       | FLOW ACT  | %       | -                                        | -                                                               |  |  |  |  |  |
|         | S356       | HP1       | ок      | OK ACT                                   | State of high pressure switch 1. OK means normal. ACT           |  |  |  |  |  |
|         |            |           | •       | 0.0,7.01                                 | means abnormal                                                  |  |  |  |  |  |
| Group 2 | S357       | LP1       | ок      | OK, ACT                                  | State of low pressure switch 1. OK means normal. ACT            |  |  |  |  |  |
| •       |            |           |         |                                          | means abnormal                                                  |  |  |  |  |  |
|         | S358       | C1 OL     | ОК      | OK, ACT                                  | Overload state of compressor 1. OK means normal. ACT            |  |  |  |  |  |
|         |            |           |         |                                          | means abnormal                                                  |  |  |  |  |  |
|         | S359       | HP2       | ОК      | OK, ACT                                  | State of high pressure switch 2. OK means normal. ACI           |  |  |  |  |  |
|         |            |           |         |                                          | means abnormal                                                  |  |  |  |  |  |
|         | S360       | LP2       | ОК      | OK, ACT                                  | State of low pressure switch 2. OK means normal. ACT            |  |  |  |  |  |
|         |            |           |         |                                          | means abnormal                                                  |  |  |  |  |  |
|         | S361       | C2 OL     | ОК      | OK, ACT                                  | Overload state of compressor 2. OK means normal. ACT            |  |  |  |  |  |
|         |            |           |         |                                          | Humidifer fault state. OK means normal ACT means                |  |  |  |  |  |
|         | S367       | HUM PROB  | OK      | OK, ACT                                  | abnormal                                                        |  |  |  |  |  |
|         | \$368      | DT1       | -       |                                          | Status DT1 (Outdoor/Glycol)                                     |  |  |  |  |  |
|         | 5360       |           | _       |                                          | Status DT2 (Glycol/Room)                                        |  |  |  |  |  |
|         | \$370      | DT3       | -<br>0n | On Off                                   | Status DT2 (Bigcom/Set point)                                   |  |  |  |  |  |
|         | S370       | DT4       | -       |                                          | Status DT4 (Fco Zone)                                           |  |  |  |  |  |
|         | \$372      |           |         |                                          | Status Min CW                                                   |  |  |  |  |  |
|         | S372       |           | -       | 01, 701                                  |                                                                 |  |  |  |  |  |
|         | 0313       |           | -       | 0-100                                    |                                                                 |  |  |  |  |  |

|         | Parameters |          |      | Setting range | Description             |  |  |  |  |
|---------|------------|----------|------|---------------|-------------------------|--|--|--|--|
|         | S374       | LSI      | -    | Off, On       | -                       |  |  |  |  |
|         | S375       | COND 2   | -    | Off, On       | -                       |  |  |  |  |
|         | S376       | COND 1   | -    | -             | -                       |  |  |  |  |
|         | S379       | V_CTRL   | Time | Time, Feedb   | Valve Control           |  |  |  |  |
|         | S380       | V_CAL    | No   | Yes. No       | Start Valve Calibration |  |  |  |  |
| Group 2 | S381       | CAL_STAT | ldle | -             | -                       |  |  |  |  |
| Group 2 | S382       | CLSD 1   | -    | 0.0-10.0V     | -                       |  |  |  |  |
|         | S383       | OPEN 1   | -    | 0.0-10.0V     | -                       |  |  |  |  |
|         | S384       | V1FDB    | -    | 0.0-10.0V     | -                       |  |  |  |  |
|         | S385       | CLSD 2   | -    | 0.0-10.0V     | -                       |  |  |  |  |
|         | S386       | OPEN 2   | -    | 0.0-10.0V     | -                       |  |  |  |  |
|         | S387       | V2FDB    | -    | 0.0-10.0V     | -                       |  |  |  |  |

## 5.7.6 SET ALARMS

The SET ALARMS menu is displayed in nine pages. The first page provides the settings of alarm upper/lower limits and customized alarms. The other eight pages provide the settings of alarm delay.

#### Alarm upper/lower limits setting

The alarm upper/lower limits in the SERVICE MENUS are set the same as those in the USER MENUS. For details, see Table 5-6.

#### **Customized alarms setting**

See Table 5-24 for the descriptions of customized alarms setting.

Table 5-24 Descriptions of customized alarms setting

| Para | meters    | Default  |     | Parar | neters   | Default  |
|------|-----------|----------|-----|-------|----------|----------|
| S202 | RTN SNSR  | Yes      |     | S216  | LO DP    | 3.9 °C   |
| S202 | RET DEL   | 90 sec   |     | S217  | DP A AL  | Disabled |
| S203 | HI TEMP   | °C       |     | S217  | DP A DEL | 90 sec   |
| S204 | LO TEMP   | °C       |     | S218  | HI DP A  | 16.7 °C  |
| S205 | HI HUM    | 60%      |     | S218  | HI DP A  | 2.2 °C   |
| S206 | LOW HUM   | 40%      |     | S219  | REM SNSR | Disabled |
| S207 | SENSOR A  | No       |     | S219  | DP A DEL | 180 sec  |
| S207 | SE A DEL  | 90 sec   |     | S220  | HI REM   | 32.3 °C  |
| S208 | HI TEMP A | °C       |     | S220  | LO REM   | 12.8 °C  |
| S209 | LO TEMP A | °C       |     | S222  | EEV ALBD | NC       |
| S210 | HI HUM A  | %        |     | S224  | CUST IN1 | WATER    |
| S211 | LO HUM A  | %        |     | S225  | C1 ACT   | CLOSE    |
| S21A | FLOCT     | 0 sec    |     | S226  | CUST IN2 | WATER    |
| S21B | LOF THRH  | 10%      |     | S227  | C2 ACT   | CLOSE    |
| S213 | SUP SNSR  | No       |     | S228  | CUST IN3 | WATER    |
| S213 | SUP DEL   | 90 sec   |     | S229  | C3 ACT   | CLOSE    |
| S214 | HI SUP T  | 23.9 °C  |     | S230  | CUST IN4 | HEAT A   |
| S214 | LO SUP T  | 10.0 °C  |     | S231  | C4 ACT   | OPEN     |
| S215 | DP AL     | Disabled | 7 [ | S232  | WA AC AL | No       |
| S215 | DP DEL    | 90 sec   | 7   | S233  | WAT OFF  | No       |
| S216 | HI DP     | 15.0 °C  |     |       |          |          |

#### CUST IN1, CUST IN2, CUST IN3 and CUST IN4 can be set to 21 types of input. See Table 5-25 for details.

Table 5-25 Descriptions of types

| Types | Description              |   | Types | Description            | Types | Description      |
|-------|--------------------------|---|-------|------------------------|-------|------------------|
| SMOKE | Smoke alarm              |   | RH+HU | Rht + Hum lockout      | RJTVS | HTRJ TVSS        |
| WATER | Water leakage alarm      |   | COMP  | Compressor lockout     | Fire  | Fire Alarm       |
| C PMP | Cooling pump alarm       |   | Call  | Call for service       | 2.Set | 2nd Set point    |
| FLOW  | Insufficient water alarm |   | Temp  | High temperature alarm | NoP   | No Power         |
| G PMP | Standby pump alarm       |   | Air   | Air loss alarm         | LSI   | LSI              |
| STBY  | Standby unit alarm       |   | FC L. | FC lockout             | Cnd 1 | Condensor 1 Fail |
| C-In1 | Customized alarm 1       | ] | HeatA | Heater alarm           | Cnd 2 | Condensor 2 Fail |

| Types | Description        | Types | Description  | Types  | Description  |
|-------|--------------------|-------|--------------|--------|--------------|
| C-In2 | Customized alarm 2 | FLOSD | Flow AL SD   | ScRed  | D-Scroll Red |
| C-In3 | Customized alarm 3 | FLOLC | Flow AL LC   | Swap V | Swap Valve   |
| C-In4 | Customized alarm 4 | ComPD | Comp Lock PD | ECFan  | EC Fan Fail  |
| RHT   | Reheater lockout   | En FC | Enable FC,   |        |              |
| HUM   | Humidifier lockout | RJVFD | HTRJ VFD     |        |              |

C1 ACT, C2 ACT, C3 ACT and C4 ACT correspond to the customer alarms. 'OPEN' means normally open, 'CLOSE' means normally closed.

#### Alarm delays setting

The alarm delays are the time after faults occur and before the alarms are triggered. See Figure 5-10 for the menu format.

| SET A | LARMS | 2/1 | 0   | 01  | ÷ |
|-------|-------|-----|-----|-----|---|
|       |       | DEL | EN  | Т   | 1 |
| S236  | FOL   | 5   | Yes | ALI | M |
| S237  | LOA   | 3   | Yes | ALN | Л |
| S238  | CF    | 2   | Yes | WR  | N |
| S239  | HRT   | 30  | Yes | WR  | N |
| S240  | LRT   | 30  | Yes | WR  | N |
| S241  | HRH   | 30  | Yes | WR  | N |

Figure 5-10 Alarm delay

The alarm name, delay time, delay enabling and alarm type are displayed from left to right in the list.

The alarm delay can be set to 0 ~ 9999. Unit: second.

The delay enabling determines whether the alarm will be displayed and the alarm menu is entered, Options include 'Yes' and 'No'.

The alarm type can be set to 'ALM' (alarm), 'WRN' (warning) and 'MSG' (message). They determine the alarm degree of the corresponding event.

The alarm names are listed in Table 5-26.

| SN   | Alarm/event | Description                       | SN       | Alarm/event | Description                 |
|------|-------------|-----------------------------------|----------|-------------|-----------------------------|
|      | name        |                                   |          | name        |                             |
| S236 | FOL         | Fan overload                      | S266     | LOF         | Loss of flow                |
| S237 | LOA         | Loss of airflow                   | S267     | SGP         | Standby glycol pump on      |
| S238 | CF          | Filter clogged                    | S268     | STB         | Standby unit on             |
| S239 | HRT         | High room temp.                   | S269     | HUP         | Humidifier problem          |
| S240 | LRT         | Low room temp.                    | S270     | NOC         | No connection w/Unit1       |
| S241 | HRH         | High room hum.                    | S271     | -           | No connection w/UnitX       |
| S242 | LRH         | Low room hum.                     | S272     | LOP         | LOSS OF POWER               |
| S243 | HTA         | High temperature of sensor A      | S275     | CI1         | CUSTOMER INPUT 1            |
| S244 | LTA         | Low temperature of sensor A       | S276     | CI2         | CUSTOMER INPUT 2            |
| S245 | HHA         | High humidity of sensor A         | S277     | CI3         | Customized input 3          |
| S246 | LHA         | Low humidity of sensor A          | S278     | CI4         | Customized input 4          |
| S249 | OL1         | Compressor 1 overload             | S279     | CS          | Call for service            |
| S250 | OL2         | Compressor 2 overload             | S280     | HTD         | High temperature            |
| S251 | HP1         | Compressor 1 high pressure        | S281     | LB1         | Loss of air blower 2        |
| S252 | HP2         | Compressor 2 high pressure        | S282     | RL          | Reheat lockout              |
| S253 | LP1         | Compressor 1 low pressure         | S283     | HL          | Humidifier lockout          |
| S254 | LP2         | Compressor 2 low pressure         | S284     | FCL         | FC lockout                  |
| S255 | PD1         | Compressor 1 pumpdown fails       | S285     | CL          | Compressor(s) lockout       |
| S256 | PD2         | Compressor 2 pumpdown fails       | S288     | SC1         | Short cycle 1               |
| S257 | HT1         | Digital scroll 1 high temperature | S289     | SC2         | Short cycle 2               |
| S258 | HT2         | Digital scroll 2 high temperature | S290     | NOP         | NO power                    |
| S259 | EHO         | EL HEAT HIGH TEMP                 | S291     | CN1         | Condensor 1 Fail            |
| S262 | WHE         | Working hours exceeded            | S292     | CN2         | Condensor 2 Fail            |
| S263 | SMO         | Smoke detected                    | S293     | EFF         | EC Fan fail                 |
| S264 | WUF         | Water under floor                 | S294     | HST         | High supply air temperature |
| S265 | СРН         | Conderser pump high water         | <br>S295 | LST         | Low supply air temperature  |
|      |             |                                   |          |             |                             |

Table 5-26 Alarm name description

## 5.7.7 CALIBRATION

The CALIBRATION menu can calibrate sensors by setting offsets. The parameters are listed in Table 5-27. The parameters are in pairs: the former is the calibrated value and the latter is the calculated value, or the sum of the measured value and the calibrated value. This value is engaged in the calculation of control need.

| Pa           | Parameters Default |                                                                                           | Description                                                                                    |
|--------------|--------------------|-------------------------------------------------------------------------------------------|------------------------------------------------------------------------------------------------|
| 6600         |                    | 0                                                                                         | Calibrated return air temperature. It can be set as a positive or negative value. Use the UP   |
| 3002         |                    |                                                                                           | and DOWN buttons to change the setting value, 0.1K at each step                                |
| 5602         |                    |                                                                                           | Sum of the calibrated value and measured return air temperature. This value is compared        |
| 3003 CALTEMP | -                  | with the setting value as the system actual temperature and is engaged in the calculation |                                                                                                |
| S604         |                    | 10.0%                                                                                     | Calibrated return air humidity. It can be set as a positive or negative value. Use the UP and  |
| 3004         | KINTOW             | +0.076                                                                                    | DOWN buttons to change the setting value, 1% at each step                                      |
| \$605        |                    | _                                                                                         | Sum of the calibrated value and measured return air humidity. This value is compared with      |
| 5005         | CALTION            |                                                                                           | the setting value as the system actual humidity and is engaged in the calculation              |
| 2606         |                    | +0.0K                                                                                     | Calibrated digital scroll 1NTC. It can be set as a positive or negative or positive value. Use |
| 0000         | DOTINIO            | 10.01                                                                                     | the UP and DOWN buttons to change the setting value, 0.1K at each step                         |
| S607         | CAL DS1            | _                                                                                         | Sum of the calibrated value and return air humidity measured by digital scroll 1NTC            |
| 0001         | ONE DOT            |                                                                                           | sensor. This value is engaged in the calculation                                               |
| S608         | DS2 NTC            | +0.0K                                                                                     | Calibrated digital scroll 2NTC. It can be set as a positive or negative value. Use the UP      |
| 0000         | 0021110            | 10.010                                                                                    | and DOWN buttons to change the setting value, 0.1K at each step                                |
| S609         | CAL DS2            | _                                                                                         | Sum of the calibrated value and return air humidity measured by digital scroll 2NTC            |
| 0000         | 0/12 002           |                                                                                           | sensor. This value is engaged in the calculation                                               |
| S610         | OUT SNS            | 0                                                                                         | Outdoor Sensor                                                                                 |
| S611         | CAL OUT            | -                                                                                         | Calibrated Outdoor Sensor                                                                      |
| S613         | TEMP A1T           | +0.0K                                                                                     | Calibrated value of temperature sensor A1T                                                     |
| S614         | CAL A1T            | -                                                                                         | Calculated value corresponding to temperature sensor A1T                                       |
| S615         | HUM A1H            | +0.0%                                                                                     | Calibrated value of humidity sensor A1H                                                        |
| S616         | CAL A1H            | -                                                                                         | Calculated value corresponding to humidity sensor A1H                                          |
| S617         | TEMP B             | TH                                                                                        | Calibrated value of temperature sensor B                                                       |
| S618         | TEMP B1T           | +0.0K                                                                                     | Type of temperature sensor B1T                                                                 |
| S619         | CAL B1T            | -                                                                                         | Calculated value corresponding to temperature sensor B1T                                       |
| S620         | HUM B2H            | +0.0%                                                                                     | Calibrated value of humidity sensor B2H                                                        |
| S621         | CAL B2H            | -                                                                                         | Calculated value corresponding to humidity sensor B2H                                          |
| S622         | TEMP B2T           | +0.0K                                                                                     | Optional Sensor B2T                                                                            |
| S62A         | CAL B2T            | -                                                                                         | Calibrated Optional Sensor B2T                                                                 |
| S62B         | TYPE C             | -                                                                                         | Optional Sensor C Type                                                                         |
| 6604         |                    | NTO                                                                                       | Free cooling temperature sensor. PTC or NTC sensor can be configured according to the          |
| 5624         | FC SINSK           | NIC                                                                                       | actual configuration                                                                           |
| S625         | FC SNSR            | +0.0K                                                                                     | Calibrated value of free cooling temperature sensor                                            |
| S626         | CAL FC             | -                                                                                         | Calculated value of free cooling temperature sensor                                            |
| S627         | SUP SNSR           | NTC                                                                                       | Air supply temperature sensor. PTC or NTC sensor can be configured                             |
| S628         | SUP TEMP           | +0.0K                                                                                     | Calibrated value of air supply temperature sensor                                              |
| S629         | CAL SUP            | -                                                                                         | Calculated value of air supply temperature sensor                                              |
| S630         | TEMP C1T           | -                                                                                         | Calibrated value of temperature sensor C1T                                                     |
| S630         | AMB TEMP           | -                                                                                         | Offset Outdoor Temperature                                                                     |
| S631         | CAL C1T            | -                                                                                         | Calculated value of temperature sensor C1T                                                     |
| S631         | CAL AMBT           | -                                                                                         | Calibrated Outdoor Temperature                                                                 |
| S632         | HUM C2H            | +0.0%                                                                                     | Calibrated value of humidity sensor C2H                                                        |
| S632         | AMB HUM            | +0.0%                                                                                     | Offset Outdoor Humidity                                                                        |
| S633         | CAL C2H            | -                                                                                         | Calculated value of humidity sensor C                                                          |
| S633         | CAL AMBH           | -                                                                                         | Calibrated Outdoor Humidity                                                                    |
| S63A         | TEMP C2T           | 0                                                                                         | Temperature Sensor C2T Calibration                                                             |
| S63B         | CAL C2T            | -                                                                                         | Calibrated Optional Sensor C2T                                                                 |
| -            | -                  | 1                                                                                         |                                                                                                |

Table 5-27 Descriptions of CALIBRATION parameters

## 5.7.8 NETWORK SETUP

The NETWORK SETUP menu is used to set the parameters when the system is in a network subject to the monitoring of a host. See Table 5-28 for parameter descriptions.

| Pa   | arameters | Default | Setting range  | Description                                                             |
|------|-----------|---------|----------------|-------------------------------------------------------------------------|
| S802 | #UNITS    | 1       | 1 ~ 32         | Range: 1 ~ 32                                                           |
| S803 | TEAMWORK  | No      | No, 1, 2       | Range: No, 1, 2                                                         |
| S824 | MON ADD   | 3       | 1 ~ 99         | Monitoring address No. of the unit                                      |
| S825 | MON T.O.  | No      | No, 1, 2       | Monitoring Timeout                                                      |
| S825 | MON H.S.  | 3       | 1 ~ 99         | Monitoring Handshake                                                    |
|      |           |         | None,S CS,     |                                                                         |
|      |           |         | S NS,S SR,     |                                                                         |
| S830 | UPGRSTAT  | -       | S GDR,         | Lock for Upgrade Status                                                 |
|      |           |         | SBLV,SRAM,     |                                                                         |
|      |           |         | Ready,Fail     |                                                                         |
| 6920 |           |         | No,Yes,        |                                                                         |
| 5050 | OI OINADE | -       | ULock          | Lock for opgrade                                                        |
| S831 | CS CTRI   | No      | Save, Load,    | Save the parameter set through MON ADD to the iCOM controller.          |
| 0001 | 00 0 IIIL | No      | No             | 'No' means not saved                                                    |
|      |           |         |                | Indication of the saving state of the parameter set through MON         |
| S831 | CS STAT   | Change  | Change, Valid  | ADD. 'Change' means that the parameter is changed but not saved.        |
|      |           |         |                | 'Valid' means that the setting is valid and saved                       |
| S832 | NW CTRI   | No      | Save, Load,    | Save the parameter set through U2U GRP to the iCOM controller.          |
| 0001 |           |         | No             | 'No' means not saved                                                    |
|      |           |         |                | Indication of the saving state of the parameter set through U2U         |
| S832 | NW STAT   | Valid   | Change, Valid  | GRP. 'Change' means that the parameter is changed but not saved.        |
|      |           |         |                | 'Valid' means that the setting is valid and saved                       |
| S835 | MON PROT  | Vlct4   | No,Vlct3,HN,   | Host monitoring protocol setting. Range: Vlcty (Velocity uses           |
|      |           |         | IGM,n.a.,Vlct4 | intelligent card), HN (Hironet), IGM (ECA2), No                         |
| S836 | IP #1     | 192     | -              |                                                                         |
| S836 | IP #2     | 168     | -              | Set IP address                                                          |
| S836 | IP #3     | 254     | -              |                                                                         |
| S836 | IP #4     | 1       |                |                                                                         |
| S837 | NM #1     | 255     |                |                                                                         |
| S837 | NM #2     | 255     |                | Set subnet mask                                                         |
| S837 | NM #3     | 255     |                |                                                                         |
| S837 | NM #4     | 0       |                |                                                                         |
| S838 | GW #1     | 0       | -              |                                                                         |
| S838 | GW #2     | 0       |                | Set gateway address                                                     |
| S838 | GW #3     | 0       | -              |                                                                         |
| S838 | GW #4     | 0       |                |                                                                         |
| S840 | U2U PROT  | GBP     | -              | -                                                                       |
| S841 | U2U ADD   | 3       | -              | Group address No. of this unit                                          |
| S842 | U2U GRP   | 1       | -              | -                                                                       |
|      |           |         |                | Boot program variant load. Saving the change of S835 ~ S841 needs       |
| S843 | BL CTRL   | No      | S + R, No      | the S + R command of this parameter. The system will reset after the    |
|      |           |         |                | saving, and configure according to the new parameters                   |
|      |           |         |                | Indication of whether or not the parameters set through S835 ~ S841     |
| S843 | BLSIAI    | Valid   | Change, Valid  | are saved. Change' means that the parameter is changed but not          |
|      |           |         |                | saved. valid means that the setting is valid and saved                  |
| 0044 |           | Na      |                | Static RAIN data reset control. If the change of S835 ~ S841 are not    |
| 5844 | SKUTKL    | NO      | C + K, NO      | saved, using the $C + K$ command in this parameter can restore S835     |
| 0044 |           | Volis   |                | ~ 5041 to their original settings, and the system will reset afterwards |
| 5844 | SKSIAI    | valid   | -              |                                                                         |
| SVV# |           | -       | -              | Version NO. of the control software                                     |
| MAC  |           | -       | -              | Mac address of the network card of the ICOM controller                  |
| NAME |           | UNIT    | UNIT           | Name or the unit. By default: UNIT. You can change the name as          |
|      |           |         | 1              | you need                                                                |

Table 5-28 Descriptions of NETWORK SETUP parameters

## 5.7.9 OPTIONS SETUP

The OPTIONS SETUP menu is used to set the parameters according to the equipment-specific demands. See Table 5-29 for detailed descriptions.

| Pa   | arameters | Default | Setting range                                                                                          | Description                                                                                                    |
|------|-----------|---------|----------------------------------------------------------------------------------------------------|----------------------------------------------------------------------------------------------------|
| S402 | COMP SEQ  | Auto    | Auto, 1<br>(compressor 1<br>being the<br>primary one), 2<br>(compressor 2<br>being the<br>primary one) | Compressor sequence. Range: Auto, 1 (compressor 1 being the primary one), 2 (compressor 2 being the primary one)   |
| S403 | LP DELAY  | 1min    | -                                                                                                    | Low pressure alarm delay                                                                                           |
| S404 | EL HEAT   | 1       | 0 ~ 3                                                                                                  | Electric heating stages                                                                                            |
| S405 | HW HEAT   | No      | Yes, No                                                                                                | Hot water heating enabled                                                                                          |
| S406 | ALL HEAT  | -       | 0,1,2,3                                                                                                | No. Of all Heat Stages                                                                                             |
| S407 | LWDconn   | No      | Yes, No                                                                                                | LWD connected. Range: Yes (water low sensor connected), No (water low sensor not connected)                        |
| S408 | V_CTRL    | Time    | Time, Feedback                                                                                         | Feedback Signal Enable                                                                                             |
| S409 | 3P RUN    | 165s    | -                                                                                                    | 3P actuator runtime                                                                                                |
| S410 | 3P DIR    | DIR     | DIR, REV                                                                                               | 3P actuator direction                                                                                              |
| S411 | VPULS     | 5%      | 0 - 10 %                                                                                               | Minimum Valve Pulse                                                                                                |
| S413 | HUM ENAB  | Yes     | Yes, No                                                                                                | Humidification enabled                                                                                             |
| S414 | IR FLUSH  | 150%    | -                                                                                                    | Infrared flush rate                                                                                                |
| S415 | HUMSTEAM  | %       | -                                                                                                    | -                                                                                                    |
| S416 | HUM CONT  | On, Off | On, Off, Prop                                                                                          | Humidifier control mode                                                                                            |
| S417 | HumFlush  | 5 s     | 5-30 sec                                                                                               | Humidifier Bottle Flush Time                                                                                       |
| S418 | ManFlush  | Off     | Yes, No                                                                                                | Humidifier Bottle Manual Flush                                                                                     |
| S419 | DEHUM EN  | Yes     | Yes, No                                                                                                | Dehumidification enabled.                                                                                          |
| S419 | DEH FAN   | Yes     | Yes, No                                                                                                | Dehumidification Fan Control Enabled                                                                               |
| S420 | REST EN   | Yes     | Yes, No                                                                                                | Auto restart enabled                                                                                               |
| S421 | RESTART   | S       | -                                                                                                    | Unit auto restart time                                                                                             |
| S422 | ONOFF EN  | Yes     | Yes, No                                                                                                | On-off key enabled. If "no" is selected, the ON/OFF key cannot be used to perform on/off operation on the machine. |
| S424 | CW FLUSH  | Ohr     | 0-99 hours                                                                                             | Cooling water auto flush time, unit: hr (hour)                                                                     |
| S425 | FC FLUSH  | Ohr     | 0-99 hours                                                                                             | Free cooling auto flush time, unit: hr (hour)                                                                      |
| S426 | HW FLUSH  | Ohr     | 0-99 hours                                                                                             | Hot Water Flush                                                                                                    |
| S427 | BALL OFF  | +0.0br  | -                                                                                                    | •                                                                                                    |
| S428 | HEAT AS   | -       | -                                                                                                    | •                                                                                                    |
| S429 | CW_CTRL   | -       | -                                                                                                    | •                                                                                                    |
| S430 | MAIN V    | -       | -                                                                                                    | -                                                                                                    |
| S431 | VALV ROT  | -       | -                                                                                                    | -                                                                                                    |
| S432 | VALV TIM  | -       | -                                                                                                    | -                                                                                                    |
| S433 | DEHUM OP  | -       | -                                                                                                    | -                                                                                                    |

Table 5-29 Descriptions of OPTIONS SETUP parameters

## 5.7.10 SERVICE INFO

The SERVICE INFO menu provides the contact information of maintenance personnel. The maintenance personnel can input and save their contact information through this submenu.

## 5.8 ADVANCED MENUS

The ADVANCED MENUS include PASSWORD LEVEL, FACTORY SETUP and PASSWORDS, as shown in Figure 5-11.

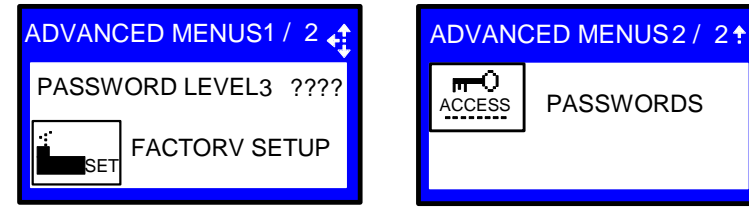

Figure 5-11 ADVANCED MENUS

## 5.8.1 PASSWORD LEVEL

It is operated by Emerson service personnel.

#### 5.8.2 FACTORY SETUP

The FACTORY SETUP menu is displayed in nine pages. The parameters are described in Table 5-30 ~ Table 5-39.

### Unit code related settings

| Parameters (1/9) |                    | Default  | Setting range                                                                        | Description                                                                                                    |
|------------------|--------------------|----------|--------------------------------------------------------------------------------------|----------------------------------------------------------------------------------------------------|
| A003             | UC 01              | 0        |                                                                                      |                                                                                                    |
|                  |                    |          |                                                                                      |                                                                                                    |
| A003             | UC 06              | 0        |                                                                                      |                                                                                                    |
| A005             | UC 07              | 0        |                                                                                      | Unit and a acting The and a has 18 bits. Each bit can be act as 0                                                                                                    |
|                  |                    |          | ] -                                                                                  |                                                                                                    |
| A005             | UC 12              | 0        |                                                                                      |                                                                                                    |
| A007             | UC 13              | 0        |                                                                                      |                                                                                                    |
|                  |                    |          |                                                                                      |                                                                                                    |
| A007             | UC 18              | 0        |                                                                                      |                                                                                                    |
| A008<br>A009     | UC CTRL<br>UC STAT | No<br>OK | Save, Load,<br>Compare, No<br>Not available,<br>Invalid, OK,<br>Changed,<br>Updating | Options include:<br>Save: after UC01 ~ UC18 are changed, the changed can be saved<br>through the save command.<br>Load: load parameters to the unit code directly.<br>Compare: compare the present parameters and the parameters to<br>be loaded.<br>No: All changes are cancelled. Keep the old parameters<br>Unit code status. Range:<br>Not available: parameters set through UC01 ~ UC18 are<br>unavailable.<br>Invalid: parameters set through UC01 ~ UC18 are invalid.<br>OK: parameters set through UC01 ~ UC18 are effective.<br>Changed: parameters UC01 ~ UC18 are changed, but not saved.<br>Updating: parameters are updating |
| A010             | EL CTRL            | Load     | -                                                                                    | External data can be loaded through the load command                                                                                                    |
| A011             | EL STAT            | ок       | Not available,<br>Invalid, OK,<br>Changed,<br>Updating                               | Exception list status. Range:<br>Not available: parameters set through UC01 ~ UC18 are<br>unavailable.<br>Invalid: parameters set through UC01 ~ UC18 are invalid.<br>OK: parameters set through UC01 ~ UC18 are effective.<br>Changed: parameters UC01 ~ UC18 are changed, but not saved.<br>Updating: parameters are updating                                                                                                    |

Table 5-30 Descriptions of unit code related settings

### System related settings

| Parar | neters (2/9) | Default | Setting range                      | Description                                                                                                    |
|-------|--------------|---------|------------------------------------|----------------------------------------------------------------------------------------------------|
| A102  | REFRIG       | R22     | R407C, R22,<br>R410A               | Refrigerant type selection                                                                                                    |
| A103  | MOTOR OL     | SHUTD   | SHUTD,<br>DISAB                    | Main fan overload. The action to take after the fan overload. Range:<br>SHUTD (fan shuts down), DISAB (shut down humidifier, dehumidifier and<br>heater, only keep the cooling unit running) |
| A104  | AIR LOSS     | SHUTD   | SHUTD,<br>DISAB                    | The action to take after the loss of airflow. Range: SHUTD (fan shuts down), DISAB (shut down humidifier, dehumidifier and heater, only keep the cooling unit running)                       |
| A105  | # COMP       | 0       | 0~2                                | Number of compressors                                                                                                    |
| A106  | COMP DLY     | 0sec    | 0-120sec                           | Compressor delay time                                                                                                    |
| A107  | COMP ON      | min     | 0 ~ 5min                           | Compressor minimum on time                                                                                                    |
| A108  | COMP OFF     | 3min    | 0 ~ 5min                           | Compressor minimum off time                                                                                                    |
| A109  | PUMPDOWN     | Yes     | Yes, No                            | Pump down enable                                                                                                    |
| A110  | CAP TYPE     | No      | 4step,<br>HGBP, DS,<br>DS + TH, No | Capacity control type. 4step: four steps. HGBP: hot gas bypass. DS:<br>digital scroll. DS + TH: digital scroll and temperature switch. No: with no<br>need for capacity control type         |

Table 5-31 Descriptions of system related settings

## Other settings

Table 5-32Descriptions of other settings

| Param | neters (3/9) | Default | Setting range   | Description                     |
|-------|--------------|---------|-----------------|---------------------------------|
| A113  | DS CYCLE     | s       | -               | Digital scroll cycle            |
| A114  | DS HT        | °F      | -               | Digital scroll high temperature |
| A115  | DS SWB       | °F      | -               | Digital scroll switchback       |
| A116  | LP TYPE      | Analog  | Analog, Digital | Low pressure device type        |
| A117  | LP PH1       | ps      | -               | Low pressure threshold phase 1  |
| A118  | LP PH2       | ps      | -               | Low pressure threshold phase 2  |
| A119  | LC PRE       | 0.0s    | -               | Liquid control pre-time         |
| A120  | LC POST      | 0.0s    | -               | Liquid control post-time        |
| A121  | CHARGE P     | br      | -               | Loss of Charge Protection       |
| A122  | SUP CYC      | 1 sec   | 1 - 300 sec     | Supply Cycle Average            |
| A122  | REM CYC      | 1 sec   | 1 - 300 sec     | Remote Cycle Average            |

### LP sensor related settings

| Table 5-33 | Descriptions | of I P | sensor  | related | settinas |
|------------|--------------|--------|---------|---------|----------|
|            | Descriptions |        | 3011301 | related | soungs   |

| Param | neters (4/9) | Default | Setting range | Description                                                      |
|-------|--------------|---------|---------------|------------------------------------------------------------------|
| A124  | LP1 LOW      | 10%     | 0 ~ 100%      | LP1 sensor lower threshold (percentage)                          |
| A124  | LP1 LOW      | 0bbr    | 10 ~ 50br     | LP1 sensor lower threshold                                       |
| A125  | LP1 HIGH     | 90%     | 0 ~ 100%      | HP1 sensor lower threshold (percentage)                          |
| A125  | LP1 HIGH     | 10.3br  | 10 ~ 50br     | HP1 sensor lower threshold                                       |
| A126  | LP1 ACT      | -       | -             | Actual LP1 signal. Read only                                     |
| A127  | LP2 LOW      | 10%     | 0 ~ 100%      | LP2 sensor lower threshold (percentage)                          |
| A127  | LP2 LOW      | 0br     | 10 ~ 50br     | LP2 sensor lower threshold                                       |
| A128  | LP2 HIGH     | 90%     | 0 ~ 100%      | HP2 sensor lower threshold (percentage)                          |
| A128  | LP2 HIGH     | 10.3br  | 10 ~ 50br     | HP2 sensor lower threshold                                       |
| A129  | LP2 ACT      | -       | -             | Actual LP2 signal. Read only                                     |
| A130  | PD CUT       | br      | -             | Pumpdown cutout                                                  |
| A131  | PD RECYC     | br      | -             | Pumpdown recycle                                                 |
| Δ132  |              | W/G     | FSC, L-T,     | Heat rejection control. Range:                                   |
| A132  | TIEAT RES    | W/G     | W/G           | FSC: fan speed control; L-T: Lee-Temp; W/G: water/glycol cooling |
| A133  | GlobCond     | No      | No,Yes        | Global Condenser enabled                                         |
| A13A  | EEV EN       | No EEV  | -             | EEV Enable                                                       |
| A13B  | EEV LP       | Yes     | -             | LP with EEV                                                      |

## Free-cooling, HG and HW related settings

| Table 5-34 | Descriptions of free-cooling, HG and HW related settings |
|------------|----------------------------------------------------------|
|            | , , , , , , , , , , , , , , , , , , ,                    |

| Parar | Parameters (5/9) Default Setting range |       | Setting range      | Description                            |
|-------|----------------------------------------|-------|--------------------|----------------------------------------|
| A135  | K11 ACT                                | DEH   | WNG、DEH、NOP、FC     | -                                      |
| A136  | C/W F DUR                              | 3min  | 1min ~ 3min        | Cooling water flush duration           |
| A137  | COOL TYP                               | SINGL | Singl, FC, DC      | Three cooling type                     |
| A138  | STOP FC+                               | °F    | -                  | Stop FC at set point + or value        |
| A139  | FC F DUR                               | 0min  | 1min ~ 3min        | Freecooling flush duration             |
| A140  | FC F K11                               | Yes   | Yes, No            | Freecooling flush starts R5            |
| A141  | COMP + FC                              | No    | Yes, No            | Compressor plus FC simultaneously      |
| A142  | HW F DUR                               | 3min  | 0 ~ 3min           | Hot water flush duration               |
| A143  | HG HEAT                                | No    | Comp.1, Comp.2, No | Hot gas heating enabled                |
| A144  | HEAT OP                                | No    | Stage, Delay, No   | Electric heater operation mode         |
| A144  | HEAT DEH                               | Dehum | Normal, Dehum      | Electric Reheat Operation during Dehum |

## Humidification and dehumidification related settings

| Table 5-35 | Descriptions | of humidification | and dehumidification | related settings |
|------------|--------------|-------------------|----------------------|------------------|
|            |              |                   |                      |                  |

| Factory 6/9 |          | Default    | Setting range                                                                                                    | Description                                                                                                    |
|-------------|----------|------------|----------------------------------------------------------------------------------------------------|----------------------------------------------------------------------------------------------------|
| A146        | HUM TYPE | IFS        | External, IFS, IFL,<br>PEX6, PEX9, PEX12,<br>21LLA, 53LLC,<br>53HLB, 93LLE,<br>93HLD, d3H, HT2,<br>HT5, HT9, SGH, No | Humidifier model                                                                                                    |
| A147        | HUM VOLT | V          | -                                                                                                    | -                                                                                                    |
| A148        | HUM LAST | 15hr       | -                                                                                                    | Detect whether the last operation time exceeds this cycle setting during the startup of the humidifier. Unit: hr                                                                                  |
| A149        | PREFILL  | 30s or 57s | -                                                                                                    | Prefill time. Unit: second                                                                                                    |
| A150        | FILL     | 57s        | -                                                                                                    | Fill time. Unit: second                                                                                                    |
| A151        | HUM ON   | 584s       | -                                                                                                    | Humidifier on time. Unit: second                                                                                                    |
| A152        | DEH COMP | 1          | 1, 2, both                                                                                                    | Dehumidification with compressor. When 1 or 2 is selected,<br>compressor 1 or 2 is used for dehumidification. When Both<br>is selected, the two compressors are both used for<br>dehumidification |
| A153        | MAX LL1  | 26.7°C     | 5.0-40.0 °C                                                                                                    | Max Low Limit 1 Set point                                                                                                    |
| A153        | MAX LL2  | 23.9°C     | 5.0-40.0 °C                                                                                                    | Max Low Limit 2 Set point                                                                                                    |

### Analog output related settings

Table 5-36 Descriptions of analog output related settings

| Fa   | Factory 7/9 Default Setting range |      | Setting range | Description                            |
|------|-----------------------------------|------|---------------|----------------------------------------|
| A157 | ANOUT1LO                          | 0%   | 0-100%        |                                        |
| A157 | ANOUT1HI                          | 100% | 0-100%        |                                        |
| A158 | ANOUT2LO                          | 0%   | 0-100%        |                                        |
| A158 | ANOUT2HI                          | 100% | 0-100%        |                                        |
| A159 | ANOUT3LO                          | 0%   | 0-100%        |                                        |
| A159 | ANOUT3HI                          | 100% | 0-100%        |                                        |
| A160 | ANOUT4LO                          | 0%   | 0-100%        |                                        |
| A160 | ANOUT4HI                          | 100% | 0-100%        |                                        |
| A161 | MIN DEH                           | 100% | 0-100%        | Min Dehum Fanspeed                     |
| A161 | MIN HEAT                          | 100% | 0-100%        | Min Heat Fanspeed                      |
| A161 | MIN HUM                           | 100% | 0-100%        | Min Humidifying Fanspeed               |
| A162 | FAN MOD                           | Full | Full,Light    | EC-Fan Mode                            |
| A163 | ANOUT1                            | No   | -             |                                        |
| A164 | ANOUT2                            | No   | -             | Analog output selection See Table 5-36 |
| A165 | ANOUT3                            | No   | -             |                                        |
| A166 | ANOUT4                            | No   | -             |                                        |

| Options | Description                  | Options | Description        |
|---------|------------------------------|---------|--------------------|
| CW010   | CW/FC 0 ~ 10V                | ALBD2   | AlarmBoard 2       |
| HW      | Hot water                    | ALBD3   | AlarmBoard 3       |
| HW 175  | Hot water 1.75               | IVAR    | I-Variex 1         |
| VSD     | Variable fan speed drive     | HUM%    | HT HUM             |
| COOL    | Cooling                      | SUP     | Supply Temperature |
| CV175   | CW/FC 1.75                   | RET     | Return Temperature |
| COOL1   | Cooling 1                    | HUMI    | Humidifier         |
| COOL2   | Cooling 2                    | SUPSA   | Supersaver         |
| HEAT    | Heater                       | INVCO   | Inverted Cool      |
| No      | Nouse                        | HEAT3   | Heating 33%        |
| MBV1    | Motorized ball vavle1        | CW210   | CW/FC 2 ~ 10V      |
| MBV2    | Motorized ball vavle 2       | C2010   | CW2 0 ~ 10V        |
| SCR     | Silicon controlled rectifier | C2175   | CW2 1.75           |
| CONF    | Configurable                 | C2210   | CW2 2 ~ 10V        |
| ALBD1   | AlarmBoard 1                 |         |                    |

#### Table 5-37 Descriptions of analog output options

## Analog action related settings

Table 5-38 Descriptions of analog action related settings

| Parar | meters (8/9) | Default | Setting range | Description                      |
|-------|--------------|---------|---------------|----------------------------------|
| A168  | AO1 STA      | 0%      | 0% ~ 100%     | Analog output 1 start percentage |
| A168  | AO1 STA      | 0V      | 0V ~ 10V      | Analog output 1 start voltage    |
| A169  | AO1 END      | 100%    | 0% ~ 100%     | Analog output 1 end percentage   |
| A169  | AO1 END      | 10V     | 0V ~ 10V      | Analog output 1 end voltage      |
| A170  | AO2 STA      | 0%      | 0% ~ 100%     | Analog output 2 start percentage |
| A170  | AO2 STA      | 0V      | 0V ~ 10V      | Analog output 2 start voltage    |
| A171  | AO2 END      | 100%    | 0% ~ 100%     | Analog output 2 end percentage   |
| A171  | AO2 END      | 10V     | 0V ~ 10V      | Analog output 2 end voltage      |
| A172  | AO3 STA      | 0%      | 0% ~ 100%     | Analog output 3 start percentage |
| A172  | AO3 STA      | 0V      | 0V ~ 10V      | Analog output 3 start voltage    |
| A173  | AO3 END      | 100%    | 0% ~ 100%     | Analog output 3 end percentage   |
| A173  | AO3 END      | 10V     | 0V ~ 10V      | Analog output 3 end voltage      |
| A174  | AO4 STA      | 0%      | 0% ~ 100%     | Analog output 4 start percentage |
| A174  | AO4 STA      | 0V      | 0V ~ 10V      | Analog output 4 start voltage    |
| A175  | AO4 END      | 100%    | 0% ~ 100%     | Analog output 4 end percentage   |
| A175  | AO4 END      | 10V     | 0V ~ 10V      | Analog output 4 end voltage      |

## LL related settings

#### Table 5-39 Descriptions of LL related settings

| Parar | meters (9/9) | Default | Setting range | Description                        |
|-------|--------------|---------|---------------|------------------------------------|
| A179  | LL1 LOW      | %       | 0 ~ 100%      | HPT1 low limit percentage setting  |
| A179  | LL1 LOW      | br      | 10.0 ~ 50.0br | HPT1 low limit set point           |
| A180  | LL1 HIGH     | %       | 0 ~ 100%      | HPT1 high limit percentage setting |
| A180  | LL1 HIGH     | br      | 10.0 ~ 50.0br | HPT1 high limit set point          |
| A181  | LL1 ACT      | %       | -             | HPT1 actual percentage, read only  |
| A182  | LL1 ACT      | br      | -             | HPT1 actual value, read only       |
| A183  | LL2 LOW      | %       | 0 ~ 100%      | HPT2 low limit percentage setting  |
| A183  | LL2 LOW      | br      | 10.0 ~ 50.0br | HPT2 low limit set point           |
| A184  | LL2 HIGH     | %       | 0 ~ 100%      | HPT2 high limit percentage setting |
| A184  | LL2 HIGH     | br      | 10.0 ~ 50.0br | HPT2 high limit set point          |
| A185  | LL2 ACT      | %       | -             | HPT2 actual percentage, read only  |
| A186  | LL2 ACT      | br      | -             | HPT2 actual value, read only       |
| A187  | REM SHUT     | Closed  | CLSON,OPNON   | Remote Shutdown                    |
| A188  | MM OVR       | No      | -             | Manual Mode Override               |

# 5.9 MBV Settings

Through the ADVANCED MENUS screen (see Figure 5-12), you can view the current status of the cooled valve. MBV menu is displayed in six pages, and the description of the menus is listed in Table 5-40.

| P                                    | DVANC                                                | ED MEN | US         |  |    |     |        |
|--------------------------------------|------------------------------------------------------|--------|------------|--|----|-----|--------|
|                                      | SET                                                  |        |            |  | ₽Û | MBV | ACCESS |
|                                      |                                                      |        |            |  |    |     |        |
|                                      | MBV SETTINGS<br>settings of the motorized ball valve |        |            |  |    |     |        |
| ♦► to change level                   |                                                      |        | o navigate |  |    |     |        |
| ← to open requested menu ESC to unse |                                                      |        | inselect   |  |    |     |        |

Figure 5-12 ADVANCED MENUS screen

Table 5-40 MBV settings

|      | Parameters               | Default | Range | Description                    |
|------|--------------------------|---------|-------|--------------------------------|
| A403 | UNIT HI PRESS            | -       | -     | Unit high pressure             |
| A404 | MBV OP PRESS             | -       | -     | MBV control available pressure |
| A405 | MBV POSITION             | -       | -     | MBV position                   |
| A406 | ACTIVE OFFSET            | -       | -     | Active offset                  |
| A408 | MBV PHASE                | -       | -     | -                              |
| A409 | COMPR LP PHASE           | -       | -     | -                              |
| A410 | MBV PRESS READ           | -       | -     | -                              |
| A411 | MBV POSITION SET         | -       | -     | -                              |
| A414 | START OFFSET             | -       | -     | -                              |
| A415 | MAX OFFSET STEP          | -       | -     | -                              |
| A416 | SERVICE OFFSET           | -       | -     | -                              |
| A417 | START DELAY              | -       | -     | -                              |
| A418 | STOP DELAY               | -       | -     | -                              |
| A419 | 4ST OPEN PRESET          | -       | -     | -                              |
| A420 | 4ST CLOSE PRESET         | -       | -     | -                              |
| A424 | MBV REINT                | -       | -     | -                              |
| A425 | READ INTERVAL            | -       | -     | -                              |
| A426 | DIG SCROLL FILTER        | -       | -     | -                              |
| A427 | 4ST-30SEC LOADING        | -       | -     | -                              |
| A428 | PUMPDOWN PRESS           | -       | -     | -                              |
| A431 | REPOSITION COUNTER       | -       | -     | MBV reposition counter         |
| A432 | REPOSITION COUNTER RESET | -       | -     | Reposition counter reset       |
| A436 | U4                       | -       | -     | U4 proportional band           |
| A437 | U3A                      | -       | -     | U3A proportional band          |
| A438 | U2A                      | -       | -     | U2A proportional band          |
| A439 | U1                       | -       | -     | U1 proportional band           |
| A440 | L1                       | -       | -     | L1 proportional band           |
| A441 | L2A                      | -       | -     | L2A proportional band          |
| A442 | L3                       | -       | -     | L3 default proportional band   |
| A443 | ACTIVE OFFSET            | -       | -     | ACTIVE OFFSET                  |
| A444 | 4ST PHASHE               | -       | -     | 4ST PHASHE                     |
| A447 | MAX                      | -       | -     | Max proportional band          |
| A448 | U4                       | -       | -     | U4 default proportional band   |
| A449 | U3A                      | -       | -     | U3A default proportional band  |
| A450 | U3B                      | -       | -     | U3B default proportional band  |
| A451 | U2A                      | -       | -     | U2A default proportional band  |
| A452 | U2B                      | -       | -     | U2B default proportional band  |
| A453 | U1                       | -       | -     | U1 default proportional band   |

|      | Parameters | Default | Range | Description                   |
|------|------------|---------|-------|-------------------------------|
| A458 | L1         | -       | -     | L1 default proportional band  |
| A459 | L2A        | -       | -     | L2A default proportional band |
| A460 | L2B        | -       | -     | L2B default proportional band |
| A461 | L3         | -       | -     | L3 default proportional band  |
| A462 | MIN        | -       | -     | Min proportional band         |

# 5.10 EVENT NAME AND DEFINITION

See Table 5-41 for event name and definition.

| Table 5-41 | List of event name and | definition |
|------------|------------------------|------------|
|------------|------------------------|------------|

| Event                                  | Definition                                     |
|----------------------------------------|------------------------------------------------|
| General Alarm                          | General Alarm                                  |
| COMP 1 HIGH PRESSURE                   | Compressor 1 high pressure                     |
| COMP 1 LOW PRESSURE                    | Compressor 1 low pressure                      |
| HIGH CW TEMP                           | Chilled water high temperature                 |
| LOSS OF CW FLOW                        | Loss of chilled water                          |
| EL HEAT HIGH TEMP                      | Electric heater high temperature               |
| MAIN FAN OVERLOAD                      | Main fan overload                              |
| LOSS OF AIRFLOW                        | Loss of air flow                               |
| CLOGGED FILTERS                        | Clogged filters                                |
| CUSTOMER INPUT n (n = 1 ~ 4)           | Customer input n (n = 1 ~ 4)                   |
| FC LOCKOUT                             | Free cooling lockout                           |
| LP Transducer 1 Fail                   | Low pressure transducer 1 fails                |
| CALL SERVICE                           | Call for service                               |
| HIGH TEMPERATURE                       | High temperature alarm                         |
| LOSS OF AIR BLOWER 1                   | Loss of air blower 1                           |
| HIGH ROOM TEMP                         | High room temperature                          |
| LOW ROOM TEMP                          | Low room temperature                           |
| HIGH ROOM HUM                          | High room humidity                             |
| LOW ROOM HUM                           | Low room humidity                              |
| HIGH TEMP SENSOR A                     | High temperature of sensor A                   |
| LOW TEMP SENSOR A                      | Low temperature of sensor A                    |
| HIGH HUM SENSOR A                      | High humidity of sensor A                      |
| LOW HUM SENSOR A                       | Low humidity of sensor A                       |
| UNIT HRS EXCEEDED                      | Unit has exceeded operating time               |
| COMP 1 HRS EXCEEDED                    | Compressor 1 has exceeded operating time limit |
| HUM HRS EXCEEDED                       | Humidifier has exceeded operating time limit   |
| SUPPLY SENSOR FAILURE                  | Supply sensor failure                          |
| DSCROLL 2 SENSOR FAIL                  | Digital scroll 2 sensor fails                  |
| ROOM SENSOR FAILURE                    | Room sensor failure                            |
| SENSOR A FAILURE                       | Sensor A failure                               |
| LP Transducer 2 Fail                   | Low pressure transducer 2 fails                |
| NETWORK FAILURE                        | Network failure                                |
| Low Start Pressure 1                   | Alarm of low start pressure 1                  |
| UNIT ON                                | Unit on                                        |
| UNIT OFF                               | Unit off                                       |
| SLEEP MODE                             | Sleep mode                                     |
| STANDBY MODE                           | Standby mode                                   |
| POWER ON                               | Power on                                       |
| POWER OFF                              | Power off                                      |
| Unit n disconnected (n = $1 \sim 32$ ) | Unit n disconnected (n = 1 ~ 32)               |
| COMP 2 HIGH PRESSURE                   | Compressor 2 high pressure                     |
| COMP 2 LOW PRESSURE                    | Compressor 2 low pressure                      |
| COMP 2 HRS EXCEEDED                    | Compressor 2 has exceeded operating time limit |
| DSCROLL 1 SENSOR FAIL                  | digital scroll 1 sensor fails                  |
| FREECOOL TEMP SENSOR                   | Free cooling source sensor failure             |
| Low Start Pressure 2                   | Alarm of low Start Pressure 2                  |

| Event                                    | Definition                                            |
|------------------------------------------|-------------------------------------------------------|
| ON-OFF KEY DISABLED                      | ON-OFFkey disabled                                    |
| LWD SENSOR FAIL                          | Low water level sensor fails                          |
| WATER LEAKAGE                            | Water leakage alarm                                   |
| Dummy 67                                 | Dummy alarm 067                                       |
| RAM / Battery Failure                    | RAM/battery failure                                   |
| Low Memory 1                             | Low memory 1                                          |
| NO CONNECTION w/Linit1                   | No connection with unit 1                             |
|                                          | Compressor 1 overload                                 |
|                                          | Compressor 2 overload                                 |
|                                          | Wrong damper position                                 |
|                                          |                                                       |
|                                          | Duniny alarm 074                                      |
|                                          |                                                       |
|                                          | High pressure sensor 2 rails                          |
|                                          | Compressor power reduction active                     |
| NOPOWER                                  | No power                                              |
|                                          | Humidification/heating disabled due to unit failure   |
|                                          | Unit shutdown due to failure                          |
| Low Coil Pressure 1                      | Low coil pressure 1                                   |
| Low Coil Pressure 2                      | Low coil pressure 2                                   |
| Low OP Pressure 1                        | Low op pressure 1                                     |
| Low OP Pressure 2                        | Low op pressure 2                                     |
| UNIT SYNCHRONISATION                     | Unit recovers online                                  |
| HUMIDIFIER PROBLEM                       | Humidifier failure                                    |
| REMOTE SHUTDOWN                          | Remote shutdown                                       |
| DEHUM HRS EXCEEDED                       | Dehumidifier has exceeded operating time limit        |
| FC HRS EXCEEDED                          | Free cooling source has exceeded operating time limit |
| C1 FREEZE PROTECTION                     | Compressor 1 freeze protection                        |
| COMP 1 PUMPDOWN FAIL                     | Compressor 1 pumpdown fails                           |
| MEMORY 1 FAIL                            | Memory 1 fail                                         |
| MEMORY 2 FAIL                            | Memory 2 fail                                         |
| HCB not connected                        | Humidifier contorl board not connected                |
| BMS Disconnected                         | Battery management system disconnected                |
| COMP 2 PUMPDOWN FAIL                     | Compressor 2 pumpdown fails                           |
| DIG SCROLL1 HIGH TEMP                    | Digital scroll 1 high temperature                     |
| DIG SCROLL2 HIGH TEMP                    | Digital scroll 2 high temperature                     |
| Dummy 099                                | Dummy alarm 099                                       |
| RESERVED 100                             | Reserved 100                                          |
| RESERVED 101                             | Reserved 101                                          |
| RESERVED 102                             | Reserved 102                                          |
| Dummy 103                                | Dummy alarm 103                                       |
| SMOKE DETECTED                           | Smoke detected                                        |
| WATER UNDER FLOOR                        | Water leakage under floor                             |
| COND PUMP-HIGH WATER                     | Condensing pump high water level                      |
| LOSS OF FLOW                             | Loss of water flow                                    |
| STBY GLYCOL PUMP ON                      | Standby glycol pump on                                |
| STANDBY UNIT ON                          | Standby unit on                                       |
| HW/HG HRS EXCEEDED                       | Hot water/hot gas has exceeded operating time limit   |
| FL HEAT1 HRS EXCEEDED                    | Electric heater 1 has exceeded operating time limit   |
| EL HEAT2 HRS EXCEEDED                    | Electric heater 2 has exceeded operating time limit   |
| FL HEAT3 HRS EXCEEDED                    | Electric heater 3 has exceeded operating time limit   |
|                                          | Unit code missing                                     |
| UNIT CODE n MISMATCH (n = $01 \sim 18$ ) | Unit code n mismatch (n = $01 \sim 18$ )              |
|                                          | Front door not closed                                 |
|                                          | Rear door not closed                                  |
|                                          |                                                       |
|                                          | Cabinat sensor fail                                   |
|                                          |                                                       |
|                                          |                                                       |
|                                          | Emergency damper rails                                |

| Event                  | Definition                                     |
|------------------------|------------------------------------------------|
| HIGH CABINET TEMP      | High cabinet temperature                       |
| LOW CABINET TEMP       | Low cabinet temperature                        |
| HIGH EXT DEWPOINT      | High external dewpoint                         |
| LOSS OF POWER          | Loss of power                                  |
| REHEAT LOCKOUT         | Reheater lockout                               |
| HEAT REJ VFD           | HEAT REJ VFD                                   |
| HUMIDIFIER LOCKOUT     | Humidifier lockout                             |
| HEAT REJ TVSS          | HEAT REJ TVSS                                  |
| COMPRESSOR (S) LOCKOUT | Compressor lockout                             |
| AMBIENT SENSOR FAIL    | Ambient sensor fail                            |
| HUMIDIFIER LOW AMPS    | Humidifier low current                         |
| COMP 1 SHORT CYCLE     | Compressor 1 short cycle                       |
| COMP 2 SHORT CYCLE     | Compressor 2 short cycle                       |
| HUMIDIFIER HIGH AMPS   | Humidifier high current                        |
| HUMIDIFIER LOW WATER   | Humidifier low water level                     |
| SYSTEM OFF REQUESTED   | System off requested                           |
| SYSTEM OFF CONFIRMED   | System off confirmed                           |
| C2 FREEZE PROTECTION   | Compressor 2 freeze protection                 |
| FIRE ALARM             | Fire alarm                                     |
| HEATERS OVERHEATED     | Heaters overreheated                           |
| CONDENSER 1 FAILURE    | Condenser 1 failure                            |
| CONDENSER 2 FAILURE    | Condenser 2 failure                            |
| HUM CYLINDER WORN      | Humidifier cylinder worn                       |
| FC STOPPED FOR 1 HOUR  | Free cooling stopped for 1 hour                |
| MAINTENANCE DONE       | Maintenance done                               |
| MAINTENANCE NEEDED     | Maintenance needed                             |
| REDUCED ECO AIRFLOW    | Reduced eco airflow                            |
| LOSS OF FLOW PUMP 1    | Loss of flow pump 1                            |
| LOSS OF FLOW PUMP 2    | Loss of flow pump 2                            |
| COMP 3 HIGH PRESSURE   | Compressor 3 high pressure                     |
| COMP 4 HIGH PRESSURE   | Compressor 4 high pressure                     |
|                        | Condensation detected                          |
|                        | Compressor 1 low pressure                      |
|                        | High retrigerant temperature                   |
|                        | Low reingerant temperature                     |
|                        | Reingerant sensor fail                         |
|                        |                                                |
|                        |                                                |
|                        | Compressor 2 row pressure                      |
|                        | Compressor 2 short evelo                       |
|                        |                                                |
|                        | High dewnoint                                  |
|                        |                                                |
|                        |                                                |
|                        | Control valve failure                          |
|                        | Pump 1 has exceeded operating time limit       |
|                        | Pump 2 has exceeded operating time limit       |
| COMP 3 HRS EXCEEDED    | Compressor 3 has exceeded operating time limit |
| COMP 4 HRS EXCEEDED    | Compressor 4 has exceeded operating time limit |
| TANDEM 1 PUMPDOWN FAIL | Tandem 1 pumpdown fail                         |
| TANDEM 2 PUMPDOWN FAIL | Tandem 2 pumpdown fail                         |
| TANDEM 1 LOW PRESSURE  | Tandem 1 low pressure                          |
| TANDEM 2 LOW PRESSURE  | Tandem 2 low pressure                          |
| HIGH FLUID TEMPERATURE | High fluid temperature                         |
| LOW FLUID TEMPERATURE  | Low fluid temperature                          |
| FLUID SENSOR FAILURE   | Fluid sensor failure                           |
| FAN FAILURE            | Fan failure                                    |

| Event                        | Definition                                      |
|------------------------------|-------------------------------------------------|
| FEEDBACK SIGNAL 1 FAILURE    | Feedback signal 1 failure                       |
| SUPPLY CW SENSOR FAILURE     | Supply chilled water sensor failure             |
| RETURN CW SENSOR FAILURE     | Return chilled water sensor failure             |
| SUPPLY REF SENSOR FAILURE    | Supply refrigerant sensor failure               |
| RETURN REF SENSOR FAILURE    | Return refrigerant sensor failure               |
| VALVE HRS EXCEEDED           | Valve has exceeded operating time limit         |
| COMP 1A HIGH PRESSURE        | Compressor 1A high pressure                     |
| COMP 1B HIGH PRESSURE        | Compressor 1B high pressure                     |
| COMP 2A HIGH PRESSURE        | Compressor 2A high pressure                     |
| COMP 2B HIGH PRESSURE        | Compressor 2B high pressure                     |
| COMP 1A HRS EXCEEDED         | Compressor 1A has exceeded operating time limit |
| COMP 1B HRS EXCEEDED         | Compressor 1B has exceeded operating time limit |
| COMP 2A HRS EXCEEDED         | Compressor 2A has exceeded operating time limit |
| COMP 2B HRS EXCEEDED         | Compressor 2B has exceeded operating time limit |
| COMP 1A SHORT CYCLE          | Compressor 1A short cycle                       |
| COMP 1B SHORT CYCLE          | Compressor 1B short cycle                       |
| COMP 2A SHORT CYCLE          | Compressor 2A short cycle                       |
| COMP 2B SHORT CYCLE          | Compressor 2B short cycle                       |
| HIGH SUPPLY TEMPERATURE      | High supply temperature                         |
| LOW SUPPLY TEMPERATURE       | Low supply temperature                          |
| HIGH RETURN HUMIDITY         | High return humidity                            |
| LOW RETURN HUMIDITY          | Low return humidity                             |
| NOISE RED MODE STARTED       | Noise reduced mode started                      |
| NOISE RED MODE STOPPED       | Noise reduced mode stopped                      |
| RACK SENSOR 1~10 FAILURE     | Rack sensor 1 ~ 10 failure                      |
| HIGH RETURN TEMPERATURE      | High return temperature                         |
| ROOM HUMIDITY PROBLEM        | Room humidity problem                           |
| iCOM-DO #0 ~ #2 DISCONNECTED | iCOM-do #0 ~ #2 disconnected                    |
| FEEDBACK SIGNAL 2 FAILURE    | Feedback signal 2 failure                       |
| BOTTOM FAN FAILURE           | Bottom fan failure                              |
| EC FAN FAULT                 | EC fan fault                                    |

# Chapter 6 Application Of INTELLISLOT

This chapter introduces the application of the host communication component INTELLISLOT, including introduction and installation of the host communication cards, commissioning of the host communication component and host communication networking diagram.

# 6.1 Introduction Of Host Communication Cards

The host communication configuration of the Liebert.PEX+ series air conditioner supports the following two communication cards:

1. TCP/IP communication card

The TCP/IP communication card is shown in Figure 6-1. This card can provide a network port and MIB library, and you can browse the data through IE.

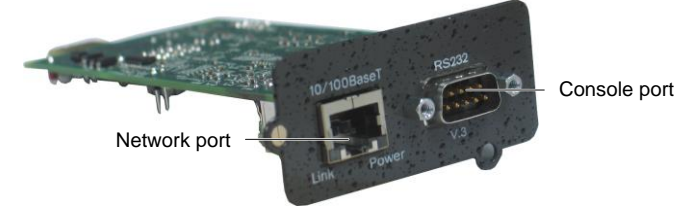

Figure 6-1 TCP/IP communication card

2. 485 communication card

The 485 communication card is shown in Figure 6-2. This card can provide the Modbus protocol of the RS485 port to the host.

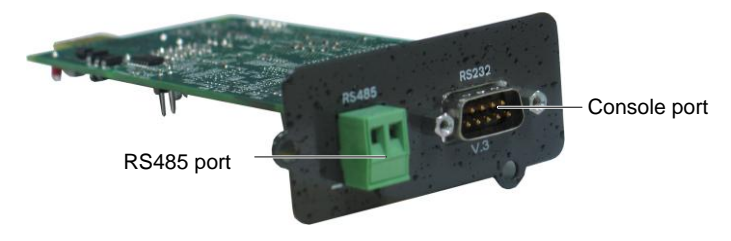

Figure 6-2 485 communication card

# 6.2 Installation Of Host Communication Cards

## Installing host communication card

The installation boxes 1 and 2 have been installed on the Liebert.PEX+ series air conditioner unit. If the host communication configuration is needed, insert the host communication card into the installation box 1 and tighten the screws, as shown in Figure 6-3.

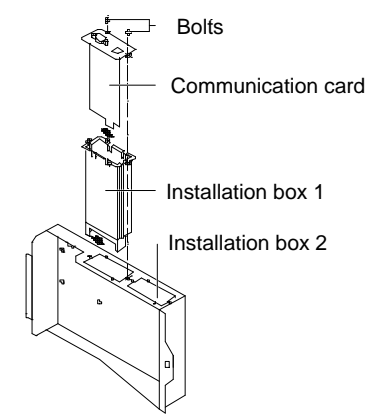

Figure 6-3 Installing communication card

#### **Connecting cables**

The electrical schematic diagram of the host communication configuration is shown in Figure 6-4. Cables P61, P65 and P67 have been connected in factory. So you should only connect the host communication card to the monitoring center.

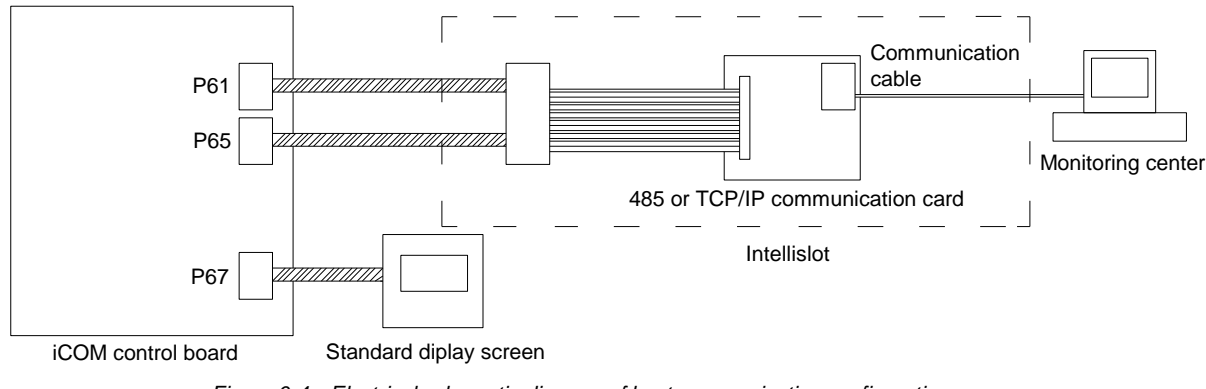

#### Figure 6-4 Electrical schematic diagram of host communication configuration

## 6.3 Commission Of Host Communication Component

After the communication cable is connected, you can start to set the HyperTerminal and communication card parameters.

- Note Note
- Before commissioning, you must enter 'SERVICE MEMUS' of the iCOM controller to set S824 MON ADD to '3', S835 MON PORT to 'Victy' and S843 BL CTRL to 'S+R'.

#### 6.3.1 Setting HyperTerminal

After the 485 communication card and TCP/IP communication card are set, they can communicate with the host monitoring system. Use the communication cable provided with the communication card to connect the serial port of the computer and the console port of the communication card, and then set the parameters using the HyperTerminal of Windows. The detailed setting procedures are as follows:

1. Click **Start-> Programs -> Accessories -> Communications -> HyperTerminal** to start the HyperTerminal, as shown in Figure 6-5.

| Connection Description                            | ? ×        |
|---------------------------------------------------|------------|
| New Connection                                    |            |
| Enter a name and choose an icon for the connectio | n:         |
| Name:                                             |            |
| tt                                                |            |
| lcon:                                             |            |
|                                                   | <b>3 %</b> |
| ОК                                                | Cancel     |

Figure 6-5 Typing the name

2. Type the name 'tt' in the Name field, and click OK, as shown in Figure 6-6.

| Connect To        | ? ×                                     |
|-------------------|-----------------------------------------|
| 🧞 tt              |                                         |
| Enter details for | the phone number that you want to dial: |
| Country/region:   | China (86) 💌                            |
| Area code:        | 0086                                    |
| Phone number:     |                                         |
| Connect using:    | СОМ1                                    |
|                   | OK Cancel                               |

Figure 6-6 Choosing serial port

3. In the **Connect to** interface, choose the serial port being used (such as 'COM1'), and click **OK**, as shown in Figure 6-7.

| COM | 11 Properties    |        |         | ? ×      |
|-----|------------------|--------|---------|----------|
| Po  | nt Settings      |        |         |          |
|     | '                |        |         |          |
|     | Bits per second: | 115200 |         | •        |
|     | Data bits:       | 8      |         | •        |
|     | Parity:          | None   |         | •        |
|     | Stop bits:       | 1      |         | •        |
|     | Flow control:    | None   |         | •        |
|     |                  |        | Restore | Defaults |
|     | 04               |        | Cancel  | Apply    |

Figure 6-7 Setting port property

4. Set the communication parameters as shown in Figure 6-7 and click OK.

### 6.3.2 Setting 485 Communication Card

Set the parameters of the 485 communication card according to the following procedures:

1. After the HyperTerminal is set, you can click OK to display the following HyperTerminal interface.

| Emerson Network Power OpenComms 485<br>Discovering Device                                           |  |  |
|----------------------------------------------------------------------------------------------------|--|--|
| Main Menu                                                                                           |  |  |
| 1: 485 Network Settings<br>2: Factory Settings<br>3: Firmware Updates<br>4: Device Connection State |  |  |
| q: Quit and abort changes<br>x: Éxit and save                                                       |  |  |
| Please select a key ?>                                                                              |  |  |

2. Type '1' and the following figure will appear.

| Emerson Network Power Ope<br>Discovering Device                                | enComms 485                               |
|--------------------------------------------------------------------------------|-------------------------------------------|
| 485 Network Settings Menu                                                      |                                           |
| 1: Enabled Application<br>2: Control<br>3: Server ID<br>4: Communications Rate | <br>Modbus Server<br>enabled<br>1<br>9600 |
| <esc>: Cancel menu level</esc>                                                 |                                           |
| Please select a key ?> _                                                       |                                           |

3. Type '1' and the following figure will appear.

| Valid Selections:                    |                   |                               |
|--------------------------------------|-------------------|-------------------------------|
| 1. Modbus Server<br>2. IGMNet Server |                   |                               |
| Select Auxiliary Com                 | Port Application: | ( <esc> - Cancel) ?&gt;</esc> |
|                                      |                   |                               |

4. Type '1' and select the Modbus protocol, and the following figure will appear.

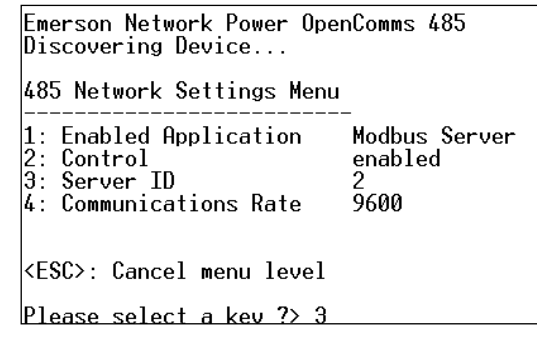

5. Type '3' and select the ID used to communicate between the communication card and the host, and the following figure will appear.

```
Enter the server ID (1 - 255) ?>
```

6. Type the server ID following the command prompt, and the following figure will appear.

| Emerson Network Power OpenComms 485<br>ICOM Environmental Control                           |  |  |
|---------------------------------------------------------------------------------------------|--|--|
| 485 Network Settings Menu                                                                   |  |  |
| 1: Enabled ApplicationModbus Server2: Controlenabled3: Server ID24: Communications Rate9600 |  |  |
| <esc>: Cancel menu level</esc>                                                              |  |  |
| Please select a kev ?> 4                                                                    |  |  |

7. Type '4' and the following figure will appear.

| Valid Selections | 5:                            |
|------------------|-------------------------------|
| 1 9600           |                               |
| 2. 19200         |                               |
| 3. 38400         |                               |
| Select BaudRate: | ( <esc> - Cancel) ?&gt;</esc> |

8. Type '1', '2' or '3' to select the baud rate used to communicate with the host, and the following figure will appear.

Emerson Network Power OpenComms 485 ICOM Environmental Control Main Menu \_\_\_\_\_\_ 1: 485 Network Settings 2: Factory Settings 3: Firmware Updates 4: Device Connection State q: Quit and abort changes x: Exit and save Please select a key ?>

9. Press the ESC button to return to the main interface.

If you type 'x', the setting can be saved. After the setting is saved, the 485 communication card will be restarted.

10. On the main interface, typing '4' can view whether the communication status between the communication card and the Liebert.PEX+ series air conditioner is normal, as shown in the following figure.

| Device Connection State                                                                                                    |                                                               |                                                                         |  |
|----------------------------------------------------------------------------------------------------|---------------------------------------------------------------|-------------------------------------------------------------------------|--|
| Stage                                                                                                    | Status                                                        | Details                                                                 |  |
| 00:01:04 (SysUpTime)<br>Discovering Communication Protocol<br>Discovering Device<br>Reading Device Information<br>Launching Services<br>Running Application<br>Connection Count | Complete<br>Complete<br>Complete<br>Complete<br>00:00:57<br>1 | VELOCITY<br>ICOM Environmental Control<br>100 %<br>100 %<br>(SysUpTime) |  |

6.3.3 Setting TCP/IP Communication Card

Set the parameters of the TCP/IP communication card according to the following procedures:

1. After the HyperTerminal is set, you can click OK to display the following HyperTerminal interface.

| Emerson Network Power OpenComms WEB<br>Discovering Device                                                                   |  |  |  |  |
|----------------------------------------------------------------------------------------------------|--|--|--|--|
| Main Menu                                                                                                    |  |  |  |  |
| 1: System Information<br>2: IP Network Settings<br>3: Factory Settings<br>4: Firmware Updates<br>5: Device Connection State |  |  |  |  |
| q: Quit and abort changes<br>x: Exit and save                                                                               |  |  |  |  |
| Please select a key ?>                                                                                                    |  |  |  |  |

2. Type '2' and the following figure will appear.

Emerson Network Power OpenComms WEB ICOM Environmental Control IP Network Settings Menu I: Boot/IP Settings 2: SNMP Communications 3: Web Server 4: Telnet Server 5: Change Username/Password <ESC>: Cancel menu level Please select a key ?> \_

3. Type '1' and the following figure will appear.

| Emerson Network Powe<br>ICOM Environmental C                                         | r OpenComms WEB<br>ontrol                                          |  |
|--------------------------------------------------------------------------------------|--------------------------------------------------------------------|--|
| Boot/IP Settings Menu                                                                |                                                                    |  |
| 1: Speed/Duplex<br>2: Boot mode<br>3: IP Address<br>4: Netmask<br>5: Default Gateway | <br>Auto<br>Static<br>142.100.8.35<br>255.255.254.0<br>142.100.8.1 |  |
| <esc>: Cancel menu level</esc>                                                       |                                                                    |  |
| Please select a key ?>                                                               |                                                                    |  |

Normally, **Boot mode** should be set to **Static**. If the user network can automatically distribute the address, select DHCP, and the IP Address, Netmask and Default Gateway do not need to be set. If the boot mode is static, Type '3', '4' and '5', and then respectively type the corresponding IP address, Netmask and Default Gateway according to the prompt. These three parameters should be given by the user.

4. Press the ESC button to return to the main interface, as shown in the following figure. If you type 'x', the setting can be saved. After the setting is saved, the TCP/IP communication card will be restarted.

| Emerson Network Power OpenComms WEB<br>Discovering Device                                                                   |  |  |
|----------------------------------------------------------------------------------------------------|--|--|
| Main Menu                                                                                                    |  |  |
| 1: System Information<br>2: IP Network Settings<br>3: Factory Settings<br>4: Firmware Updates<br>5: Device Connection State |  |  |
| q: Quit and abort changes<br>x: Exit and save                                                                               |  |  |
| Please select a key ?>                                                                                                    |  |  |

5. On the main interface, typing '5' can view whether the communication status between the communication card and the Liebert.PEX+ series air conditioner is normal, as shown in the following figure.

| Device Connection State                                                                                                    |                                                               |                                                                         |  |
|----------------------------------------------------------------------------------------------------|---------------------------------------------------------------|-------------------------------------------------------------------------|--|
| Stage                                                                                                    | Status                                                        | Details                                                                 |  |
| 00:11:14 (SysUpTime)<br>Discovering Communication Protocol<br>Discovering Device<br>Reading Device Information<br>Launching Services<br>Running Application<br>Connection Count | Complete<br>Complete<br>Complete<br>Complete<br>00:01:09<br>1 | VELOCITY<br>ICOM Environmental Control<br>100 %<br>100 %<br>(SysUpTime) |  |

#### 6.3.4 Setting SNMP Parameters Of TCP/IP Communication Card

After the HyperTerminal of the TCP/IP communication card is set, you can set the parameters of this communication card. The detailed setting procedures are as follows:

1. Type the IP address of the TCP/IP communication card in the address bar of the IE browser. If the interface shown in Figure 6-8 appears, it indicates that the communication between the communication card and the iCOM controller is abnormal. If the **State** shows **Completing** or **In Process**, it indicates that the communication card is communicating with the iCOM controller.

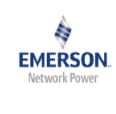

### Liebert

The web card is attempting to establish a communication link to the Liebert device.

| Phase                              | State   | Detail      |
|------------------------------------|---------|-------------|
| Discovering Communication Protocol | Pending | VELOCITY    |
| Discovering Device                 | Pending |             |
| Reading Device Information         | Pending | 0% Complete |
| Launching Services                 | Pending | 0% Complete |
|                                    |         |             |

Connection Count: 0

If this message appears for more than 3 minutes it may indicate a communication problem, and may require service assistance. Please verify wining and consult the troubleshooting section of your user's manual.

If further assistance is necessary, visit Liebert.com.

Last updated: Monday - July 28, 2008 10:19:35am

Figure 6-8 Initial interface (1)

After the communication becomes normal, the interface shown in Figure 6-9 will appear.

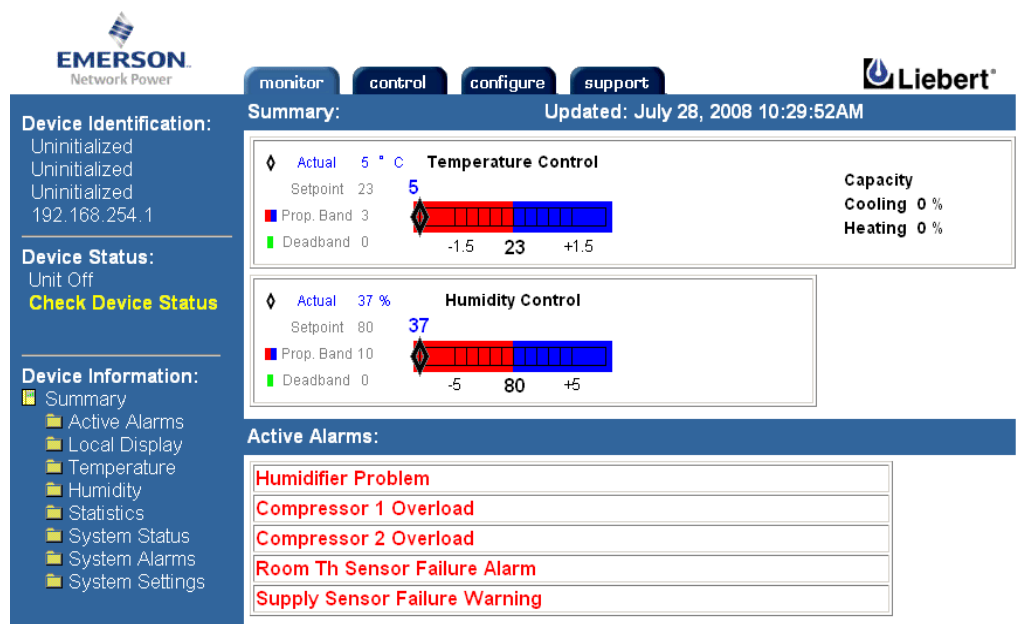

Figure 6-9 Initial interface (2)

2. Click the configure tab to enter the configuration interface, as shown in Figure 6-10.

| EMERSON.<br>Network Power                                             | monitor                       | control configure support                                                                                                    |
|-----------------------------------------------------------------------|-------------------------------|----------------------------------------------------------------------------------------------------|
| Device Identification:                                                | Configuratio                  | on Categories:                                                                                                    |
| Uninitialized<br>Uninitialized<br>Uninitialized                       | CAUTION: S<br>reinitialize tl | witching pages during configuration edits without saving will result in a<br>he network interface card for any saved changes to take effect.                                                                                                    |
| 192.168.254.1                                                         | Category                      | Description                                                                                                    |
| Device Status:                                                        | Device Info                   | Identification parameters: name, location, contact, and description                                                                                                    |
| Unit Off<br>Check Device Status                                       | Factory<br>Defaults           | Reset the configuration to factory default settings.                                                                                                    |
|                                                                       | IP Settings                   | Identify the network address, netmask, and default router of the device.                                                                                                    |
| Configuration Categorie:<br>Summary                                   |                               | Proper configuration allows this device to communicate with other network hosts via TCP/IP and UDP based protocols.                                                                                                    |
| Factory Defaults     FP Settings     Reinitialize     SNMP     Access | Reinitialize                  | Reinitialize the web card.<br>Reinitialization of the card is required whenever the configuration is<br>modified. The card will shutdown all network services, reset, perform an<br>inital self test and then restart with the latest configuration. |
| <ul> <li>Traps</li> <li>Telnet</li> <li>Users</li> </ul>              | SNMP                          | Identify authentication alerts, host access, and SNMP Trap targets for significant device events.                                                                                                    |

3. Click **Access** under **SNMP** at the left side of the interface, as shown in Figure 6-11. Type the user name 'Liebert' and the password 'Liebert', and click **OK** to enter the configuration interface.

|   | Note                                           |
|---|------------------------------------------------|
| • | The user name and password are case-sensitive. |

| Connect to 192. 168. | 254. 1 <b>?</b> × |
|----------------------|-------------------|
|                      | Ger               |
| Realml               |                   |
| Username             | 🖸 Liebert 💌       |
| Password             | ****              |
|                      |                   |
|                      |                   |
|                      |                   |
|                      | OK Cancel         |

Figure 6-11 Typing user name and password

4. Configure the Network Management System (NMS) of the host monitoring center in Figure 6-12. Click **Edit** and type the IP address of the NMS in **IP Address**. Select **read** or **write**, type 'Public' in **Community** and then click **Save**.

- Note
- Before setting the NMS, the Edit button is displayed on the interface. After the configuration is edited, the Edit button will become the Save button.
- After the NMS is configured, you must click Save to save the configuration.

| EMERSON.<br>Network Power                                     | monitor                                   | control configu                                             | ure support                                     | Liebert*                                                       |       |
|---------------------------------------------------------------|-------------------------------------------|-------------------------------------------------------------|-------------------------------------------------|----------------------------------------------------------------|-------|
| Device Identification:                                        | SNMP Acce                                 | ess:                                                        |                                                 |                                                                |       |
| Uninitialized                                                 | Parameter                                 | Description                                                 |                                                 |                                                                |       |
| Uninitialized                                                 | Entry                                     | Entry number of the                                         | access source.                                  |                                                                |       |
| 192.168.254.1                                                 | IP Address                                | Configure network h                                         | nosts interested in de                          | vice information access.                                       |       |
| Device Status:                                                |                                           | Note: Setting: IP Ac<br>public, allows write a<br>consider. | ldress = 0.0.0.0, Acc<br>access by any hosts,   | ess = write, and Community =<br>this may be a security risk to |       |
|                                                               | Access                                    | Configure read and                                          | write access for netw                           | work hosts.                                                    |       |
| Configuration Categories Summary Device Info Factory Defaults | Community                                 | / String identifying a<br>access.<br>Note: The maximum      | "secret" known only b<br>length of the entry is | by those hosts that are trusted for<br>32 characters.          |       |
| IP Settings                                                   | Clear                                     | Clear the values of the parameters.                         |                                                 |                                                                |       |
| Reinitialize     SNMP     Access                              | Reinitialize<br>SNMP<br>Access Save Reset |                                                             |                                                 |                                                                |       |
| Iraps                                                         | Entry                                     | IP Address                                                  | Access                                          | Community                                                      |       |
|                                                               | 1                                         | 192. 168. 254. 110                                          | ⊙ read O write                                  | public                                                         | Clear |
|                                                               | 2                                         | 192. 168. 254. 110                                          | O read @ write                                  | public                                                         | Clear |
|                                                               | 3                                         |                                                             | ⊙ read O write                                  |                                                                | Clear |
|                                                               |                                           |                                                             |                                                 |                                                                |       |

Figure 6-12 NMS configuration interface of SNMP host monitoring center (1)

5. Expand the **SNMP** node at the left side of the interface shown in Figure 6-13 and click **Traps** to set **IP Address**, **Port** and **Community** of the NMS used for receiving Traps. After modifying, you must click **Save** to save the setting.

| EMERSON.<br>Network Power                                         | monitor                                                                                                    | control configure supp                                             | ort                               | Liebert*                                              |                       |       |
|-------------------------------------------------------------------|----------------------------------------------------------------------------------------------------|--------------------------------------------------------------------|-----------------------------------|-------------------------------------------------------|-----------------------|-------|
| Device Identification:                                            | SNMP Traps:                                                                                                    |                                                                    |                                   |                                                       |                       |       |
| Uninitialized                                                     | Parameter D                                                                                                    | escription                                                         |                                   |                                                       |                       |       |
| Uninitialized                                                     | Entry E                                                                                                    | ntry number of the trap target.                                    |                                   |                                                       |                       |       |
| 192.168.254.1                                                     | IP Address C                                                                                                    | onfigure network hosts interes                                     | ted in alert noti                 | ications (i.e. SNMP Traps).                           |                       |       |
| Device Status:<br>Unit Off                                        | N                                                                                                    | ote: Typically notifications are<br>oftware for graceful operating | sent to Network<br>system shutdov | < Management Systems (NMSs<br>m due to power outages. | ) and other hosts run | ning  |
| Check Device Status                                               | Port P                                                                                                    | ort to send the notification to a                                  | t the IP Addres                   | s identified.                                         |                       |       |
|                                                                   | Community String identifying a "secret" known only by those hosts that want to be notified of device status changes. |                                                                    |                                   |                                                       |                       |       |
| Configuration Categorie:<br>Summary                               | N                                                                                                    | ote: The maximum length of th                                      | e entry is 32 ch                  | aracters.                                             |                       |       |
| Device Info                                                       | Clear C                                                                                                    | lear the values of the paramete                                    | ers.                              |                                                       |                       |       |
| Pactory Deraolis     Postings     Reinitialize     Save     Reset |                                                                                                    |                                                                    |                                   |                                                       |                       |       |
|                                                                   | Entry                                                                                                    | IP Address                                                         | Port                              | Communit                                              | у                     |       |
| 🖿 Traps                                                           | 1                                                                                                    | 192. 168. 254. 110                                                 | 162                               | public                                                |                       | Clear |
| I elnet                                                           | 2                                                                                                    |                                                                    | 162                               |                                                       |                       | Clear |

Figure 6-13 NMS configuration interface of SNMP host monitoring center (2)

## 6.4 Host Communication Networking Diagram

The networking diagram of the TCP/IP communication card (SNMP protocol) is shown in Figure 6-14. The connection number of air conditioner is not limited.

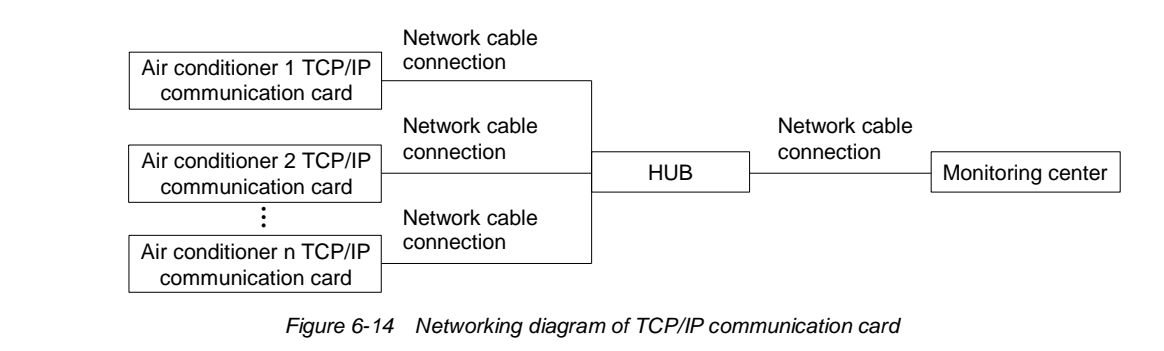

|   | Note                                               |
|---|----------------------------------------------------|
| • | The single air conditioner unit does not need HUB. |

The networking diagram of the 485 communication card (Modbus protocol) is shown in Figure 6-15. Up to 32 air conditioner units can be connected.

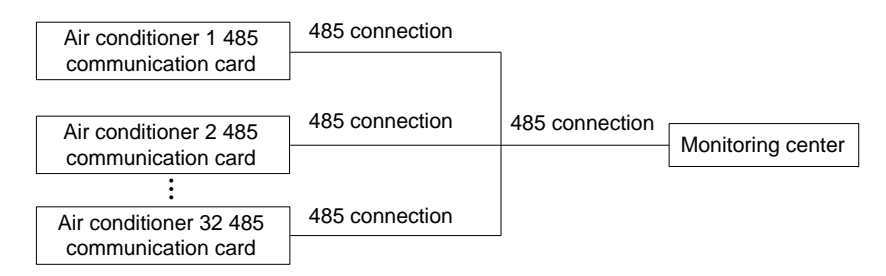

Figure 6-15 Networking diagram of 485 communication card
## Chapter 7 System Operation And Maintenance

This chapter introduces the operation and maintenance of the Liebert.PEX+ AC, including routine maintenance and inspection items, electrical connection inspection, control component appearance checking, and air cooled condenser, filter, infrared humidifier and electric heating maintenance guidance.

#### warning

- During the operation of the Liebert.PEX+, lethal voltage may be present in theequipment. It is a must to obey all the notes and warnings marked on the equipment or contained in this manual, otherwise injury or fatality may occur.
- Only qualified maintenance personnel can operate and handle the equipment.

### 7.1 Monthly Routine Inspection Items

Check the system components monthly, focusing on system function and component wearing symptoms, and the inspection items are shown in Table 7-1.

| Components           | Inspection items                                                        |  |  |
|----------------------|-------------------------------------------------------------------------|--|--|
| Filtor               | Check if filter is clogged and damaged.                                 |  |  |
| Filter               | Clean the filter                                                        |  |  |
| Fan                  | Check if fan blades are distorted.                                      |  |  |
| Compressor           | No leakage                                                              |  |  |
| Compressor           | Check for noise and observe vibration condition                         |  |  |
|                      | Cleanliness of condenser fins                                           |  |  |
|                      | Fan base is rigid.                                                      |  |  |
| Air appled condensor | Check if vibration absorbing cushion is aging or damaged                |  |  |
| All cooled condensel | Check if SPD board(if any) is working, and check once a week in         |  |  |
|                      | thunderstorm seasons.                                                   |  |  |
|                      | Refrigerant pipes have suitable support                                 |  |  |
|                      | Check refrigerant pipes                                                 |  |  |
|                      | Check the moisture condition in system through sight glass              |  |  |
|                      | Check HGBP valve (if HGBO system is equipped)                           |  |  |
| Cooling system       | Check thermal expansion valve                                           |  |  |
|                      | Check water inlet/outlet temperature for unit with dual cooling sources |  |  |
|                      | or free cooling unit                                                    |  |  |
|                      | Check if the condensed water pan is clogged                             |  |  |
| Heating system       | Check the operation of reheat system components                         |  |  |
| riealing system      | Check eroding condition of components                                   |  |  |
|                      | Check if water pan drainage is clogged                                  |  |  |
| Infrared humidifier  | Check the lamp of humidifier                                            |  |  |
|                      | Check water pan for mineral deposits                                    |  |  |

| Table 7-1 | Monthly | routine | inspection | items |
|-----------|---------|---------|------------|-------|

## 7.2 Routine Inspection Items (Half A Year)

See Table 7-2 for the routine maintenance items every half a year.

| Table 7-2 | Routine | maintenance | items | everv | half a | vear |
|-----------|---------|-------------|-------|-------|--------|------|
|           |         |             |       |       |        | ,    |

| Components | Inspection items                       |  |
|------------|----------------------------------------|--|
| Filter     | Check if filter is clogged and damaged |  |
|            | Clean the filter                       |  |
|            | Check if fan blades are distorted.     |  |
| Fan        | Bearings in good condition             |  |
|            | Check and fix connectors               |  |

| Components             | Inspection items                                                      |  |  |
|------------------------|-----------------------------------------------------------------------|--|--|
|                        | No leakage                                                            |  |  |
| Compressor             | Check for noise and observe vibration condition                       |  |  |
|                        | Check and fix connectors                                              |  |  |
|                        | Cleanliness of condenser fins                                         |  |  |
|                        | Fan base is rigid.                                                    |  |  |
|                        | Check if vibration absorbing cushion is aging or damaged              |  |  |
| Air cooled condenser   | Check if SPD board(if any) is working, and check once a week in       |  |  |
|                        | thunderstorm seasons.                                                 |  |  |
|                        | Refrigerant pipes have suitable support                               |  |  |
|                        | Check and fix connectors                                              |  |  |
|                        | Clean pipe system                                                     |  |  |
| Water cooled condenser | Check the function of ball valve                                      |  |  |
|                        | Check if the water system leaks                                       |  |  |
|                        | Check the refrigerant pipes that must have support bracket and should |  |  |
|                        | not be closed to wall, floor or fixed frames with vibrations.         |  |  |
|                        | Check the moisture condition in system through sight glass            |  |  |
| Cooling system         | Check HGBP valve                                                      |  |  |
|                        | Check thermal expansion valve                                         |  |  |
|                        | Check if the system needs to be added with refrigerants through sight |  |  |
|                        | glass                                                                 |  |  |
| Heating syste          | Check the operation of reheat system components                       |  |  |
|                        | Check and fix connectors                                              |  |  |
|                        | Check if water pan drainage is clogged                                |  |  |
| Infrared humidifier    | Check the lamp of humidifier                                          |  |  |
|                        | Check water pan for mineral deposits                                  |  |  |
|                        | Check and fix connectors                                              |  |  |
| Electric control part  | Check and fix connectors                                              |  |  |

### 7.3 Self-diagnosis Function

The lcom controller features a diagnostic function that enables you to turn on/off the components in site manually so as to check their functionality.

### 7.4 Electrical Connection Inspection

The inspection items include:

- 1. Conduct overall electrical insulation test: find out the unqualified contacts and handle them. Note to disconnect the fuses or MCBs of the control part during the test lest the high voltage should damage the control components.
- 2. Check the contactors before power-on and make sure the contactors can act freely without obstruction.
- 3. Clean the electric and control elements of dust with brush or dry compressed air.
- 4. Check the closing of contactors for arcs or signs of burning. Replace the contactor if necessary.
- 5. Fasten all the electric connection terminals.
- 6. Check that the sockets and plugs are in good condition. Replace those loosened ones.
- 7. If the power cables are damaged, to avoid damage, the cables must be replaced by professional personnel.

## 7.5 Control Component Appearance Inspection

Carry out visual inspection and simple function test by referring to the following items:

- 1. Visually inspect the power transformers and isolation transformers, and test the output voltage (of the indoor unit and outdoor condenser).
- 2. Check that there is no signs of aging on the control interface board, control board, temperature and humidity sensor board and fuse board.
- 3. Clean the electric control elements and control board of dust and dirt with brush and electronic dust removing agent.
- 4. Check and fasten the I/O ports at the control interface board, including the connection between control board and control interface board, as well as between the temperature/humidity sensor board and the interface board.

- 5. Check the connection between the user terminals (70#, 71#, 70A#, 71A#, 37#, 38#) and the control interface board.
- 6. Check the output connection between the control interface board and various contactors and solenoid valves for liquid pipes, and the input connection between control interface board and fan overload protector, high pressure switch, heating over-temperature protection switch, humidifier protection switches, discharge air temperature sensor, and low pressure sensor. In particular, check the connection parts such as high pressure switches and solenoid valves, and replace the component if in poor connection or faulty.
- 7. Check and replace electrical components that are faulty, such as control fuses (or MCBs) and control boards.
- 8. Check the specification and aging condition of the control cable and power cable between the indoor unit and the condenser, and replace the cables when necessary.
- 9. Use temperature and humidity measuring meters with higher precision to measure and calibrate the temperature and humidity sensors.

|   | Note                                                                                     |
|---|------------------------------------------------------------------------------------------|
| • | Set the humidity control mode to 'relative humidity control' during calibration process. |
|   |                                                                                          |

- 10. Adjust the setpoints. Check the action of the functional parts and the auto-flush control logic of water pan of the infrared humidifier according to control logic.
- 11. Simulate and check the operation of the protection devices including high and low pressure alarm, high and low temperature alarm, high water level alarm and over-temperature protection.
- 12. Check the water detection sensor.

Bridge the water detection sensor probes and confirm the alarm through the controller.

The sensor should be placed away from any water pool or drainage trench on the floor,  $2m \sim 2.5m$  away from the unit. Do not place it directly under the unit. The recommended installation location of the water detection sensor is shown in Figure 7-1.

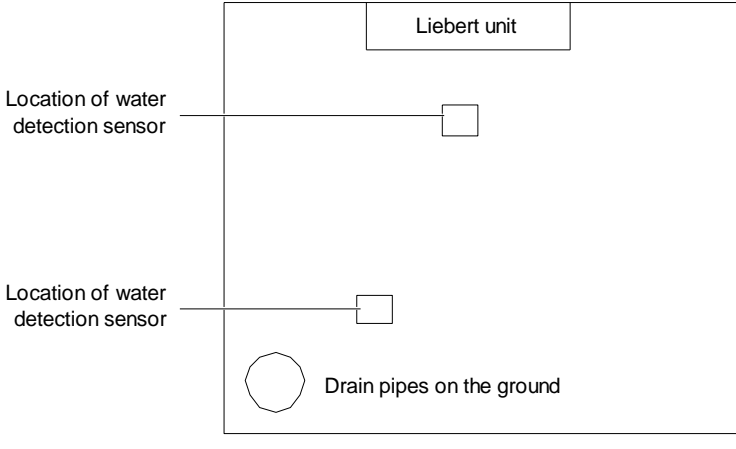

Figure 7-1 Recommended location for the water detection sensor

#### warning

- Before fastening the connection of any mechanical parts or cables, make sure that the power supply of the control unit has been disconnected.
- Do not use the water detection sensor adjacent to flammable liquid or use it to detect flammable liquid.

### 7.6 Air Cooled Condenser

Refer to associated condenser user manual for details.

### 7.7 Filter

The efficiency of the filter in the unit is 30%, which complies with US ASHRAE52-76 and Eurovent 4/5 standards, and the dust resistance value is 90%(EU4 standard). To ensure the normal operation of the filter, the filter service alarm logic is provided by the controller. The default fan running time is 2000 hours, when the time is exceeded, the filter

service alarm is triggered. User needs to replace the filter based on the clogging condition of the filter. The filter must be checked once a month, and be replaced as required during operation.

Note Note

- Cut the power before replacing the filter.
- Clear the fan running time to 0 after replacing the filter.

### 7.8 Infrared Humidifier

During the normal operation of the infrared humidifier, sediment such as mineral particles will accumulate on its water pan. To ensure efficient operation of the infrared humidifier, you need to clean the sediment regularly. However, the cleansing cycle varies because the water is different in different regions. It is recommended to check, and cleanse (when necessary) the water pan, once a month. The autoflush function of the infrared humidifier can prolong the cleansing cycle. However, regular checks and maintenance are necessary.

Cleaning steps:

- 1. Remove the water level standpipe to drain the water pan;
- 2. Disconnect the drainage pipe;
- 3. Remove the safety switch of the water pan;
- 4. Remove the fixing screws at the two ends of the pan, and pull out the water pan. Cleanse the water pan with water and hard brush;
- 5. Restore the water pan by reversing the preceding procedures.

#### warning

• Before exercising the corresponding operation, make sure that the power has been cut off; and also ensure that the water in the water pan is close to the room temperature before draining the water from the infrared humidifier water pan so as to avoid the personal injury.

### 7.9 Electric Heater

The electric heater is as shown in Figure 7-2. Three temperature switches are series connected to the control loop inside the electric heater, including two automatic reset switches and one manual reset switch.

- 1. Check the rustiness condition of the electric heater; use the iron brush to get rid of the rust, or replace it according to actual conditions.
- 2. When there is heating requirement, but no heating effect, you should use a multimeter to check whether the cable connected to temperature switch is in action, so as to ensure the three temperature switches are normal.
- 3. If the cable is not in action, you should remove the electric heater to check whether the manual reset switch is disconnected, the automatic reset switch or the electric heater pipe is damaged.

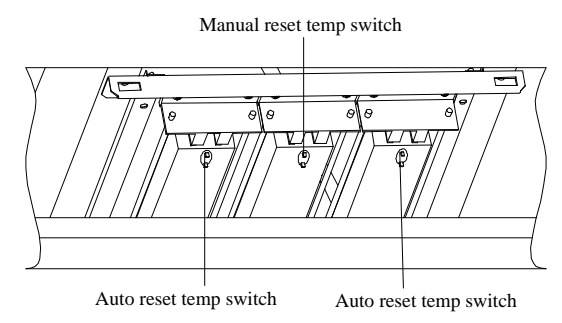

Figure 7-2 PTC electric reheat

# Chapter 8 Troubleshooting

This chapter introduces the troubleshooting.

#### Awarning

• Certain circuits carry lethal voltages. Only professional technicians are allowed to maintain the unit. Extra care should be taken when troubleshooting online.

#### Note Note

• If jumpers are used for troubleshooting, remember to remove the jumpers after the troubleshooting, or the connected jumpers may bypass certain control function and damage the equipment.

### 8.1 Fan Troubleshooting

The troubleshooting of fan is listed in Table 8-1.

| Symptom       | Potential causes           | Items to be examined or handled                                                    |  |
|---------------|----------------------------|------------------------------------------------------------------------------------|--|
|               | No main power supply       | Examine the rated voltage of L1, L2 and L3 of the fan                              |  |
|               | Circuit breaker            |                                                                                    |  |
|               | disconnection              | Examine the circuit breaker of main fan                                            |  |
|               | Overload, circuit breaker  | Manual and Electric the sum of solution                                            |  |
|               | disconnection              | Manual reset. Examine the current value                                            |  |
|               |                            | Examine whether there is 24Vac voltage between P36-3 and E1. If there is, but      |  |
|               | Contactor not pulling on   | the contactor cannot pull on, then the contactor has failures. Please replace the  |  |
|               |                            | contactor                                                                          |  |
| FC fan cannot |                            | Examine whether there is 24Vac voltage between P36-3 and E1. If there is not,      |  |
| be started    | Control board failure      | then the control panel has failures. Please check whether the green LED beside     |  |
|               |                            | silicon control Q5 on the control panel is on or not                               |  |
|               |                            | Examine whether there is 24Vac voltage between P36-3 and E1. If there is not,      |  |
|               | Fuse panel failure         | and the green LED beside Q5 is not on, please check further whether LED DS4        |  |
|               |                            | beside F4 on the fuse panel is on, or take down F4 to test whether it is burnt out |  |
|               | Air flow loss switch alarm | 1) Check that the belt is firm and the fan motor is normal;                        |  |
|               | (action)                   | 2) Check whether the external static pressure (ESP) is too high, if so, fix it by  |  |
|               |                            | optimizing the air channel and adjusting the belt setting value properly           |  |
|               | The fan is ineffective     | Replace the fan                                                                    |  |
|               | Circuit breaker            | Examine the circuit breaker of main fan                                            |  |
|               | disconnection              |                                                                                    |  |
|               |                            | Examine whether there is 24Vac voltage between P36-3 and E1. If there is, but      |  |
|               | Contactor cannot close     | the contactor cannot close, then the contactor has failures. Please replace the    |  |
|               |                            | contactor                                                                          |  |
|               |                            | Examine whether there is 24Vac voltage between P36-3 and E1. If there is not,      |  |
|               | Control board failure      | then the control panel has failures. Please check whether the green LED beside     |  |
| EC fan cannot |                            | silicon control Q5 on the control panel is on or not                               |  |
| be started    |                            | Examine whether there is 24Vac voltage between P36-3 and E1. If there is not,      |  |
|               | Fuse panel failure         | and the green LED beside Q5 is not on, please check further whether LED DS4        |  |
|               |                            | beside F4 on the fuse panel is on, or take down F4 to test whether it is burnt out |  |
|               |                            | 1) Check whether there is 0 ~ 10Vdc analog signals output from P51, if not,        |  |
|               |                            | check the control board carefully;                                                 |  |
|               | Contactor closed, air flow | 2) Check whether the values of S147 and S149 are set too low, if so, fix it by     |  |
|               | lose switch alarm          | increasing the setting value properly;                                             |  |
|               |                            | 3) Check whether the external static pressure (ESP) is too high, if so, fix it by  |  |
|               |                            | optimizing the air channel and increasing the setting value properly               |  |

#### Table 8-1 Fan fault removal

| Symptom                     | Potential causes | Items to be examined or handled                                                                                                    |
|-----------------------------|------------------|----------------------------------------------------------------------------------------------------|
| EC fan cannot<br>be started | EC fan failure   | <ol> <li>Check whether the fans L1, L2 and L3 are power-off, phase failure or<br/>undervoltage;</li> <li>Check whether the analog signals output from P51 meet 0 ~ 10Vac<br/>requirements;</li> <li>Check whether the motor is clogged (overcurrent);</li> <li>Check whether the motor is over temperature;</li> <li>Hall failure;</li> <li>If the problem is related to the first three points, the motor will run automatically<br/>after fixing the problem;</li> <li>If the motor is over temperature, switch off the fan till the motor cools down, and<br/>recover it by switching on;</li> <li>If the problem is Hall failure, contact the manufacturer for maintenance</li> </ol> |

## 8.2 Compressor And Cooling System Troubleshooting

The troubleshooting of refrigerant is listed in Table8-2.

| Table 8-2 | Troubleshooting of compressor and cooling system |
|-----------|--------------------------------------------------|
| 10010 0 2 | Troubleshooting of compressor and cooling system |

| Symptom                                                                                                    | Potential causes                                                                                                    | Items to be examined or handled                                                                                                    |
|----------------------------------------------------------------------------------------------------|----------------------------------------------------------------------------------------------------|----------------------------------------------------------------------------------------------------|
|                                                                                                    | Power is not on (shutdown)                                                                                                    | Check the main power switch, fuse or circuit breaker and the connection cable                                                                                                    |
| Compressor cannot                                                                                                    | Power overloaded and MCB tripped                                                                                                    | Manual reset and check the average current                                                                                                    |
| start                                                                                                    | Circuit connection loosened                                                                                                    | Fasten the connections                                                                                                    |
|                                                                                                    | Compressor coils shorted                                                                                                    | Check the motor winding and replace it if defects are found                                                                                                    |
|                                                                                                    | No demand for cooling output                                                                                                    | Check the iCOM controller state                                                                                                    |
| Contactor cannot close,                                                                                                    | High voltage switch action                                                                                                    | Check the high voltage switch                                                                                                    |
| compressor cannot<br>start                                                                                                    | Contactor failure                                                                                                    | Check the contactor, and check whether the 24Vac voltage is between E1 and P32-10 (compressor 1) and P32-12 (compressor 2) terminals                                                                                                    |
| Contactor closed, but                                                                                                    | Circuit breaker disconnected                                                                                                    | Check the circuit breaker and the contactor, and measure the circuit voltage                                                                                                    |
| start                                                                                                    | Compressor internal circuit breaker open                                                                                                    | Check the compressor coils. If the coils are open, they will reset automatically after they cool down                                                                                                    |
| Compressor stops after<br>running for 5min (1min<br>~ 5min settable). Or<br>contactor opens                                                                                                    | Refrigerant leaked, the LP switch cannot<br>close, or the pressure reading from the LP<br>sensor of the dual cooling unit is lower;<br>the reading is incorrect from the LP<br>sensor of the dual cooling unit | <ol> <li>Check the suction pressure;</li> <li>Check the cable containing LP switch;</li> <li>Check whether the LP sensor reading and actual<br/>pressure meet ±0.3bar requirement (the HP sensor value<br/>can be read from the SERVICE MENUS/DIAGNOSTICS,<br/>which displays the absolute pressure)</li> </ol> |
| Dual cooling/free cool<br>unit. When the<br>room/setting<br>temperature checked to<br>display refrigeration<br>requirement, but<br>without refrigeration<br>output within 10min, the<br>compressor will stop<br>running | In compressor operation, the antifreezing protection will be generated for shutdown                                                                                                    | Check the system and air channel to find out the reason why LP is too low                                                                                                    |
| HP protection                                                                                                    | Condenser clogged<br>Temperature of input water is too high or<br>the water flow if too small (water-cooled)                                                                                                   | Clean the condenser or BPHE;<br>Check the water system                                                                                                    |
|                                                                                                    | Condenser system does not start                                                                                                    | For air-cooled series, check the condensing fan; for<br>water-cooled series, check water system. Check the<br>operation procedures                                                                                                    |

| Symptom                                                | Potential causes                           | Itoms to be examined or bandled                              |
|--------------------------------------------------------|--------------------------------------------|--------------------------------------------------------------|
| Symptom                                                | Too much refrigerant charging              | Check whether the subcooling degree is too high              |
|                                                        | Too much reingerant charging               | Check whether the Subcooling degree is too high              |
|                                                        |                                            | Check whether the LP sensor reading and actual               |
| HP protection                                          | Electric valve improperly set              | pressure meet ±0.6bar requirement (the HP sensor value       |
|                                                        | (water-cooled)                             | can be read from the SERVICE MENUS/DIAGNOSTICS,              |
|                                                        | (water booled)                             | which displays the absolute pressure)                        |
|                                                        |                                            | Check whether the BPHE electric ball valve is normal         |
|                                                        | Water flow too big or temperature of input | Check the water system                                       |
|                                                        | water too low (water-cooled)               | Check the water system                                       |
| Low dischargo                                          | Refrigerant leaked                         | Locate the leakage point, repair it and add refrigerant      |
| Low discharge                                          | Fan speed controller of outdoor unit is    |                                                              |
| pressure                                               | faulty, while the output voltage remains   |                                                              |
|                                                        | 100%, regardless of the change of          | If the fan speed controller is found faulty, replace it      |
|                                                        | condensing pressure (air-cooled)           |                                                              |
| The suction and                                        |                                            | If compressor is reversed, exchange any two L lines of       |
| discharge pressures do                                 | Compressor reversed or compressor          | the compressor of the compressor internal air tightness is   |
| not change after startup                               | internal air tightness failed              | failed to recover, replace the compressor                    |
| not onlange after startup                              |                                            | Check for lookage. Scal the looking point and add            |
|                                                        | Insufficient refrigerant in the system     | refrigerent                                                  |
|                                                        |                                            |                                                              |
|                                                        | Filter too dirty                           | Replace the filter                                           |
|                                                        | Filter drier clogged                       | Replace the filter drier                                     |
|                                                        | Improper superheating degree               | Regulate by strictly following the adjusting procedures of   |
|                                                        |                                            | the thermal expansion valve                                  |
|                                                        | Defective element of the thermal           | Replace the thermal expansion valve                          |
|                                                        | expansion valve faulty                     |                                                              |
|                                                        | Improper air flow distribution             | Check the air supply and return system                       |
|                                                        | Low condensing pressure                    | Check the condenser                                          |
|                                                        | Belt slipped                               | Check the belt and make necessary adjustment or              |
| Low suction pressure or                                |                                            | replacement                                                  |
| liquid returned                                        |                                            | Check the status of the dehumidification electromagnetic     |
| iquid returned                                         |                                            | valve when the system has no dehumidification                |
|                                                        |                                            | requirement. Examine whether there is 24Vac voltage          |
|                                                        |                                            | between P34-8 and E1. if there is not, it indicates that the |
|                                                        | The single source cooling unit configured  | dehumidification electromagnetic valve is closed, you        |
|                                                        | with FC fan its dehumidification           | should check the relevant cables of the electromagnetic      |
|                                                        | electromagnetic valve is closed            | valve.                                                       |
|                                                        |                                            | Check whether the air flow lose switch connection is         |
|                                                        |                                            | normal. Examine whether there is 24/25 voltage between       |
|                                                        |                                            | D26.7 and E1 offer newer on if there is not you should       |
|                                                        |                                            | P30-7 and E1 alter power-on, it there is not, you should     |
|                                                        |                                            | check whether the air flow lose switch is damaged            |
|                                                        | ESP is too large, air flow reduction       | Check the ventilation duct or air channel, evaluate the      |
|                                                        |                                            | unit ESP again                                               |
| Compressor too noisy<br>Compressor<br>over-temperature | Liquid returned                            | Refer to the handling methods of Low suction pressure or     |
|                                                        |                                            | liquid returned                                              |
|                                                        | Lubricant loss                             | Add lubricant                                                |
|                                                        | Fixture of compressor is not removed       | Remove the transportation fixture                            |
|                                                        |                                            | Check the settings of the HP switch and LP switch, and       |
|                                                        | Too high compression ratio                 | make sure whether the condenser is clogged;                  |
|                                                        |                                            | Check that the fans of the evaporator and condenser are      |
|                                                        |                                            | normal                                                       |
|                                                        | The birth question ( a suprant)            | Regulate the expansion valve or add proper amount of         |
|                                                        | i oo nign suction temperature              | refrigerant                                                  |

| Symptom                                                                                                    | Potential causes                                                                                                    | Items to be examined or handled                                                                                                    |  |  |
|----------------------------------------------------------------------------------------------------|----------------------------------------------------------------------------------------------------|----------------------------------------------------------------------------------------------------|--|--|
|                                                                                                    | The difference between room air return<br>temperature and setting temperature is<br>too high (more than A138 setting<br>value),and the alarm record can display<br>the FC fan off time for one hour                          | Set the preset temperature after the first startup, the unit<br>will power off, restart the system can run the FC system;<br>when the unit is in normal state, but the FC fan stops for<br>one hour, it means that the present refrigeration<br>requirement is higher, at this point, you should start the<br>compressor refrigeration                                                                                                    |  |  |
| Dual cooling /free cool<br>unit, FC (free cooling)<br>fan cannot start when<br>there is chilled water<br>provided | Under the chilled water inlet normal<br>temperature, FC will not start, and FC<br>stop for one hour is impossible, it means<br>the difference between unit air return<br>temperature and water inlet temperature<br>is lower | <ol> <li>Examine the chilled water inlet temperature, and<br/>compare it with the free cool temperature (the free cool<br/>temperature can be gained from the temperature sensor<br/>installed on the chilled water inlet pipe, ans be read from<br/>User Menu/SENSOR DATA). If the difference is larger,<br/>check whether the sensor installation as well as the<br/>sensor is damaged;</li> <li>To start FC, you should ensure the difference between<br/>the unit air return temperature and water inlet<br/>temperature exceed S138. Maybe the reason is that the<br/>water inlet temperature is too high or the unit preset<br/>temperature is too low, you can properly reduce S138<br/>preset value to start FC. Note that too low S138 preset<br/>value may result in the larger temperature change in<br/>equipment room</li> </ol> |  |  |
| Note:                                                                                                    |                                                                                                    |                                                                                                    |  |  |
| The refrigerant requireme                                                                                         | nt is the precondition for judging the potential                                                                                                    | causes listed in this Table                                                                                                    |  |  |

## 8.3 Infrared Humidifier Troubleshooting

The troubleshooting of infrared humidifier is listed in Table8-3.

| Table 8-3 | Troubleshooting of infrared humidifier |  |
|-----------|----------------------------------------|--|
|-----------|----------------------------------------|--|

| Symptom                       | Potential causes                   | Items to be examined or handled                                                    |
|-------------------------------|------------------------------------|------------------------------------------------------------------------------------|
|                               |                                    | Check the water supply                                                             |
|                               | No water in water non              | Check that the water supply solenoid valve is working                              |
|                               |                                    | Check the state of the high water-level switch and water level regulator           |
|                               |                                    | Check that the water supply pipe is not clogged                                    |
|                               |                                    | Check the contactor, and check the circuit voltage of the contactor                |
|                               | The humidification                 | Check the opened safety devices of the infrared humidifier: water pan              |
|                               | contactor does not                 | over-temperature protection switch and lamp over-temperature protection switch.    |
| Humidiifcation<br>ineffective | close                              | Use a jumper to shot terminals P35-6 and P35-5. If the contactor closes, replace   |
|                               |                                    | the series-connected safety device, and remove the jumper                          |
|                               | Air flow lose switch<br>failure    | Check that the air flow lose switch connection is normal. Examine whether there    |
|                               |                                    | is24Vac voltage between P36-7 and E1 after startup, if there is not, you should    |
|                               |                                    | check whether the air flow lose switch is damaged                                  |
|                               | Humidifier main power              | Check that the humidifier MCB is closed;                                           |
|                               | failure                            | In humidifier contactor closed state, check that L1, L2 and L3 voltages are normal |
|                               | Infrared humidifier lamp<br>burned | Replace the lamp                                                                   |

## 8.4 Heating System Troubleshooting

The troubleshooting of heat system is listed in Table8-4.

Table 8-4Troubleshooting of heating system

| Symptom                          | Potential causes  | Items to be examined or handled                    |
|----------------------------------|-------------------|----------------------------------------------------|
| Heating system cannot start, the | No booting domand | Check the state of the iCOM controller, and verify |
| contactor cannot close           | No heating demand | whether there is a humidifying demand              |

|                                  | Heating auxiliary relay failure | Check the heating auxiliary relay and its cable             |  |
|----------------------------------|---------------------------------|-------------------------------------------------------------|--|
|                                  |                                 | In the case of two-stage heating, check terminals P34-1     |  |
|                                  |                                 | and P34-2. If the heating system then starts to work, it    |  |
|                                  |                                 | means that the safety device is open. Remove the jumper     |  |
|                                  | Safety device of the heating    | and the electric heater, and check that the manual reset    |  |
| Heating system connet start the  | system is open                  | switch is open, meanwhile, check that the automatic reset   |  |
|                                  |                                 | switch is damaged. To judge whether the electric heater     |  |
| contactor cannot close           |                                 | is damaged, you can use an Ohm meter to check the           |  |
|                                  |                                 | resistance status of the electric heater                    |  |
|                                  | Air flow lose switch failure    | Check that the air flow lose switch connection is correct.  |  |
|                                  |                                 | Examine whether there is24Vac voltage between P36-7         |  |
|                                  |                                 | and E1 after startup, if there is not, you should check     |  |
|                                  |                                 | whether the air flow lose switch is damaged                 |  |
|                                  | Electric boster main newer      | Check that the electric heater MCB is closed;               |  |
| Contactor closes, but beating is | failure                         | In humidifier contactor closed state, check that L1, L2 and |  |
| ineffective                      |                                 | L3 voltages are normal                                      |  |
| incircotive                      | Electric bester burned          | Cut off the power supply and measure the resistance of      |  |
|                                  |                                 | the heater with an Ohm meter                                |  |

Appendix 1 Circuit Diagram

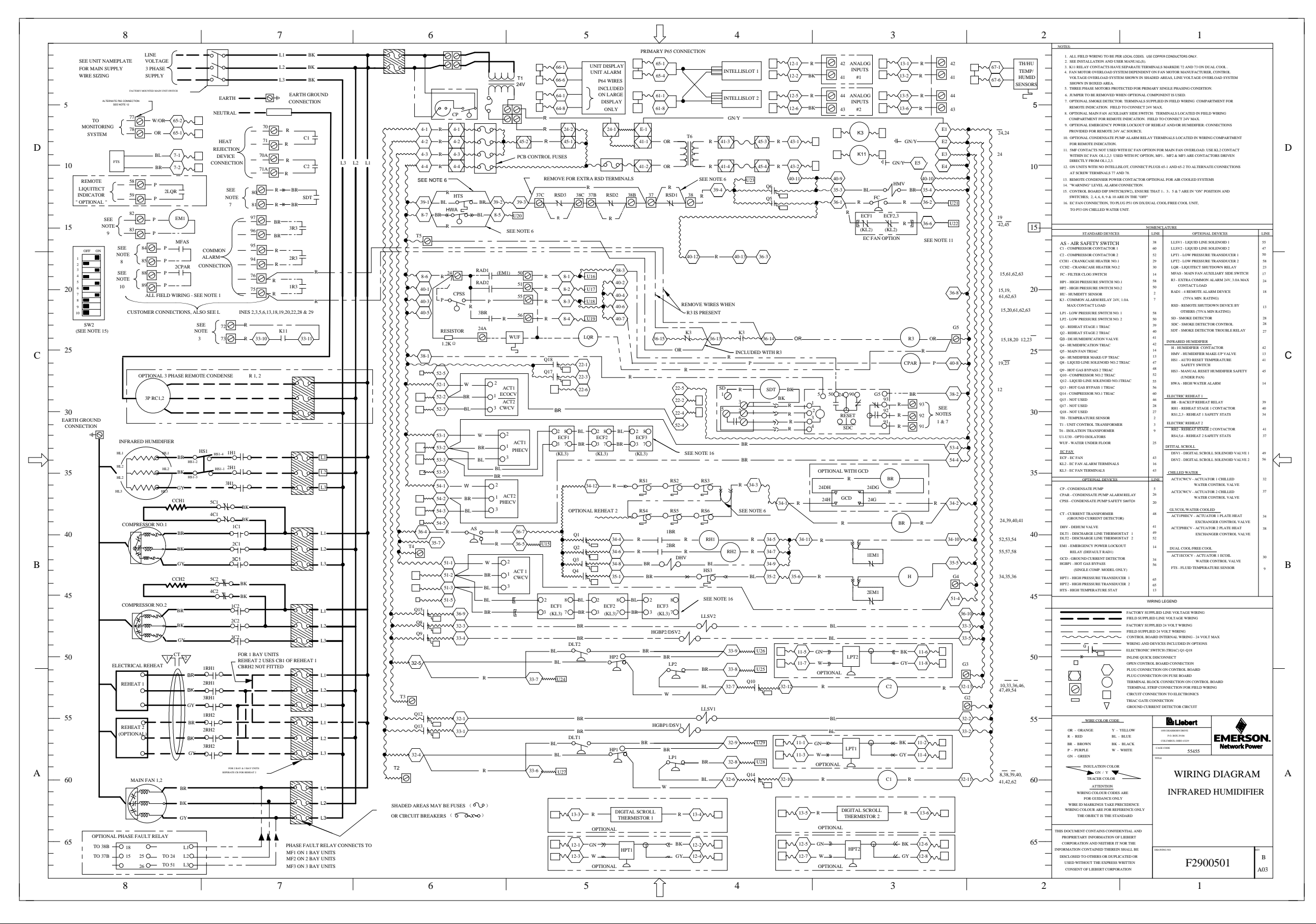

Liebert. PEX+Series Precision Air Conditioner User Manual

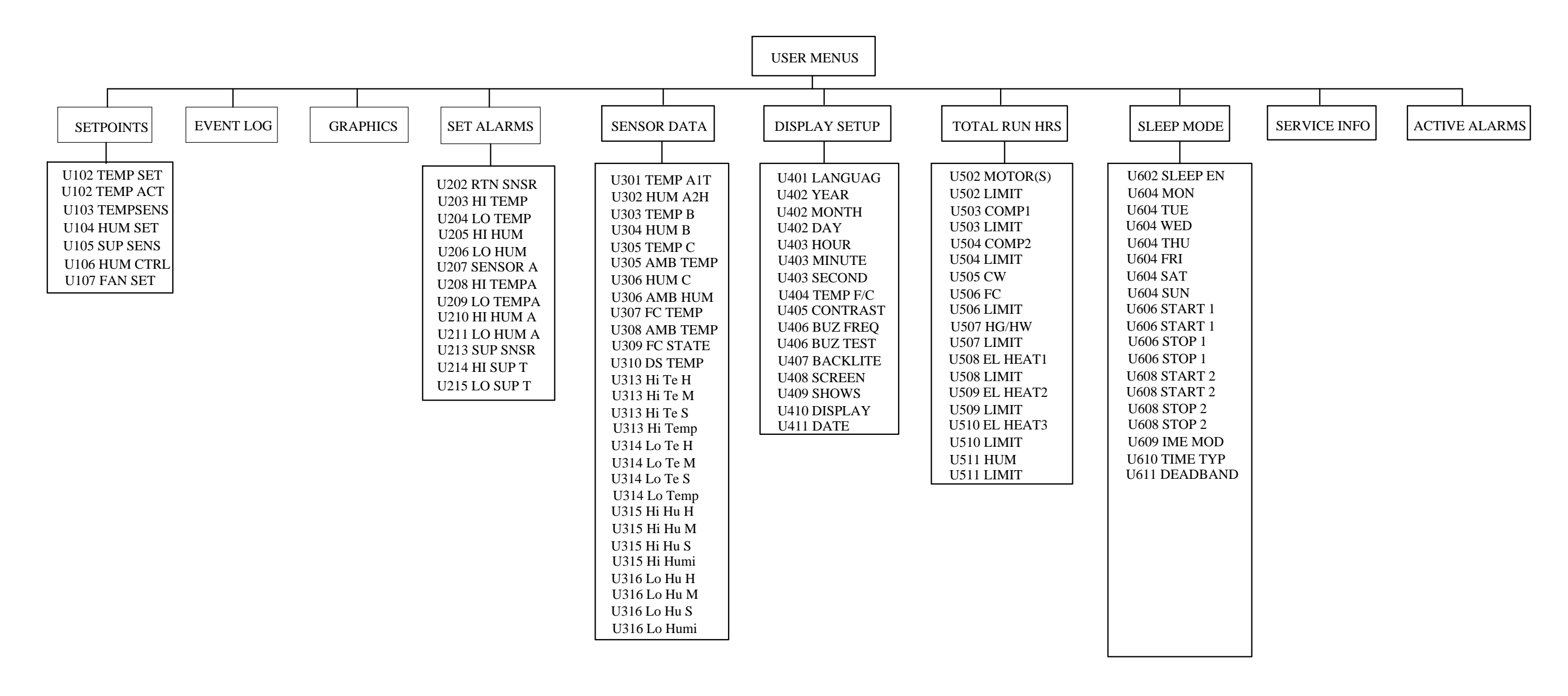

## Appendix 2 Menu Structure Of iCOM Controller (USERS MENUS)

# Appendix 3 Menu Structure Of iCOM Controller (SERVICE MENUS)

|                                                                                                    | SERVICE MENUS                                           |                                                                                                    |                                                                                                    |
|----------------------------------------------------------------------------------------------------|---------------------------------------------------------|----------------------------------------------------------------------------------------------------|----------------------------------------------------------------------------------------------------|
|                                                                                                    |                                                         |                                                                                                    |                                                                                                    |
|                                                                                                    |                                                         |                                                                                                    |                                                                                                    |
| SETPOINTS STANDBY SETTINGS WELLNESS BASIC                                                                                                    | DIAGNOSTICS SET ALARMS                                  | CALIBRATION NETWORK SETUP                                                                                                    | OPTIONS SETUP SERVICE INFO                                                                                                    |
|                                                                                                    |                                                         |                                                                                                    |                                                                                                    |
| SETPOINTS         STANDBY SETTINGS         WELLNESS BASIC           \$103         TEMP SET         \$502         #STANDBY           \$104         CTRL TYP         \$503         ROTATION           \$106         TEMP PB         \$504         ROT HOUR           \$106         TEMP PB         \$504         ROT MIN           \$106         TEMP PB         \$504         ROT MIN           \$108         AUTOSET         \$505         ROT BY           \$109         TEMP DB         \$506         STBY FT           \$111         HEAT DB         \$507         DO ROT           \$510         CASCADE         \$000         SERVICE         \$046           \$113         COMP EN         \$500         CAS QUI         \$005         LAST PM         \$040           \$114         RCOMP SP         \$510         CAS QUI         \$013         STARTS         \$052         BONUS           \$116         SUP CO         \$511         CAS QUI         \$013         STARTS         \$053         BOTT         \$059         AVG RUN           \$112         BACK TSP         \$513         STBY HT         \$013         \$040         RUN HRS           \$122         HUM SET         \$15 | $ \begin{array}{ c c c c c c c c c c c c c c c c c c c$ | CALIBRATION       NETWORK SETUP         S602       RTN TEMP         S603       CAL TEMP         S604       RTN HUM         S605       CAL HUM         S606       DS1 NTC         S607       CAL DS1         S608       DS2 NTC         S609       CAL DS1         S609       CAL DS1         S609       CAL DS2         S610       OUT SNS         S611       CAL OUT         S615       HUM AIT         S616       CAL AIT         S616       CAL AIT         S616       CAL AIT         S617       TEMP B         S616       CAL BIT         S617       TEMP B         S618       TEMP BIT         S620       HUM B2H         S621       CAL B2H         S622       TEMP BZT         S624       FC SNSR         S625       FC SNSR         S626       CAL FC         S627       SUP SNSR         S625       FC SNSR         S626       CAL CT         S630       TEMP CIT         S631       CAL AMBT         S632 | OPTIONS SETUPSERVICE INFO\$402COMP SEQ\$403LP DELAY\$405HW HEAT\$406ALL HEAT\$407LWDconn\$408V_CTRL\$4093P RUN\$4103P DIR\$411VPULS\$413HUM ENAB\$414IR FLUSH\$415HUMSTEAM\$416HUMCONT\$417HUMFLUSH\$418MANFLUSH\$419DEHUM EN\$419DEHUM EN\$420REST EN\$421RESTART\$422ONOFF EN\$424CW FLUSH\$425FC FLUSH\$426HW FLUSH\$427BALL OFF\$428HEAT AS\$429CW_CTRL\$430MAIN V\$431VALV ROT\$433DEHUM OP |
| S180       CO1 ON         S181       CO1 OFF         S182       CO1 TD         S183       CO2 ON         S184       CO2 OFF         S185       CO2 TD         S186       CYCLET         S187       SCRFACT                                                                                                    |                                                         |                                                                                                    |                                                                                                    |

| Alarm control          |                        |                        |                        |                   |
|------------------------|------------------------|------------------------|------------------------|-------------------|
| High TEMP              | Low TEMP               | High HUM               | Low HUM                |                   |
| C1 HP                  | C2 HP                  | C1 LP                  | C2 LP                  |                   |
| LP Sensor 1 Alarm      | LP Sensor 2 Alarm      | HP1 lock               | HP2 lock               |                   |
| LP1 lock               | LP2 lock               | High temperature       | High temperature       |                   |
|                        |                        | alarm of air discharge | alarm of air discharge |                   |
|                        |                        | 1                      | 2                      |                   |
| Low temperature        | Low temperature        | Discharge High         | Discharge High         |                   |
| alarm of air discharge | alarm of air discharge | TEMP1 lock             | TEMP2 lock             |                   |
| 1                      | 2                      |                        |                        |                   |
| Discharge Low          | Discharge Low          | Loss of power          | Over Volt              |                   |
| TEMP1 lock             | TEMP2 lock             |                        |                        |                   |
| Low Volt               | Freq error             | Phase loss             | Phase reverse          |                   |
| Remote shutdown        | High TEMP of Air       | Fan overload           | Air loss               |                   |
|                        | Supply                 |                        |                        |                   |
| Water Loss A           | Water Loss B           | Coil1 frost lock       | Coil2 frost lock       |                   |
| Clogged filter         | IR HUM error           | HUM high water         | Air Pressure Sensor    | TEMP/HUM Detector |
|                        |                        |                        | Error                  | Error             |
| Smoke detected         | Heater Fault           | Customer 1 Alarm       | Customer 2 Alarm       | Water Detected    |
| NTC1 Fault             | NTC2 Fault             | NTC3 Fault             |                        |                   |
| Repetitive Address     | Slave Loss             | Master Loss            |                        |                   |
| Fan hours exceeded     | C1 hours exceeded      | C2 hours exceeded      |                        |                   |
| Heater 1 Service       | Heater 2 Service       | HUM Service Interval   |                        |                   |
| Interval               | Interval               |                        |                        |                   |
|                        |                        |                        |                        |                   |

# Appendix 4 Alarm Control Menu Table

# Appendix 5 Hazardous Substances or Elements

## Announcement

|                                          | Hazardous Substances |                  |               |                   |                       |                         |
|------------------------------------------|----------------------|------------------|---------------|-------------------|-----------------------|-------------------------|
| Parts                                    | Plumbum              | Hydrargyrum      | Cadmium       | Chrome6+          | PBB                   | PBDE                    |
|                                          | Pb                   | Hg               | Cd            | Cr6+              | PBB                   | PBDE                    |
| Cabinet                                  | ×                    | 0                | 0             | 0                 | 0                     | 0                       |
| Cooling part                             | ×                    | 0                | 0             | 0                 | 0                     | 0                       |
| Fan unit                                 | ×                    | 0                | ×             | 0                 | 0                     | 0                       |
| Heater unit                              | ×                    | 0                | 0             | 0                 | 0                     | 0                       |
| Electric control unit                    | ×                    | 0                | ×             | 0                 | 0                     | 0                       |
| LCD                                      | ×                    | ×                | 0             | 0                 | 0                     | 0                       |
| PCBA                                     | ×                    | 0                | 0             | 0                 | 0                     | 0                       |
| Heat exchanger                           | ×                    | 0                | 0             | 0                 | 0                     | 0                       |
| Copper pipe                              | ×                    | 0                | 0             | 0                 | 0                     | 0                       |
| Cables                                   | ×                    | 0                | 0             | 0                 | 0                     | 0                       |
| <ul> <li>Means the content of</li> </ul> | the hazardous        | substances in al | I the average | quality materials | of the part is within | the limits specified in |
| SJ/T-11363-2006:                         |                      |                  |               |                   |                       |                         |

x: Means the content of the hazardous substances in at least one of the average quality materials of the part is outside the limits specified in SJ/T11363-2006

Emerson Network Power Co., Ltd. has been committed to the design and manufacturing of environment-friendly products. It will reduce and eventually eliminate the harzardous substances in the products through unremitting efforts in research. However, limited by the current technical level, the following parts still contain harzardous substances due to the lack of reliable substitute or mature solution:

1. The reason that the above parts contain plumbum: copper alloy, high temperature solders in the products and diode, glass part of resistor (exempted) and electronic ceramic (exempted) contain plumbum;

2. Backlight bulb contains Hydrargyrum

3. The contacts of MCB in distribution unit contain Cadmium.

About Environment Protection Period: The Environment Protection Period of the product is marked on the product. Under normal working conditions and normal use of the products observing relevant safety precautions, the hazardous substances in the product will not seriously affect the environment, personnel safety or property in the Environment Protection Period starting from the manufacturing date.

Applicable product: Liebert.PEX+ Series Precision Air Conditioner

# Appendix 6 Monthly Routine Inspection Items

| Date:  |  |
|--------|--|
| Model: |  |

Recorded by: \_\_\_\_\_

SN: \_\_\_\_\_

| Components           | Inspection items                                                                   | Remark |
|----------------------|------------------------------------------------------------------------------------|--------|
| Filter               | Check if filter is clogged and damaged.                                            |        |
| Filler               | Clean the filter                                                                   |        |
| For                  | Check if fan blades are distorted.                                                 |        |
| Fall                 | Bearings in good condition                                                         |        |
|                      | No leakage                                                                         |        |
| Compressor           | Check for noise and observe vibration condition                                    |        |
|                      | Cleanliness of condenser fins                                                      |        |
|                      | Fan base is rigid.                                                                 |        |
| Air cooled condenser | Check if vibration absorbing cushion is aging or damaged                           |        |
|                      | Check if SPD board(if any) is working,<br>and check once a week in thunderstorm    |        |
|                      | Refrigerant pipes have suitable support                                            |        |
|                      | Check refrigerant pipes                                                            |        |
|                      | Check the moisture condition in system through sight glass                         |        |
| Cooling system       | Check HGBP valve (if HGBO system is equipped)                                      |        |
|                      | Check thermal expansion valve                                                      |        |
|                      | Check water inlet/outlet temperature for<br>unit with dual cooling sources or free |        |
| Heating system       | Check the operation of reheat system<br>components                                 |        |
|                      | Check eroding condition of components                                              |        |
|                      | Check if water pan drainage is clogged                                             |        |
| Infrared humidifier  | Check the lamp of humidifier                                                       |        |
|                      | Check water pan for mineral deposits                                               |        |

Signature\_\_

Note: Please duplicate this table for archiving.

# Appendix 7 Routine Inspection Items (Half A Year)

Recorded by: \_\_\_\_\_

Model: \_\_\_\_\_

SN: \_\_\_\_\_

| Components             | Inspection items                           | Remark |
|------------------------|--------------------------------------------|--------|
| Filter                 | Check if filter is clogged and damaged     |        |
| r iitei                | Clean the filter                           |        |
|                        | Check if fan blades are distorted.         |        |
| Fan                    | Bearings in good condition                 |        |
|                        | Check and fix connectors                   |        |
|                        | No leakage                                 |        |
| Compressor             | Check for noise and observe vibration      |        |
|                        | condition                                  |        |
|                        | Check and fix connectors                   |        |
|                        | Cleanliness of condenser fins              |        |
|                        | Fan base is rigid.                         |        |
|                        | Check if vibration absorbing cushion is    |        |
| Air cooled condenser   | aging or damaged                           |        |
|                        | Check if SPD board(if any) is working,     |        |
|                        | and check once a week in thunderstorm      |        |
|                        | Refrigerant pipes have suitable support    |        |
|                        | Check and fix connectors                   |        |
|                        | Clean pipe system                          |        |
| Water cooled condenser | Check the function of ball valve           |        |
|                        | Check if the water system leaks            |        |
|                        | Check the refrigerant pipes that must      |        |
|                        | have support bracket and should not be     |        |
|                        | closed to wall, floor or fixed frames with |        |
|                        | Check the moisture condition in system     |        |
| Cooling system         |                                            |        |
|                        | Check HGBP valve                           |        |
|                        | Check thermal expansion valve              |        |
|                        | Check if the system needs to be added      |        |
|                        | with refrigerants through sight glass      |        |
| Heating syste          | Check the operation of reheat system       |        |
|                        | components                                 |        |
|                        | Check and fix connectors                   |        |
|                        | Check if water pan drainage is clogged     |        |
| Infrared humidifier    | Check the lamp of humidifier               |        |
|                        | Check water pan for mineral deposits       |        |
|                        | Check and fix connectors                   |        |
| Electric control part  | Check and fix connectors                   |        |

Signature\_\_\_\_\_

Note: Please duplicate this table for archiving.